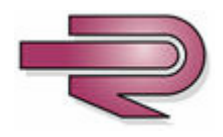

**AR-727H** 

# **Technical Manual**

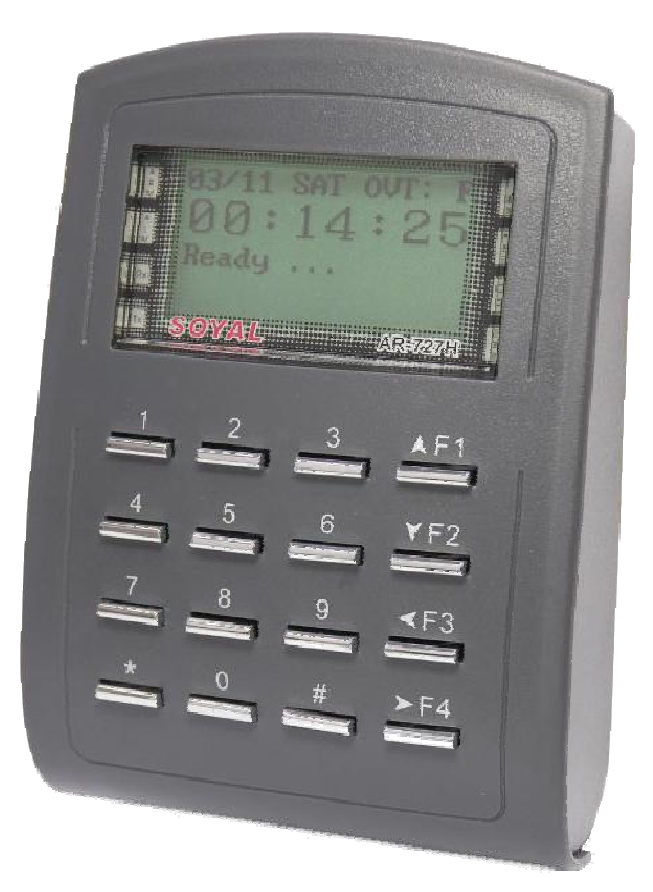

26 August 2008

Version 1.00

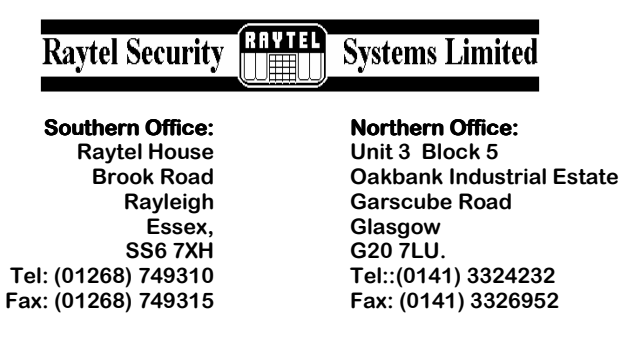

## CONTENTS

| GENRAL INFORMATION                             |
|------------------------------------------------|
| System Overview                                |
| Box Contents, Installation & Connectors5       |
| Display and Keypad Layout6                     |
| Display Messages7                              |
| Reader Wiegand Settings8                       |
| Wiring Diagrams                                |
| Programming Menu Tree                          |
| PROGRAMMING                                    |
| Initial Setup                                  |
| Changing Control Mode 32                       |
| System Information & Clock Settings            |
| Lock Time & Latch Mode 35                      |
| Setting Exit Button Function                   |
| Setting Node ID For Networked Controllers      |
| Checking Available Memory Locations            |
| Add Card ID 39                                 |
| Add RF-Learn To Enter Sequential Tokens 41     |
| Add RF-Learn To Enter Non Sequential Tokens    |
| Add RF-Learn To Enter A Single Token 43        |
| Setting Access Mode For Tokens 44              |
| Suspend Address 45                             |
| Recover Address                                |
| Delete Address 47                              |
| Suspend ID 48                                  |
| Recover ID 49                                  |
| Delete ID                                      |
| Setting Anti-passback 51                       |
| Setting Anti-passback For Individual Addresses |
| Setting Anti-passback For Multiple Addresses   |
| Auto Open Zone Settings 54                     |
| Open Time Zone Settings 55                     |

# **CONTENTS CONTINUED**

| Lift Control Setting Single Floor Access |
|------------------------------------------|
| Lift Control Setting Multi Floor Access  |
| Doorbell Settings                        |
| Auto Relock Settings 59                  |
| Door Close Time Settings                 |
| Alarm Relay Time Settings                |
| Alarm Delay Time Settings                |
| Arming Password Settings                 |
| Arming Pulse Settings 64                 |
| Close Door Stop Settings                 |
| Force Open Alarm Settings                |
| Duress Code Settings                     |
| Changing Language                        |
| Time & Attendance Settings               |
| Setting Serial Port Output               |
| Setting RS232 Printer Output             |
| Resetting Master Code                    |
| Upgrading Firmware                       |
| Specifications                           |
| Table Of Users   75                      |

# SYSTEM OVERVIEW

The AR-727H is a versatile single door proximity controller that can be used as stand-alone or networked.

**Key Features:** 

- <sup>CP</sup> Built-in Proximity reader
- 1,024 User card capacity, 65,536 User card capacity in stand-alone mode
- Tamper Switch
- 32 floor lift control
- Door Monitoring
- Code in/Code out (with additional Wiegand Keypad)
- ${}^{\textcircled{\sc opt}}$  Optional Anti-pass back function with Code In/Out
- Optional Egress Function
- Network capability up to 254 x 16 doors each with Keypad In/Out
- Programmable Duress Code
- Optional Lock Output Timed 0.1 to 600 seconds, Latched On/Latched Off
- <sup>C</sup> Universal Serial Port for LED Display, Printer, Lift Control etc.
- ${}^{\textcircled{\text{CP}}}$  Alarm function for Tamper, Forced Entry, Duress and Door Open
- Will run as a Standalone Controller during Host Controller failure
- Add tokens/cards using built in reader
- <sup>C</sup> Buffer for storing up to 1,200 Transactions
- Auto-Relock Function
- Real Time Clock
- <sup>CP</sup> 2x Auto Open Time Zones in Standalone mode with Firmware version 7V4 and earlier
- I0x Auto Open Time Zones in Standalone mode with Firmware version 7V5 and later
- IP65 rated

# **BOX CONTENTS & INSTALLATION**

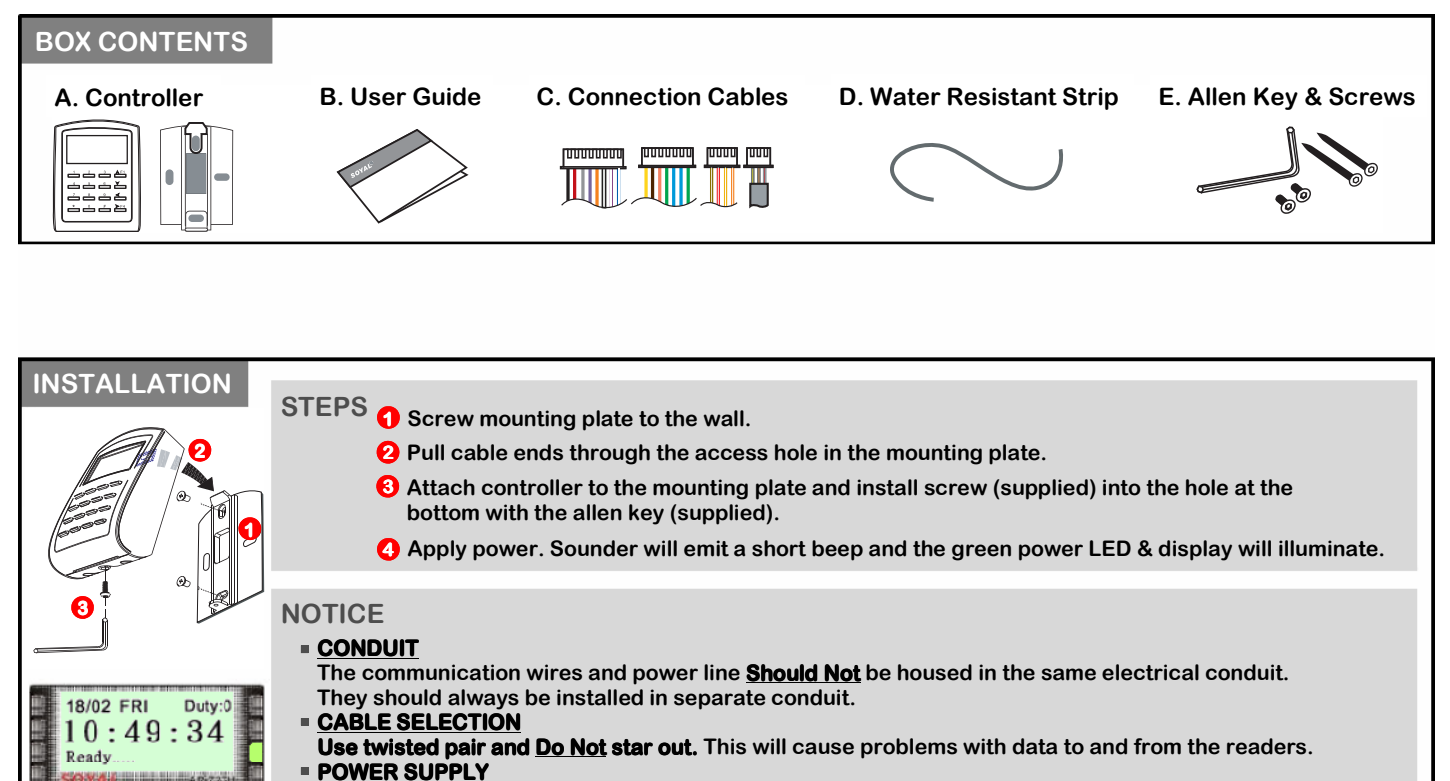

0

**Do Not** connect the reader and lock to the same power supply. While the lock is active it can destabilize the power supply and effect the readers function. The standard connection of the power supply is to connect the door relay and lock to one power supply and the reader on a separate power supply.

| CONNECTOR DIAGRAM | Table1: CN-3 Colour Coding     B Table3: CN-4 Colour Coding |                                 |                                                   |                                                                |                                                                                                    |                                                                          |                                                                                      |                                                                    |                                                                                                    |
|-------------------|-------------------------------------------------------------|---------------------------------|---------------------------------------------------|----------------------------------------------------------------|----------------------------------------------------------------------------------------------------|--------------------------------------------------------------------------|--------------------------------------------------------------------------------------|--------------------------------------------------------------------|----------------------------------------------------------------------------------------------------|
|                   | Wire Applicat                                               | lion                            | Wire                                              | Colou                                                          | r Description                                                                                                    | Wire Application                                                         | Wire                                                                                 | Colour [                                                           | Description                                                                                                    |
|                   |                                                             |                                 | 1                                                 | Blue/Wh                                                        | ite NO 24VDC 1A                                                                                                    |                                                                          | 1                                                                                    | Red N                                                              | Iormally Closed                                                                                                    |
|                   | Door Relay                                                  |                                 | 2                                                 | Purple/W                                                       | hite NC 24VDC 1A                                                                                                    | Tamper Switch                                                            | 2                                                                                    | Orange C                                                           | Common                                                                                                    |
|                   | Door/Alarm R                                                | lelay                           | 3                                                 | White                                                          | e COM 24VDC 1A                                                                                                    |                                                                          | 3                                                                                    | Yellow N                                                           | lormally Open                                                                                                    |
|                   | Door Sensor                                                 |                                 | 4                                                 | Orang                                                          | e Negative Trigger Input                                                                                                    |                                                                          |                                                                                      |                                                                    |                                                                                                    |
|                   | Exit Switch                                                 |                                 | 5                                                 | Purple                                                         | e Negative Trigger Input                                                                                                    |                                                                          |                                                                                      |                                                                    |                                                                                                    |
|                   | Alarm Relay                                                 |                                 | 6                                                 | Grey                                                           | NO/NC Optional (By Jumper)                                                                                                    |                                                                          |                                                                                      |                                                                    |                                                                                                    |
|                   | Bower                                                       |                                 | 7                                                 | Thick R                                                        | ed DC Power 12V                                                                                                    |                                                                          |                                                                                      |                                                                    |                                                                                                    |
|                   | Power                                                       |                                 | 8                                                 | Thick Bla                                                      | ack DC Power 0V                                                                                                    |                                                                          |                                                                                      |                                                                    |                                                                                                    |
| P3 CN-2           | Vire Application                                            | 2: C<br>Wire                    | N-1<br>C                                          |                                                                | our Coaing                                                                                                    |                                                                          |                                                                                      | 2 00101                                                            | ur Coaing                                                                                                    |
|                   |                                                             |                                 | -                                                 |                                                                | Description                                                                                                    | wire Application                                                         | Wire                                                                                 | Colour                                                             | Description                                                                                                    |
| <u>hand</u>       | I a de se sa substant au                                    | 1                               | Thicl                                             | k Green                                                        | RS-485 (B-)                                                                                                    | wire Application                                                         | Wire                                                                                 | Colour                                                             |                                                                                                    |
|                   | Networking                                                  | 2                               | Thic<br>Thic                                      | k Green<br>sk Blue                                             | Description           RS-485 (B-)           RS-485 (A+)                                                                                                    | Arming Setting Inpu                                                      | it 1                                                                                 | Colour<br>Orange/Whit                                              | Description e on $- \frac{\pi}{2}$ off Latch Type                                                                                                    |
|                   | Networking                                                  | 1<br>2<br>3                     | Thicl<br>Thic<br>Thic                             | k Green<br>sk Blue<br>n Blue                                   | Description<br>RS-485 (B-)<br>RS-485 (A+)<br>Wiegand DAT:1 Input<br>BA Clock Input (W1)                                                                                                    | Arming Setting Inpu<br>Serial Port                                       | t 1<br>2                                                                             | Colour<br>Orange/Whit<br>Yellow/White                              | Description           e         on <u>k</u> <u>s</u> <u>s</u> off Latch Type           Serial Output (Transistor Open Collector) (4800,N,8,1)                                                                                                    |
|                   | Networking<br>Viegand                                       | 1<br>2<br>3<br>4                | Thicl<br>Thic<br>Thi<br>Thin                      | k Green<br>sk Blue<br>n Blue<br>Green                          | Description<br>RS-485 (B-)<br>RS-485 (A+)<br>Wiegand DAT:1 Input<br>BA Clock Input (W1)<br>Wiegand DAT:0 Input<br>BA Data Input (W0)                                                                                                | Arming Setting Inpu<br>Serial Port<br>Arming Status Outp                 | t 1<br>2<br>ut 3                                                                     | Colour<br>Orange/Whit<br>Yellow/White<br>Red/White                 | Description           e         on <u>*</u>                                                                                                    |
|                   | Networking<br>Viegand<br>Buzzer                             | 1<br>2<br>3<br>4<br>5           | Thicl<br>Thic<br>Thi<br>Thin                      | k Green<br>ck Blue<br>n Blue<br>Green<br>Pink                  | Description<br>RS-485 (B-)<br>RS-485 (A+)<br>Wiegand DAT:1 Input<br>BA Clock Input (W1)<br>Wiegand DAT:0 Input<br>BA Data Input (W0)<br>Buzzer Output 5V 100mA, Low                                                                 | Arming Setting Inpu<br>Serial Port<br>Arming Status Outp                 | t 1<br>2<br>ut 3                                                                     | Colour<br>Orange/Whit<br>Yellow/White<br>Red/White                 | Description           e         on *** off         Latch Type           Serial Output (Transistor Open<br>Collector) (4800,N,8,1)         Arming Output (Active Low)           Card Present Output Active Low)         Card Present Output Active Low |
|                   | Networking<br>Viegand<br>Buzzer                             | 1<br>2<br>3<br>4<br>5<br>6      | Thicl<br>Thic<br>Thi<br>Thin<br>P<br>B            | k Green<br>ck Blue<br>n Blue<br>Green<br>Pink<br>rown          | Description<br>RS-485 (B-)<br>RS-485 (A+)<br>Wiegand DAT:1 Input<br>BA Clock Input (W1)<br>Wiegand DAT:0 Input<br>BA Data Input (W0)<br>Buzzer Output 5V 100mA, Low<br>Green LED Output 5V 20mA, Max                                | Arming Setting Inpu<br>Serial Port<br>Arming Status Outp<br>Card Present | Wire           It         1           2         2           ut         3           4 | Colour<br>Orange/Whit<br>Yellow/White<br>Red/White<br>Brown/White  | Description           e         on <u>u</u> <u>g</u> <u>f</u> off Latch Type           Serial Output (Transistor Open Collector) (4800,N,8,1)           Arming Output (Active Low)           , Card Present Output Active Low (Transistor Output)     |
|                   | Vetworking<br>Viegand<br>Buzzer<br>.ED                      | 1<br>2<br>3<br>4<br>5<br>6<br>7 | Thicl<br>Thic<br>Thic<br>Thin<br>Thin<br>Bi<br>Bi | k Green<br>ck Blue<br>n Blue<br>Green<br>Pink<br>rown<br>ellow | Description<br>RS-485 (B-)<br>RS-485 (A+)<br>Wiegand DAT:1 Input<br>BA Clock Input (W1)<br>Wiegand DAT:0 Input<br>BA Data Input (W0)<br>Buzzer Output 5V 100MA, Low<br>Green LED Output 5V 20mA, Max<br>Red LED Output 5V 20mA, Max | Arming Setting Inpu<br>Serial Port<br>Arming Status Outp<br>Card Present | Wire       It     1       2     2       ut     3       4                             | Colour<br>Orange/White<br>Yellow/White<br>Red/White<br>Brown/White | Description           e         on <u>s</u> f off Latch Type           serial Output (Transistor Open Collector) (4800,N,8,1)           Arming Output (Active Low)           Card Present Output Active Low (Transistor Output)                       |

# **DISPLAY AND KEYPAD LAYOUT**

| Front Panel Layo                                                                                                    | ut                                                          |
|----------------------------------------------------------------------------------------------------|-------------------------------------------------------------|
| Day                                                                                                    | Work Status                                                 |
| Date                                                                                                    |                                                             |
| Arming (Green) ——                                                                                                    | 18/02 FRI Duty:0                                            |
| Alarm (Red)                                                                                                    | 10:49:34 Card Present (Green)                               |
| Receive (Red)                                                                                                    | Ready Stand-by (Green)                                      |
| Transmit (Green)                                                                                                    |                                                             |
|                                                                                                    |                                                             |
|                                                                                                    | 4 5 6 ¥ F2 Down                                             |
|                                                                                                    | 7 8 9 <b>≤ F3</b>                                           |
|                                                                                                    | × 0 # ≥ F4                                                  |
| Escape/Quit —                                                                                                    | Right                                                       |
| Enter/OK                                                                                                    |                                                             |
| LED's                                                                                                    |                                                             |
| Arming (Green)                                                                                                    | - Indicates Arming function is active.                      |
| Alarm (Red)                                                                                                    | <ul> <li>Indicates Alarm function is active.</li> </ul>     |
| Receive (Red)                                                                                                    | <ul> <li>Indicates data received from host.</li> </ul>      |
| Transmit (Green)                                                                                                    | <ul> <li>Indicates data transmitted to host.</li> </ul>     |
| Input Indicator (Red)                                                                                                    | <ul> <li>Indicates peripheral device to activate</li> </ul> |
|                                                                                                    | arming status is active.                                    |
| Card Present (Green)                                                                                                    | - Indicates a card is present at the                        |
| Stand-by (Green)                                                                                                    | - Indicates nower on/operating OK                           |
| Error (Red)                                                                                                    | - Indicates system error.                                   |
| Display                                                                                                    |                                                             |
| Date -                                                                                                    | Shows current date.                                         |
| Day -                                                                                                    | Shows current day of the week.                              |
| Work Status -                                                                                                    | Shows current Work Status.                                  |
| Buttons                                                                                                    |                                                             |
| F1 - Navigates up                                                                                                    | the menu. In Time & Attendance mode, press                  |
| once for Duty                                                                                                    | On, press twice for Break Start.                            |
| ✓F2 - Navigates dov                                                                                                    | wn the menu. In Time & Attendance mode, press               |
| once for Duty                                                                                                    | Off, press twice for Break End.                             |
| < F3 - Navigates up                                                                                                    | the menu. In Time & Attendance mode, press                  |
| once for Over                                                                                                    | time On, press twice for Go.                                |
| - Navigates do                                                                                                    | time Off press twice for Return                             |
|                                                                                                    | nne on, press twice for return.<br>ne current menu screen   |
| $\begin{array}{c} \bullet \\ \pm \\ \bullet \\ \bullet \\ \bullet \\ \bullet \\ \bullet \\ \bullet \\ \bullet \\ \bullet \\$ | r data                                                      |
| H = 11000  to enter                                                                                                    | vr to lock/uplock Kovpad                                    |
| <b>a</b> a <b>H</b> - Press togethe                                                                                          | er to lock/uniock Neypau.                                   |

# **DISPLAY MESSAGES**

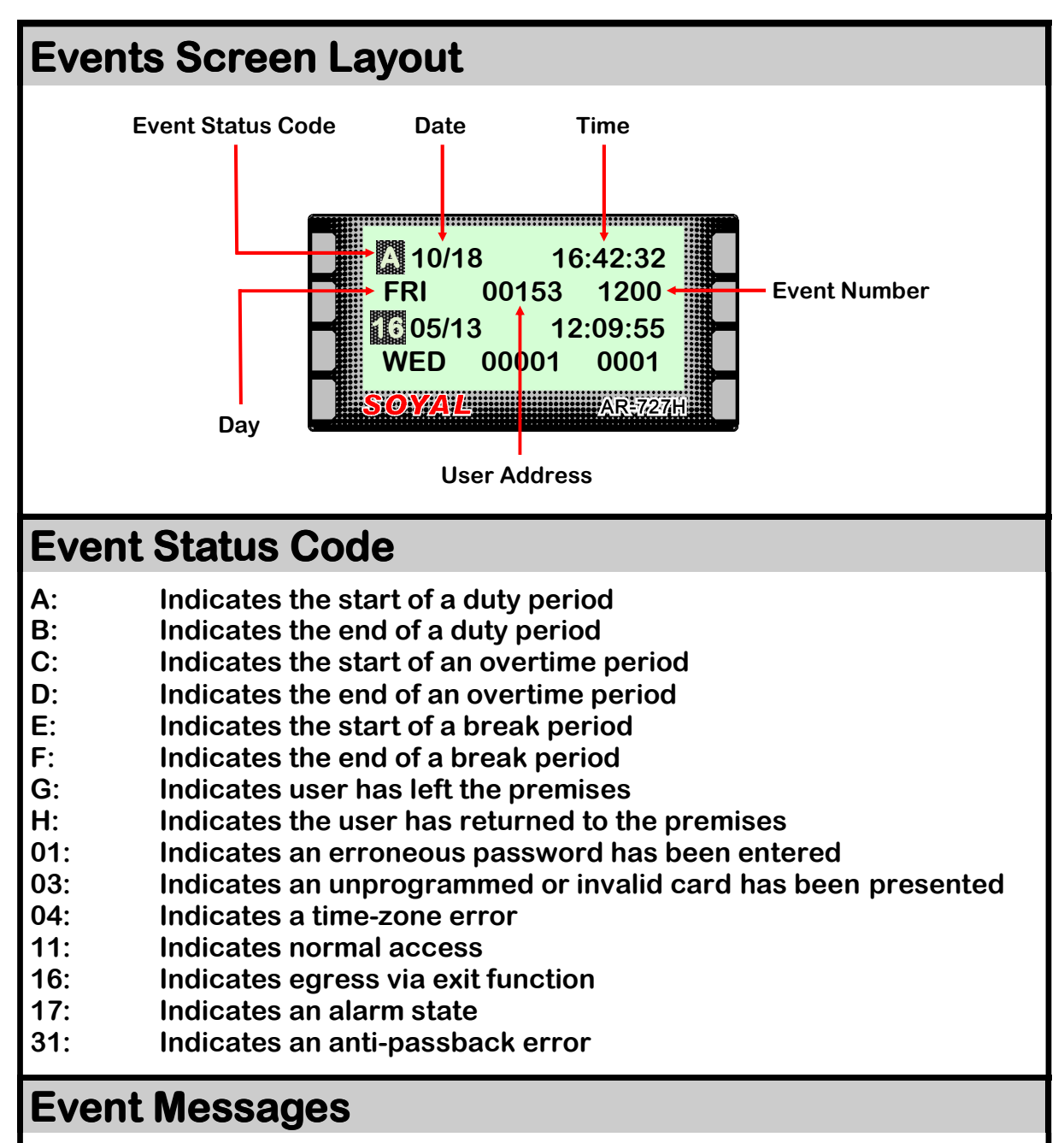

When viewing events, the screen will always show 2 events at a time. The controller can store a maximum of 1,200 events.

After the 1,200th event, the controller overwrites the messages from event number 0001 onwards.

Two messages are shown on screen at a time and scrolling up (with F1) or down (with F2) will take you to the next or previous message.

The messages can be deleted from the controller by performing a factory reset.

# NOTICE

*If a Factory Reset is performed to erase the event messages, all other programming will be lost. Before attempting a Factory Reset make a record of all necessary programming.* 

# **READER WIEGAND SETTINGS**

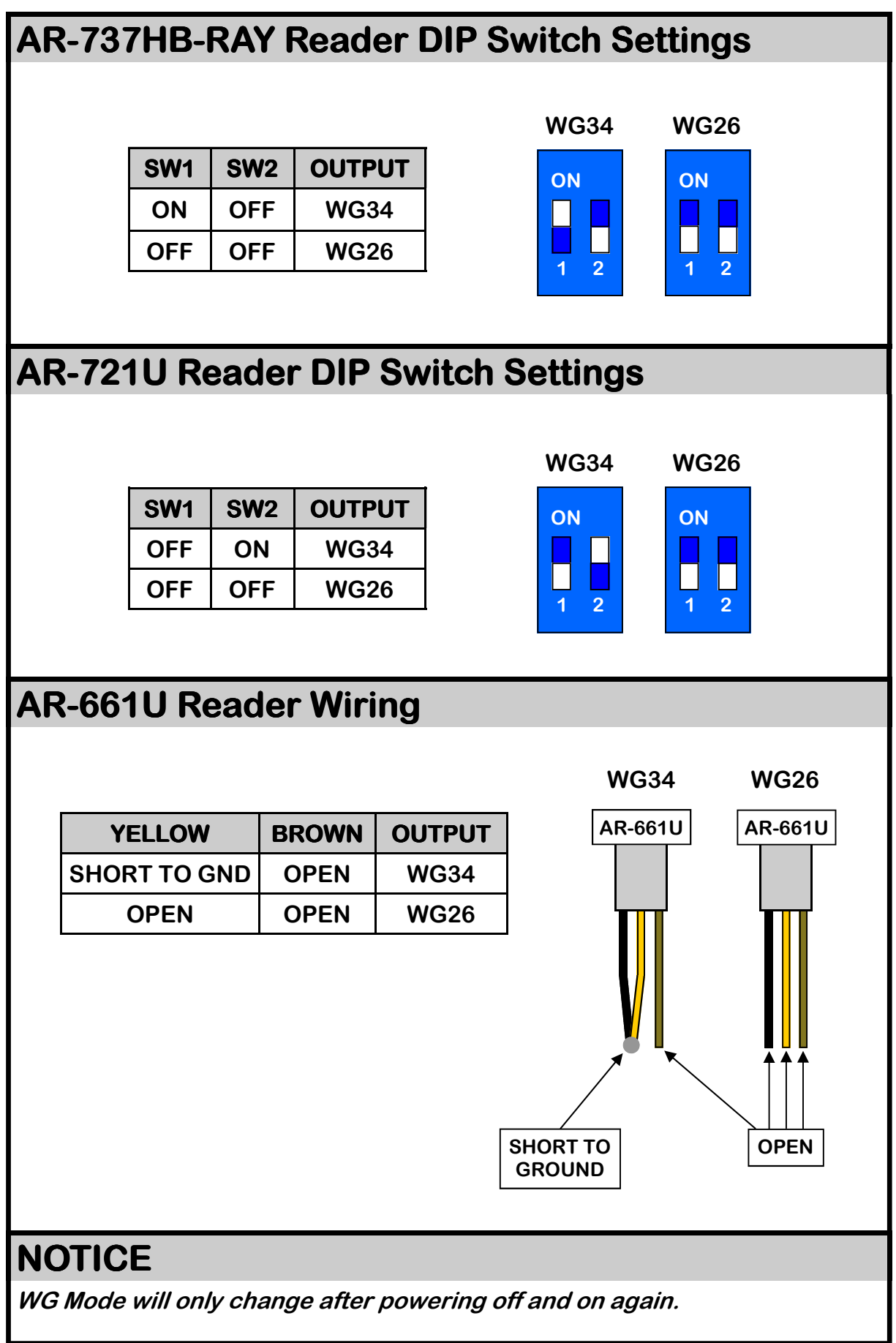

# **READER WIEGAND SETTINGS CONTINUED**

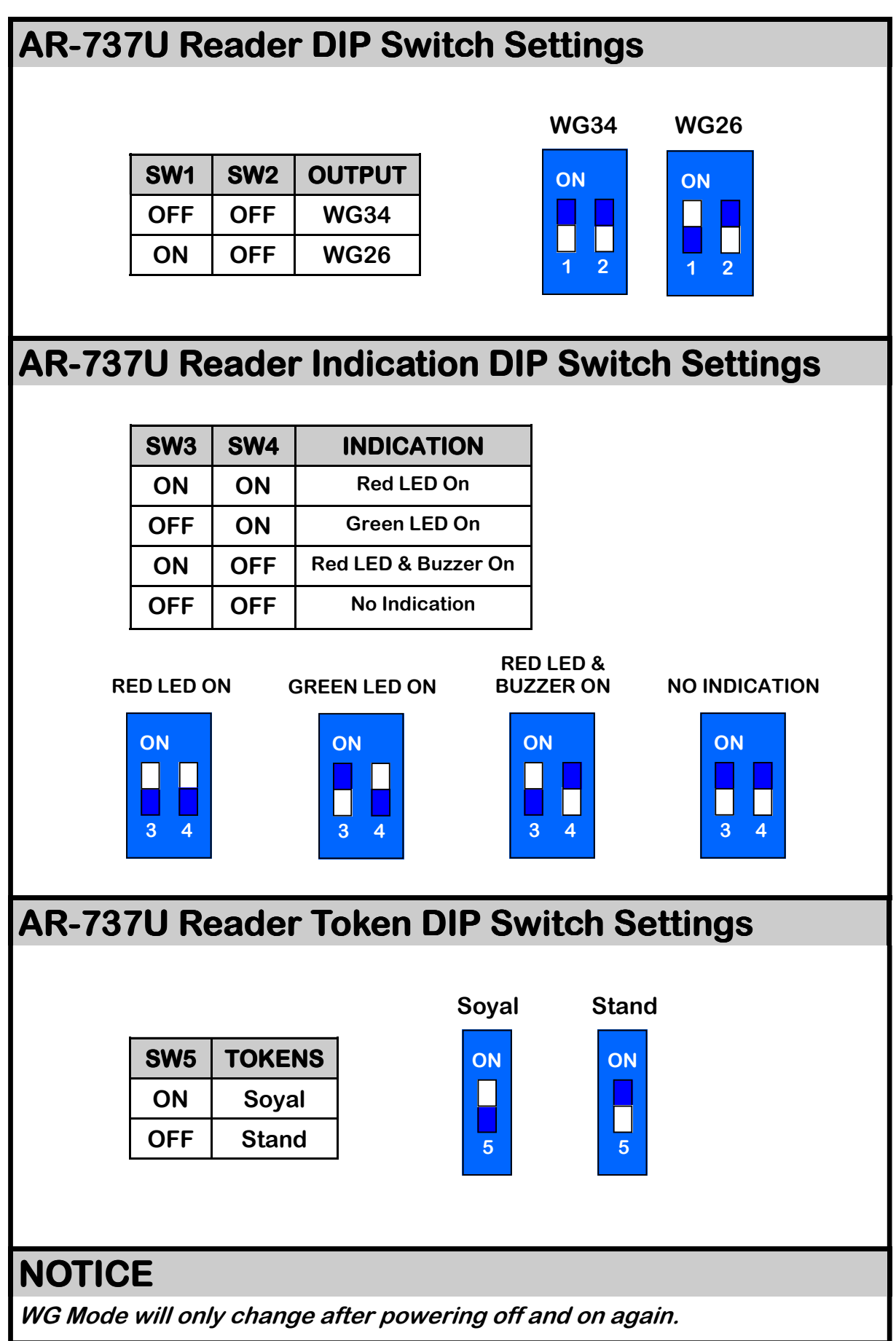

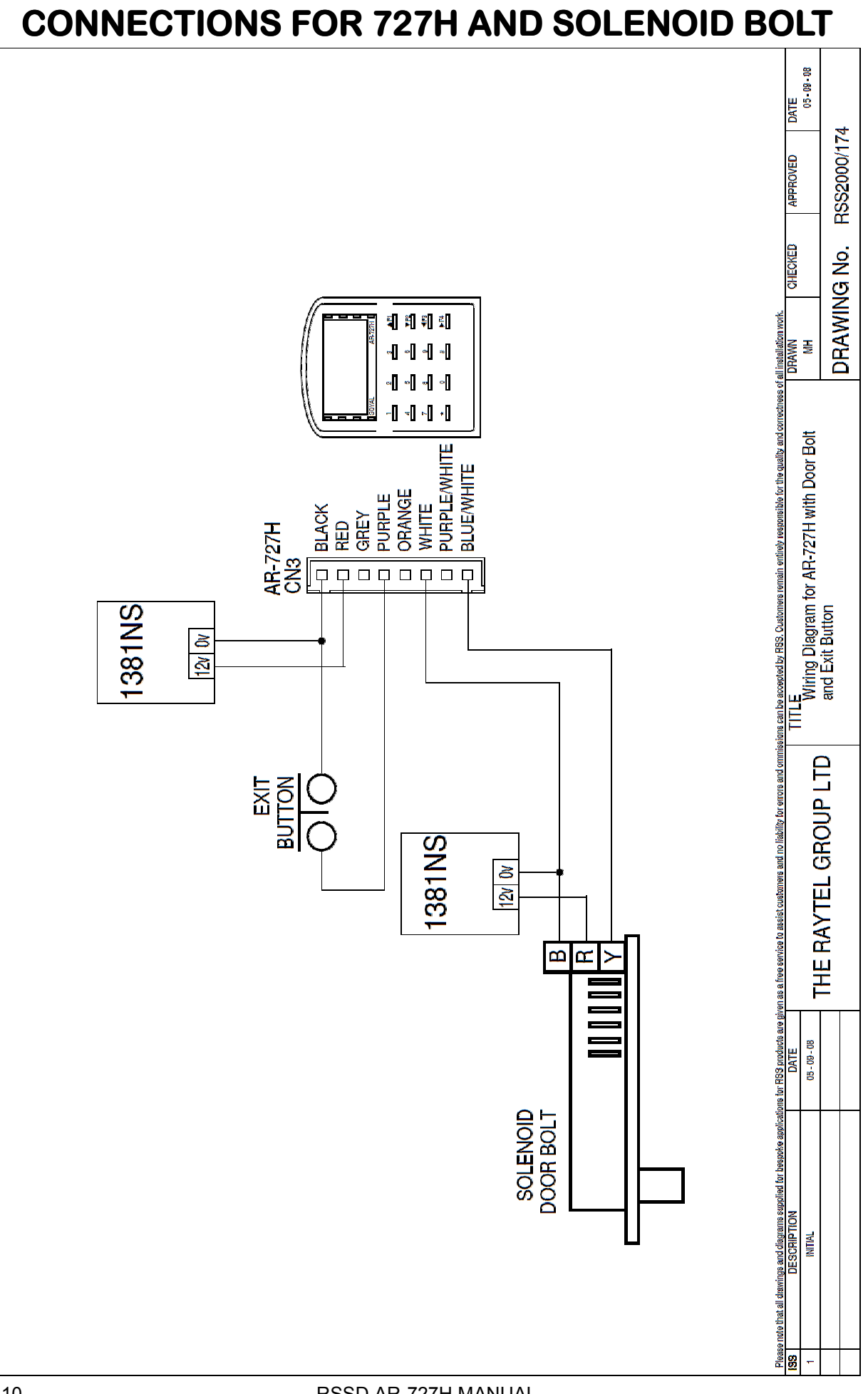

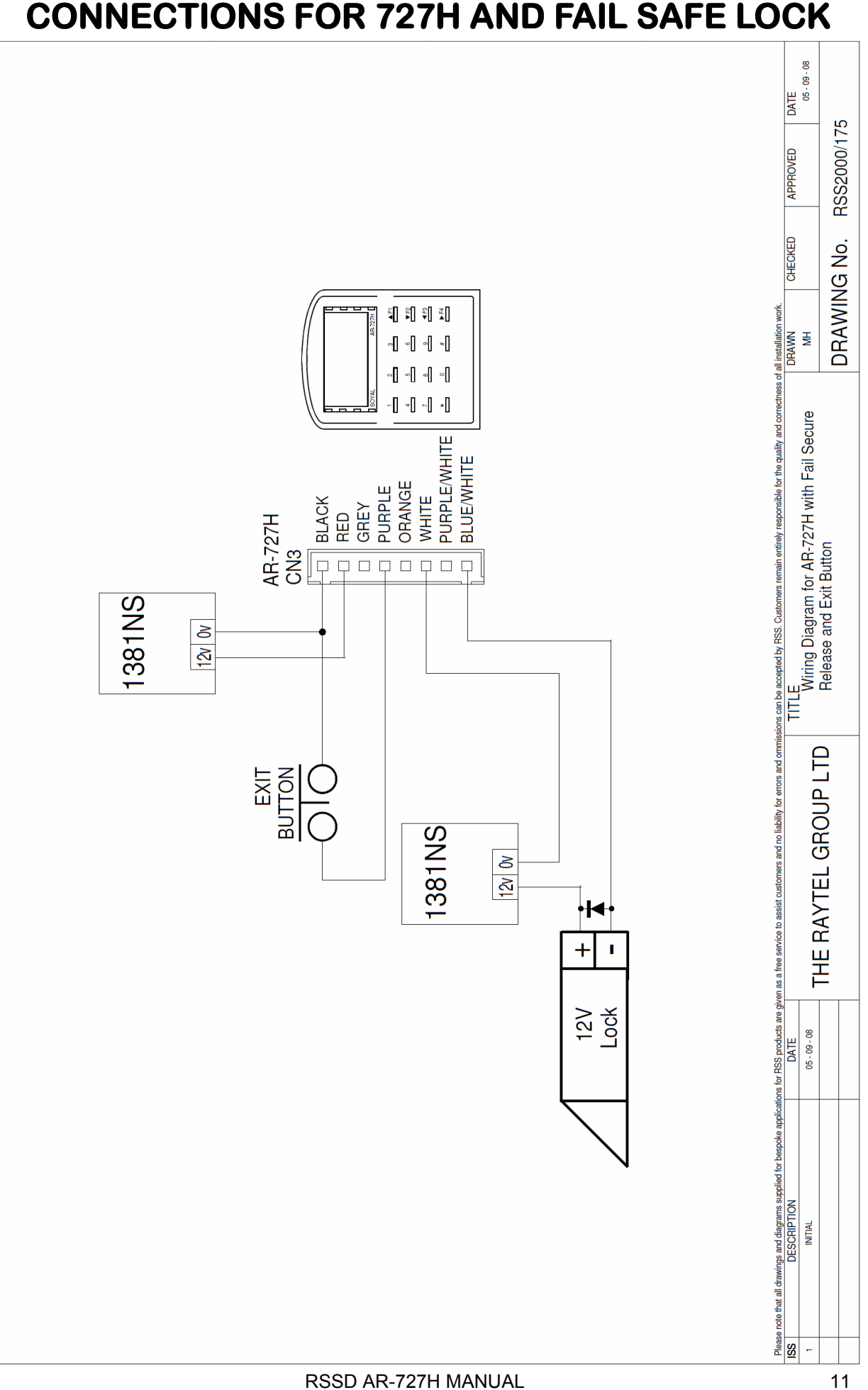

#### **CONNECTIONS FOR 727H AND FAIL SAFE LOCK**

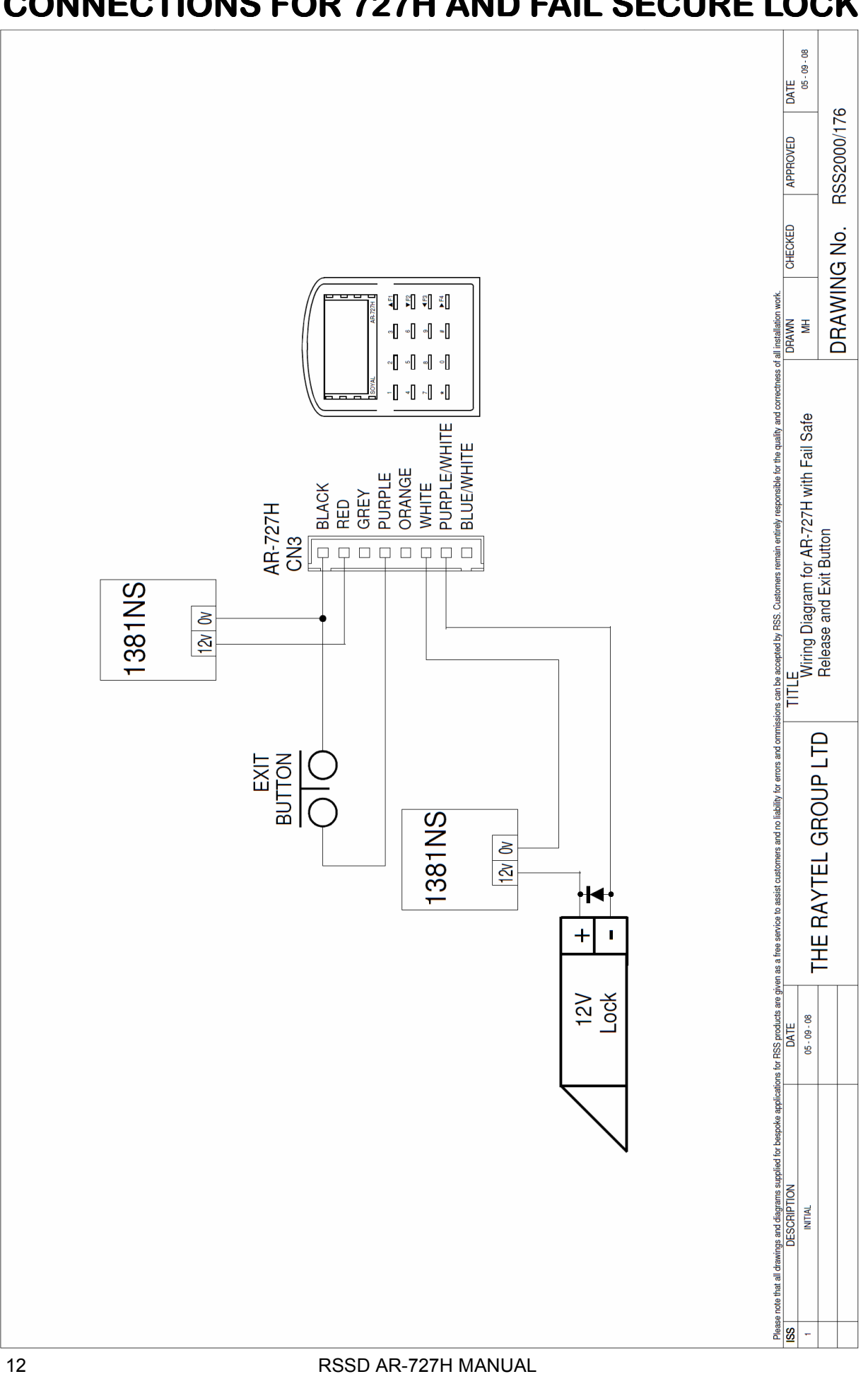

### **CONNECTIONS FOR 727H AND FAIL SECURE LOCK**

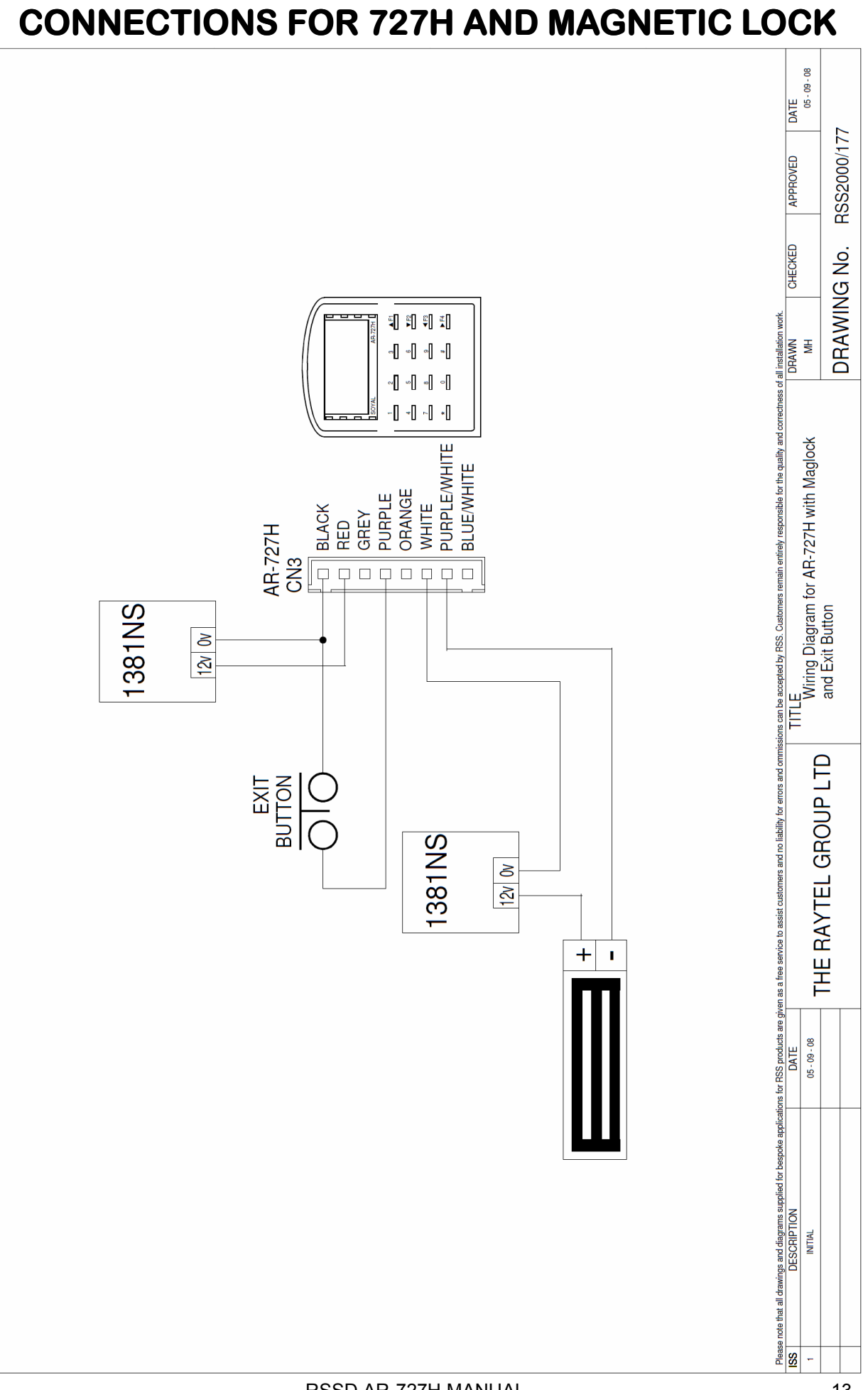

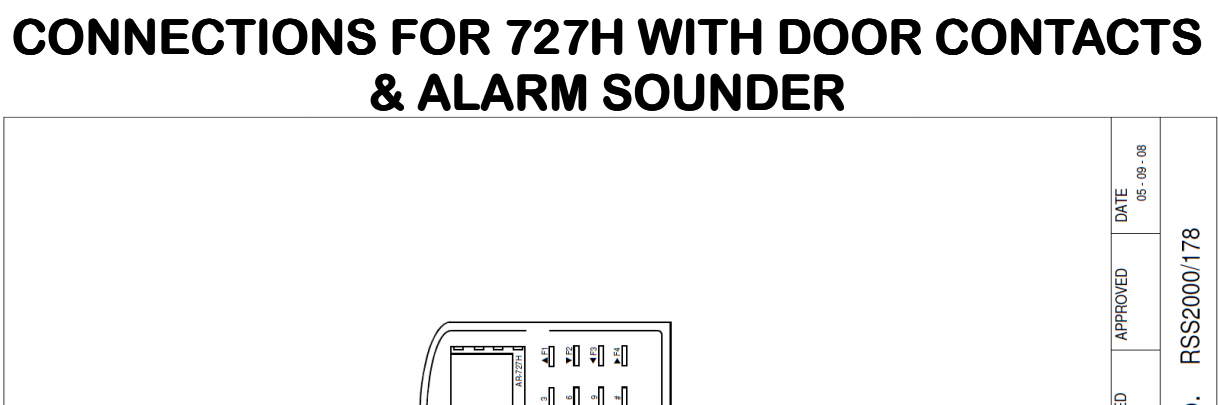

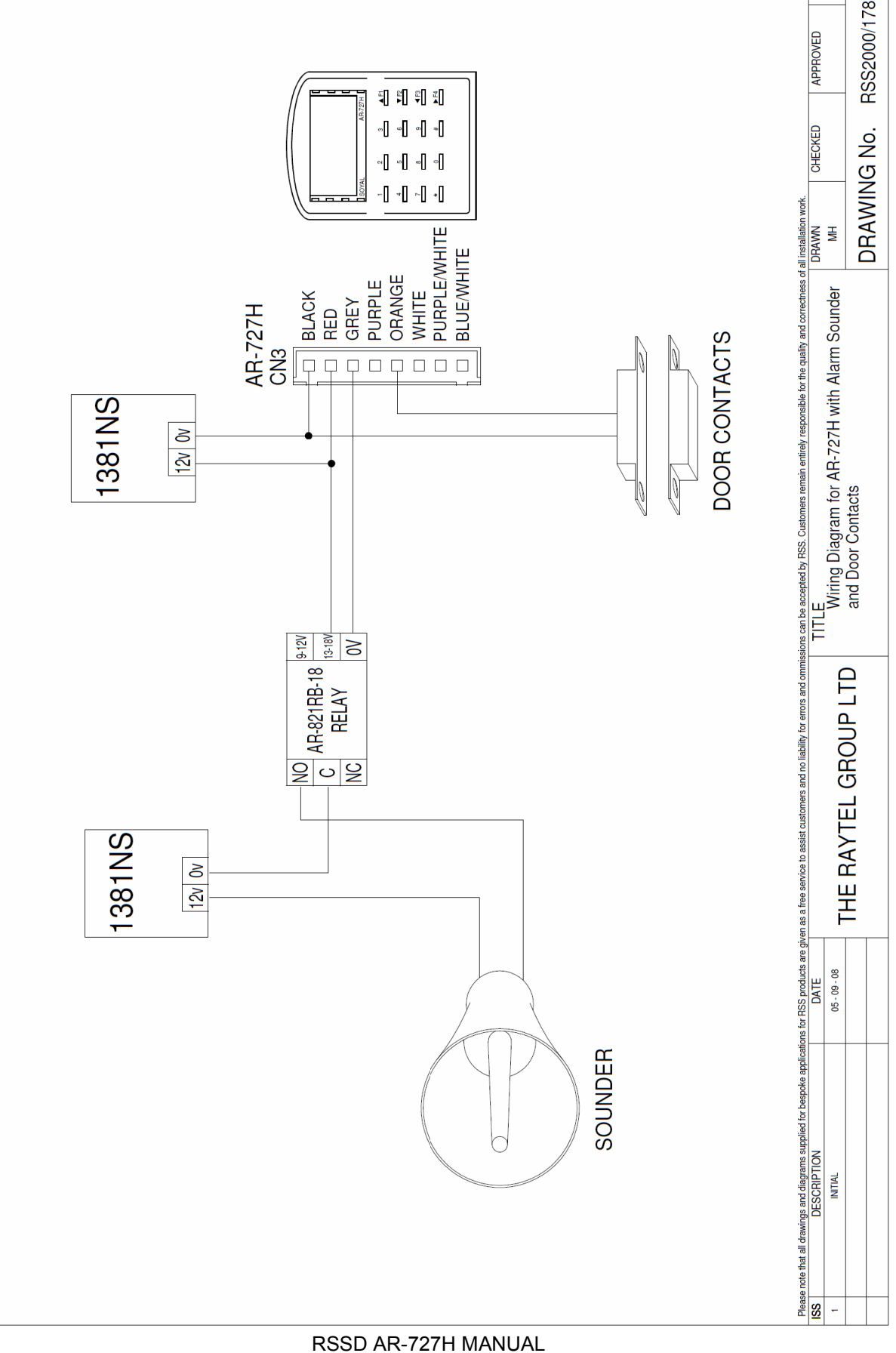

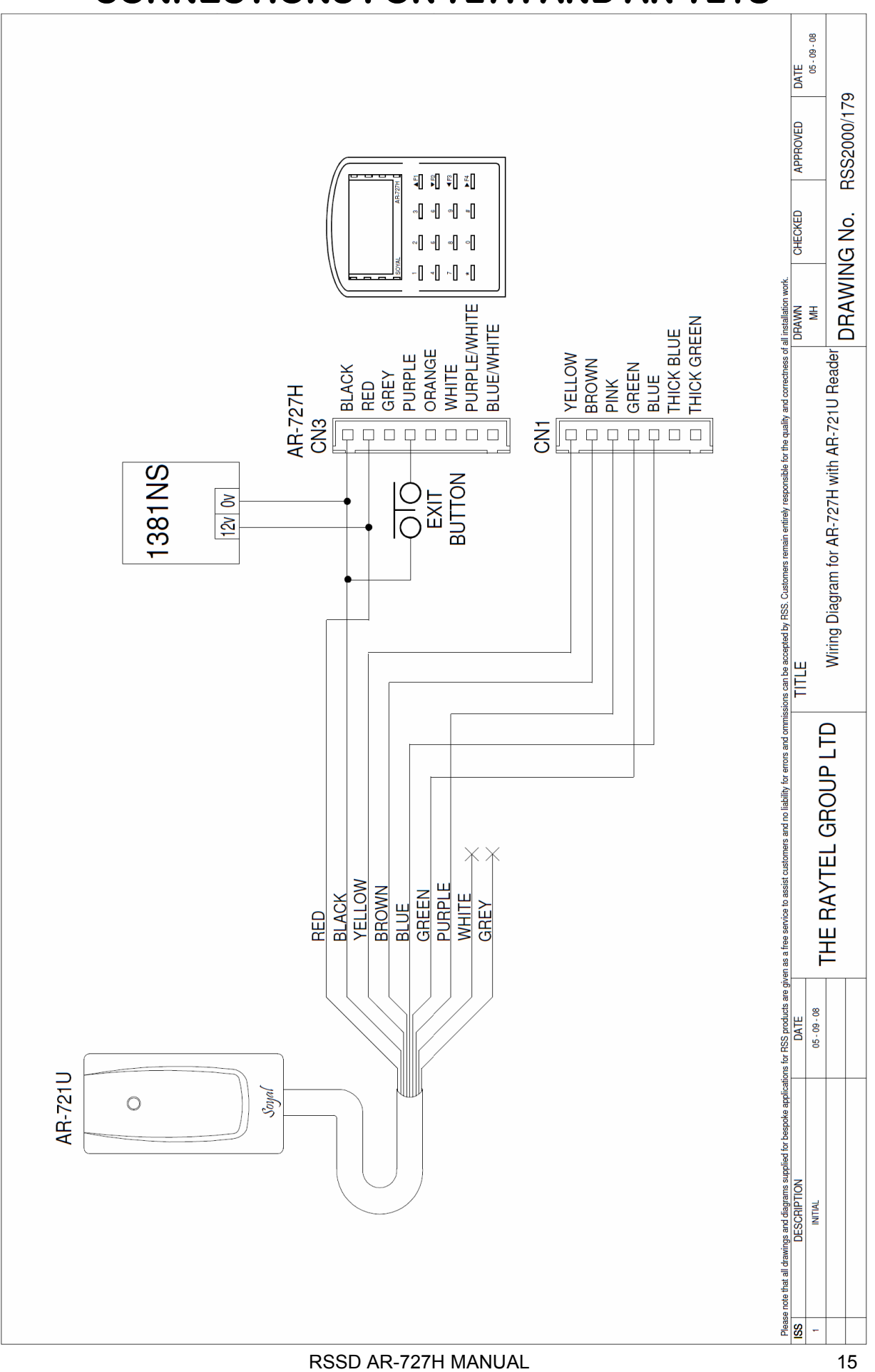

#### **CONNECTIONS FOR 727H AND AR-721U**

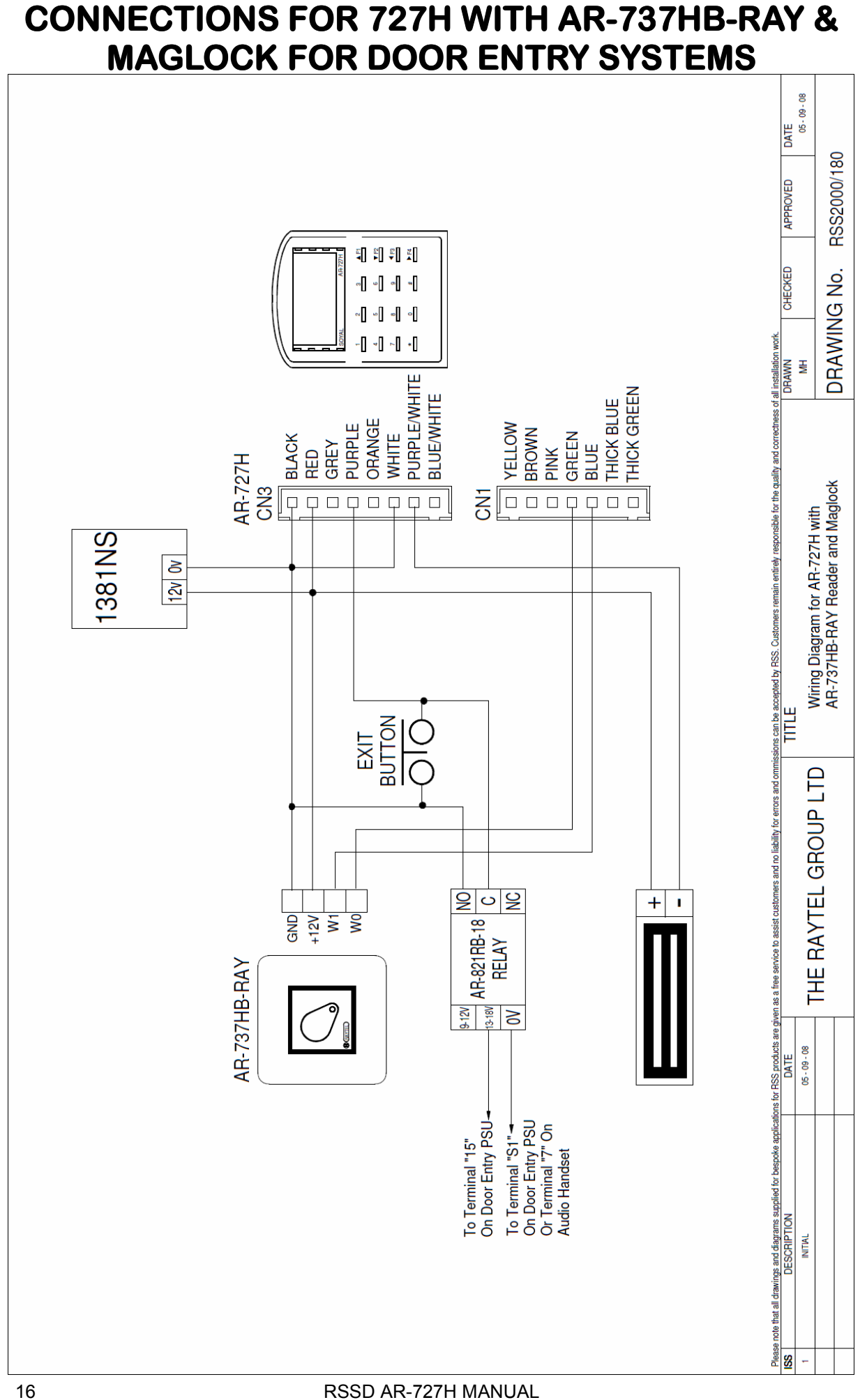

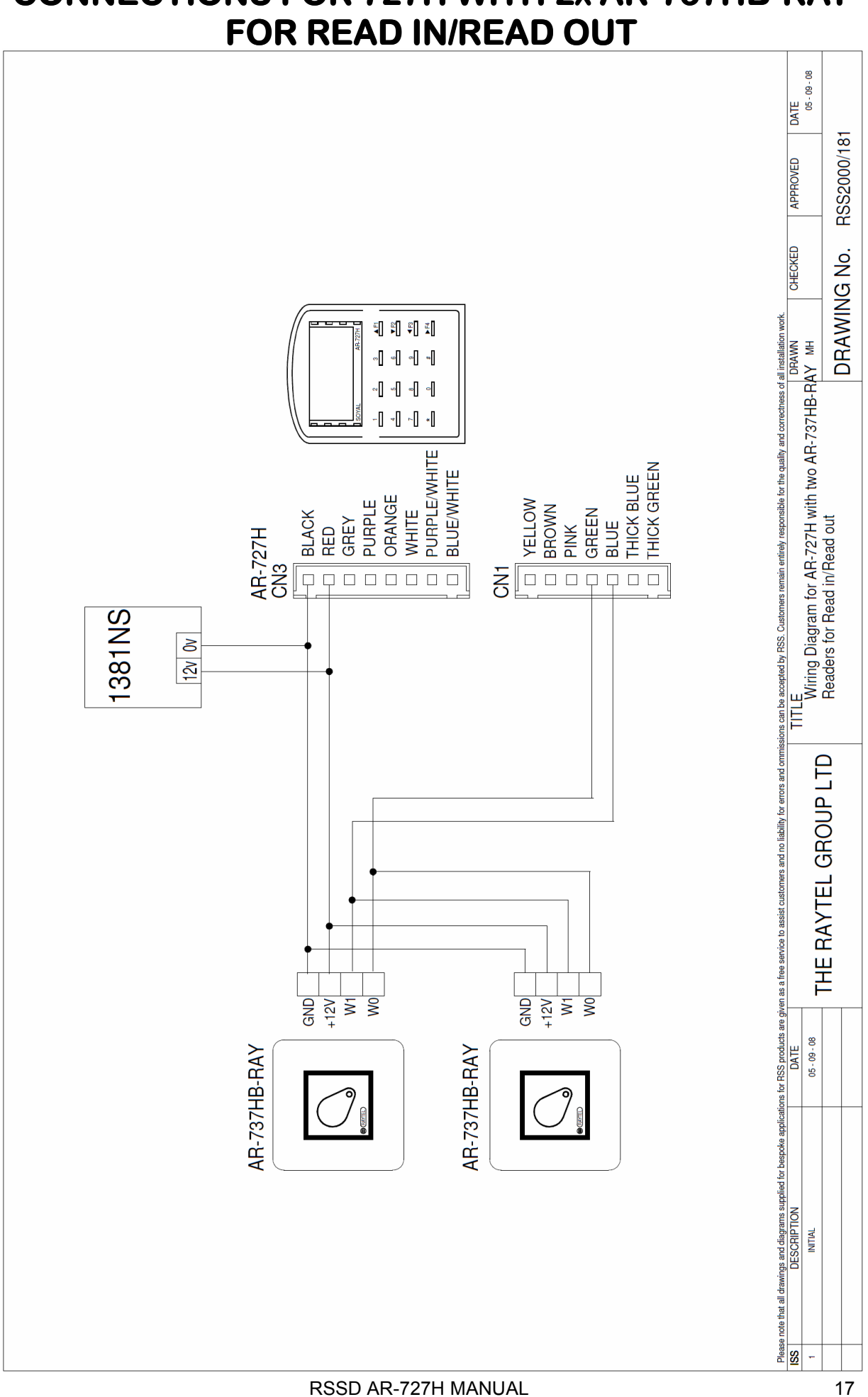

# **CONNECTIONS FOR 727H WITH 2x AR-737HB-RAY**

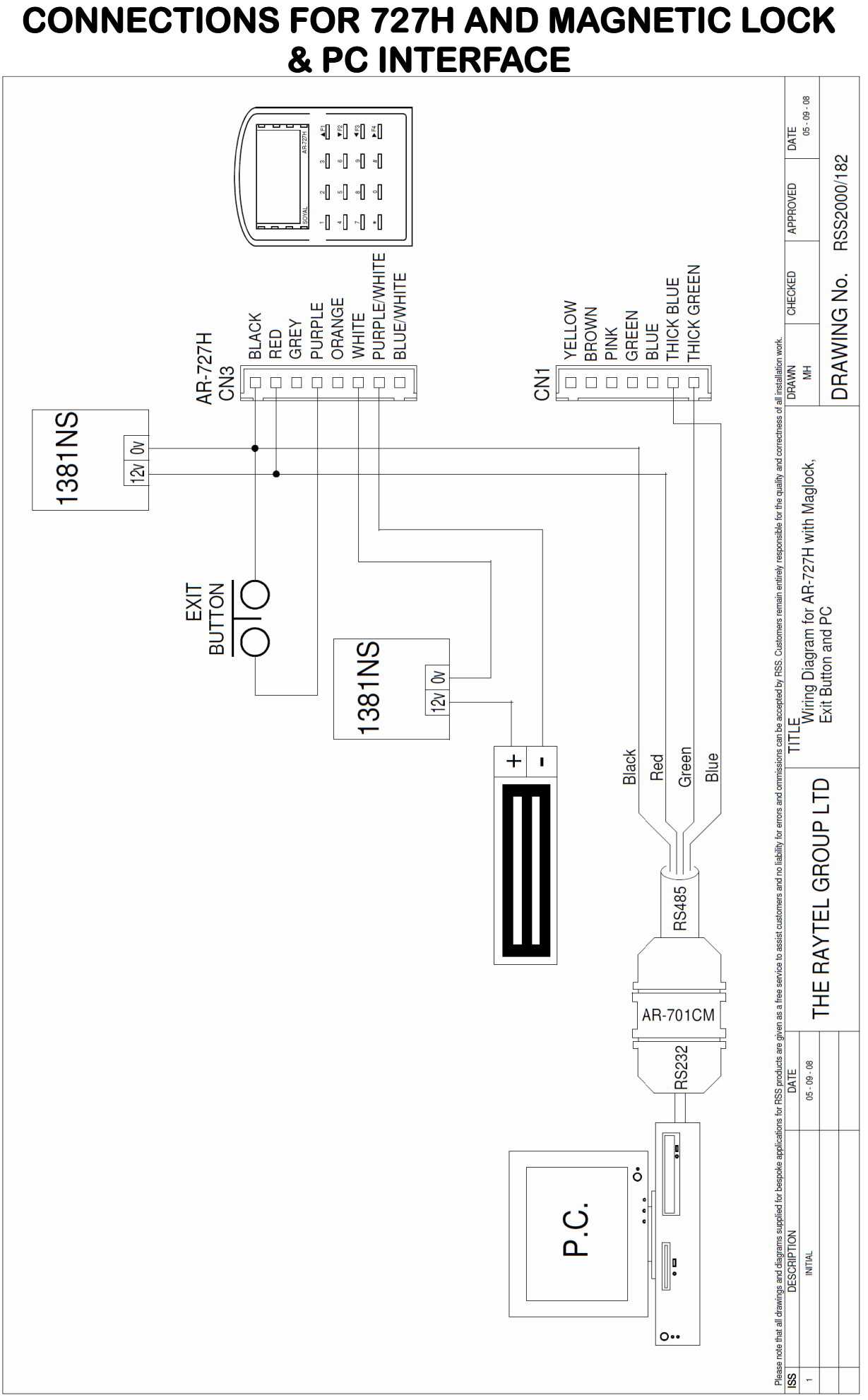

#### RSSD AR-727H MANUAL

### CONNECTIONS FOR 727H AND MAGNETIC LOCK FOR DOOR ENTRY SYSTEMS

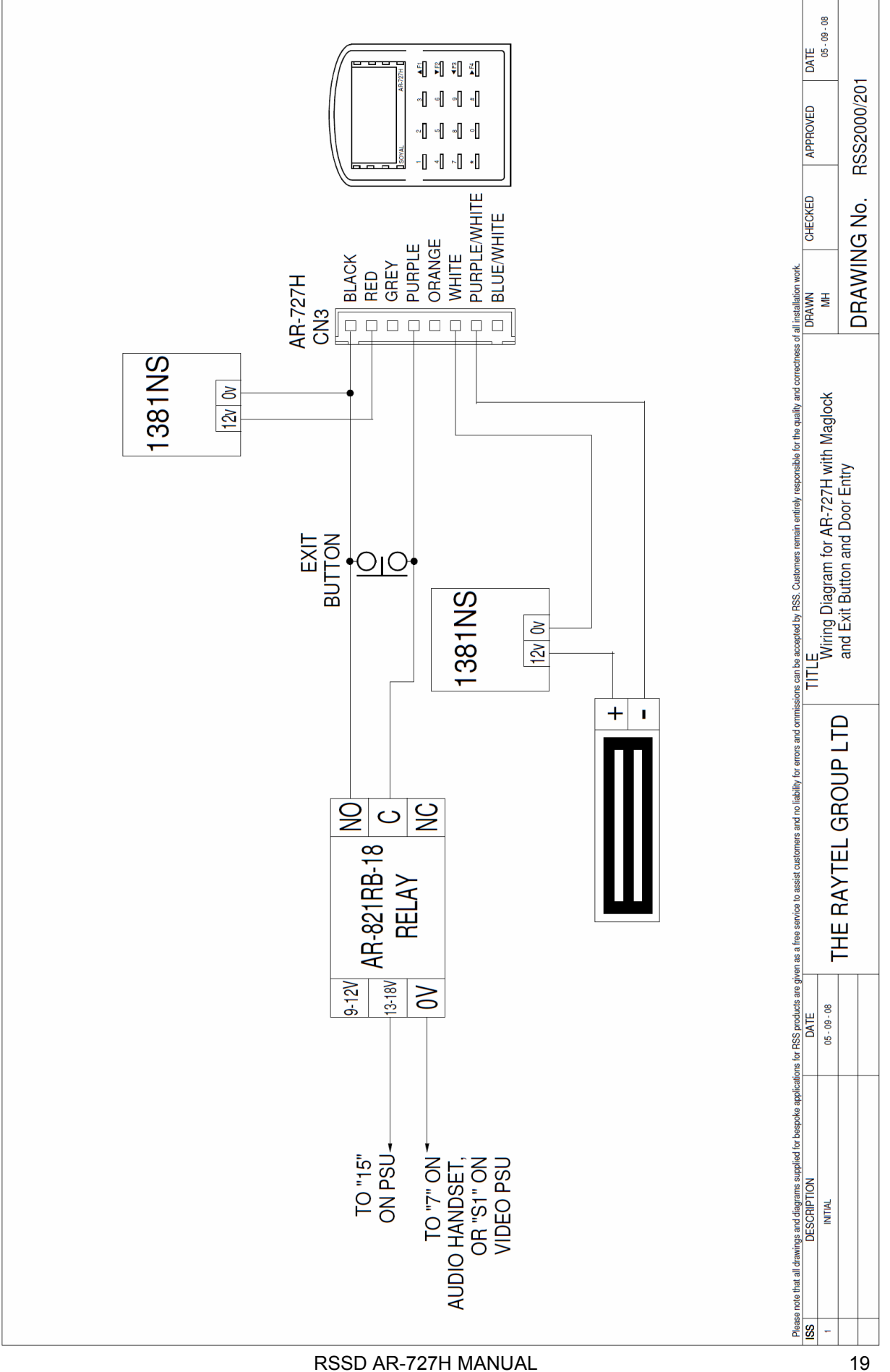

### **CONNECTIONS FOR 727H FOR MULTIPLE FLOOR LIFT CONTROL**

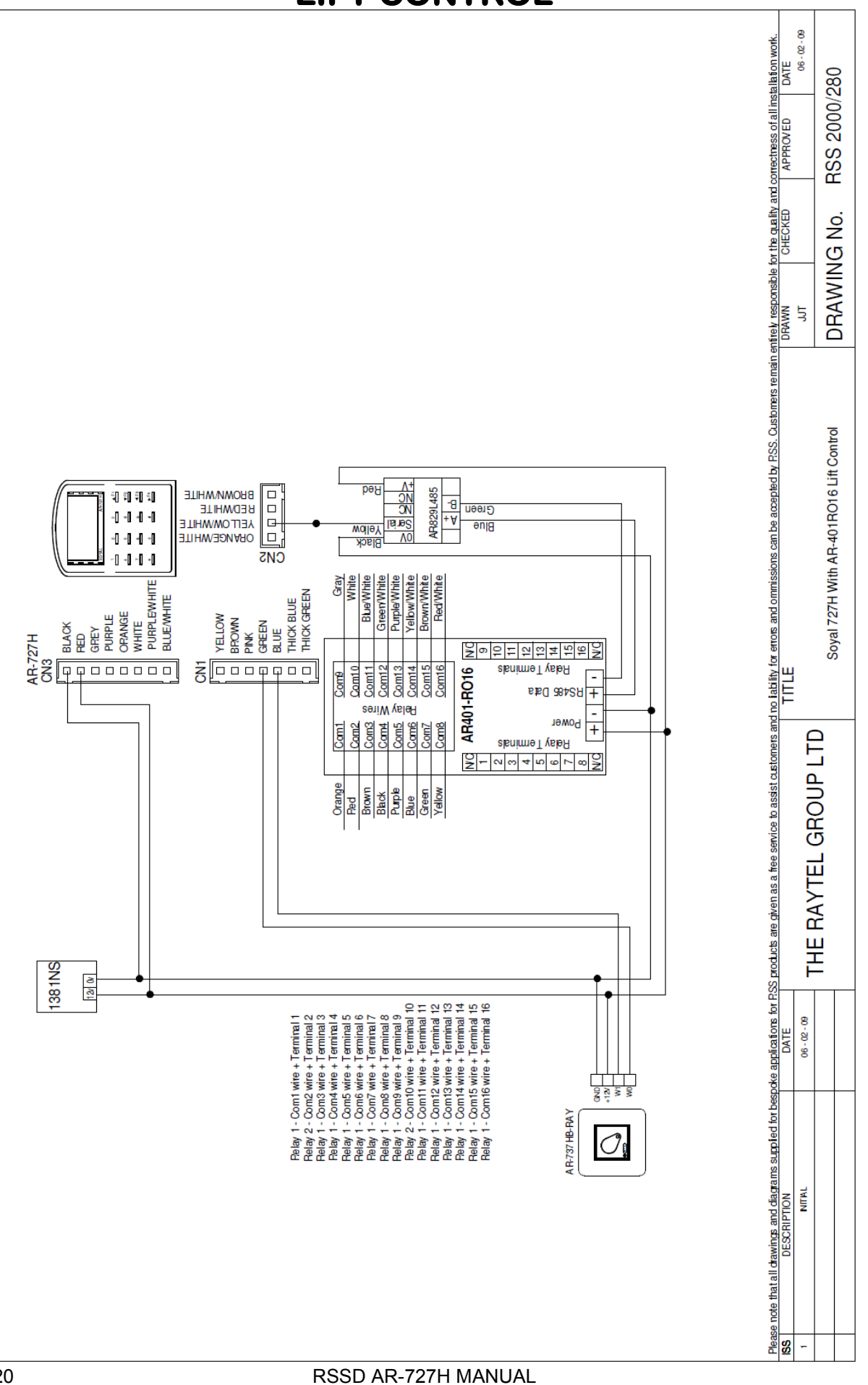

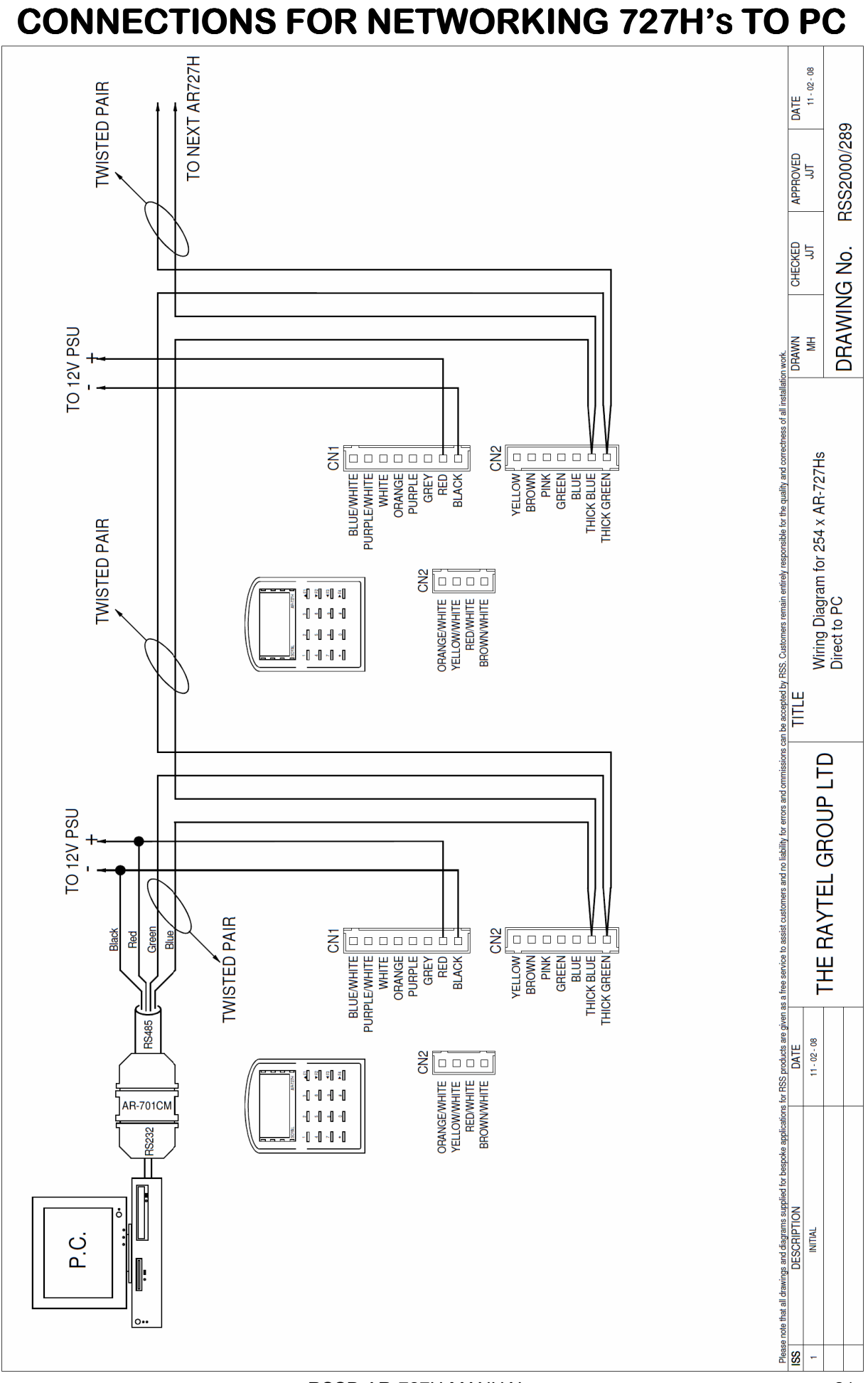

#### RSSD AR-727H MANUAL

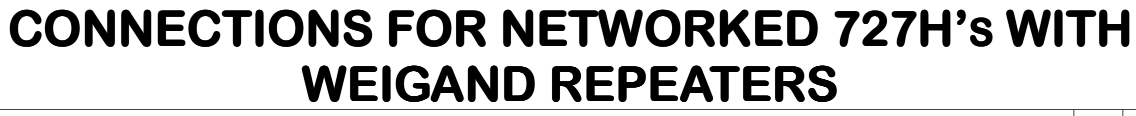

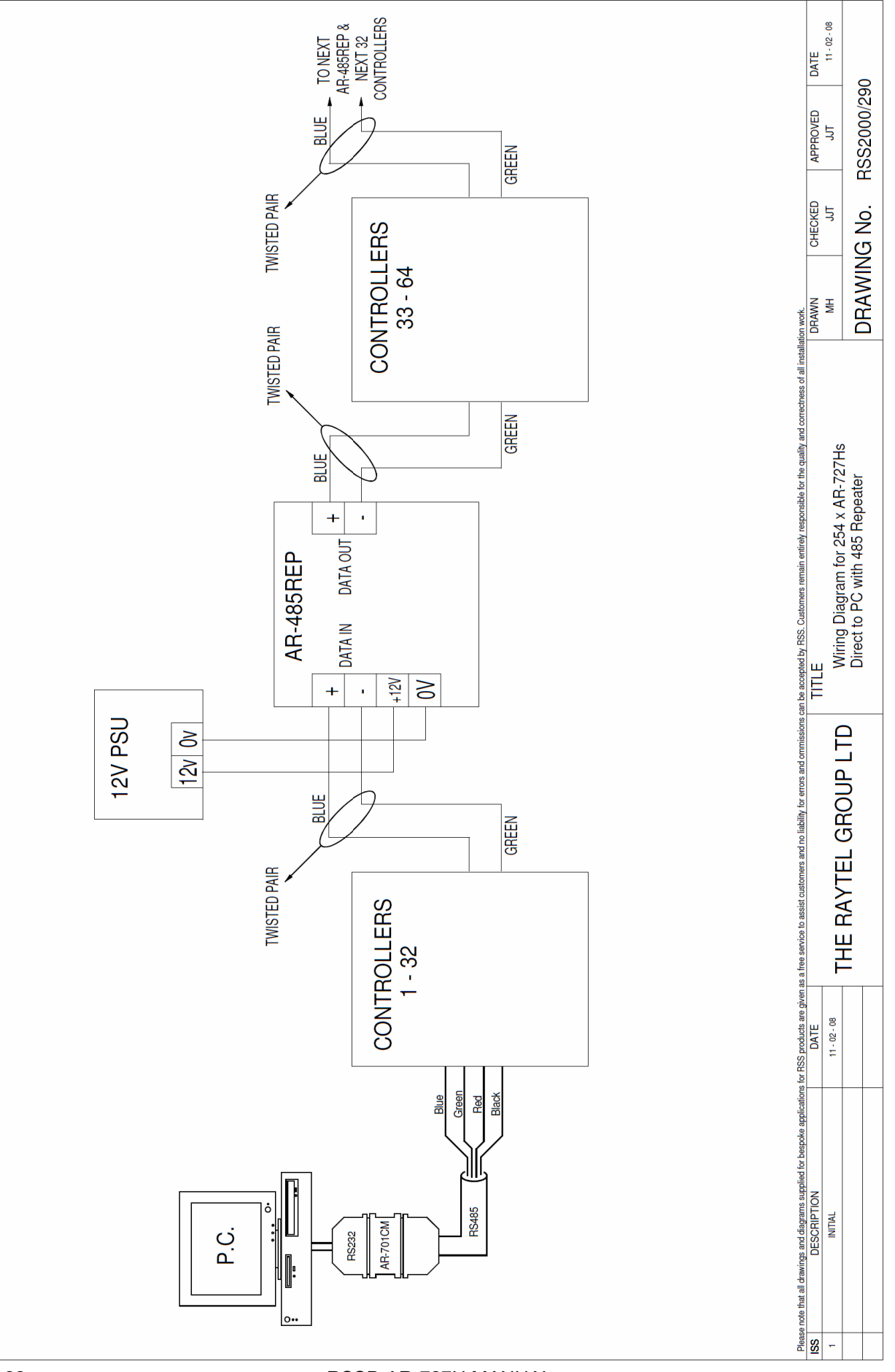

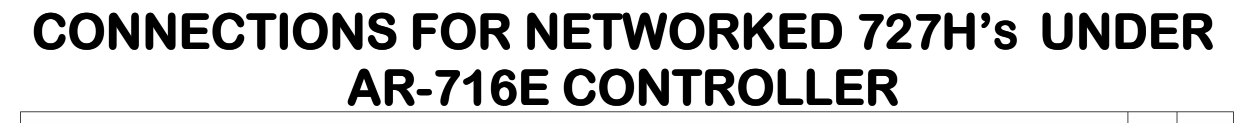

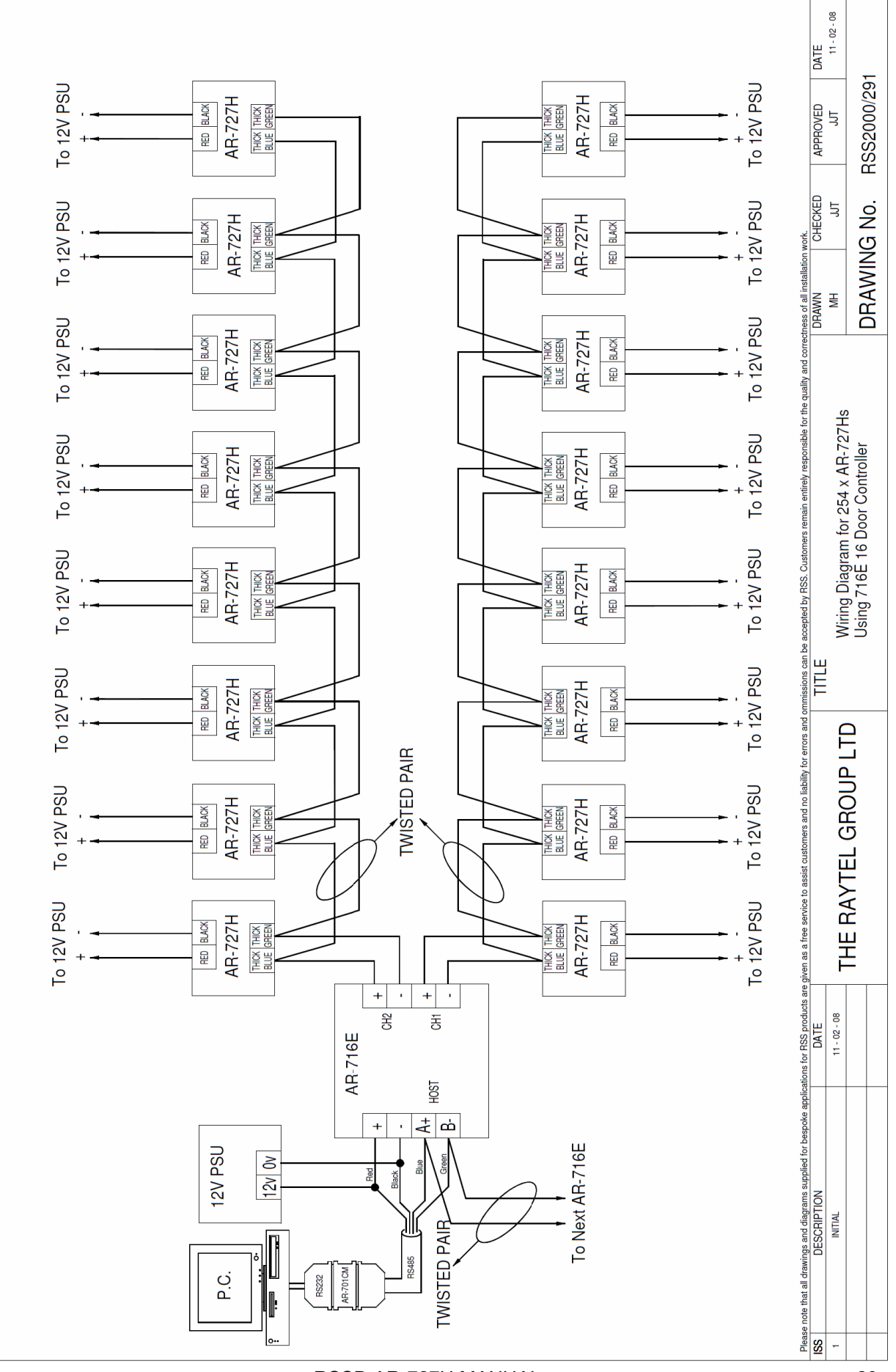

**RSSD AR-727H MANUAL** 

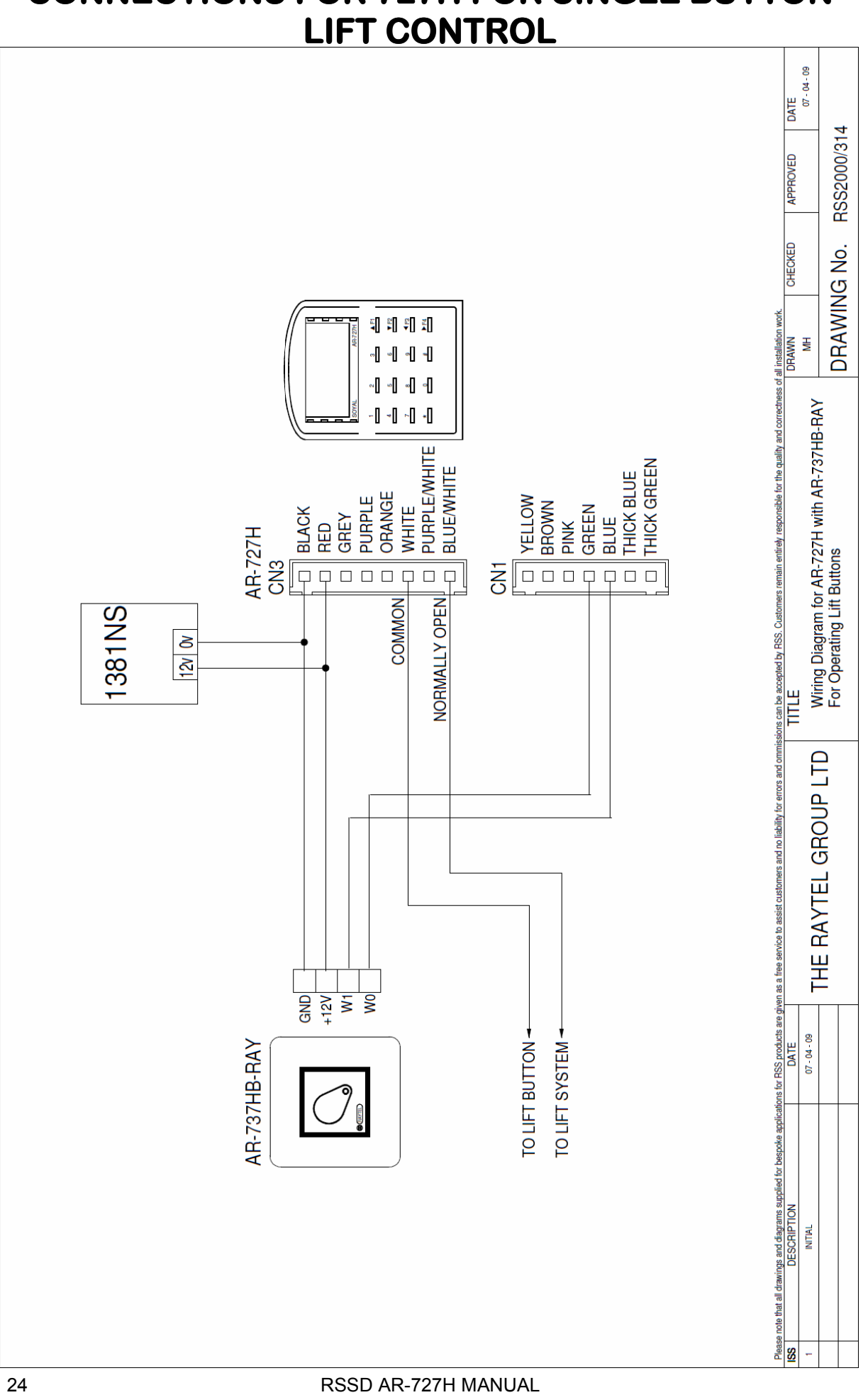

# **CONNECTIONS FOR 727H FOR SINGLE BUTTON**

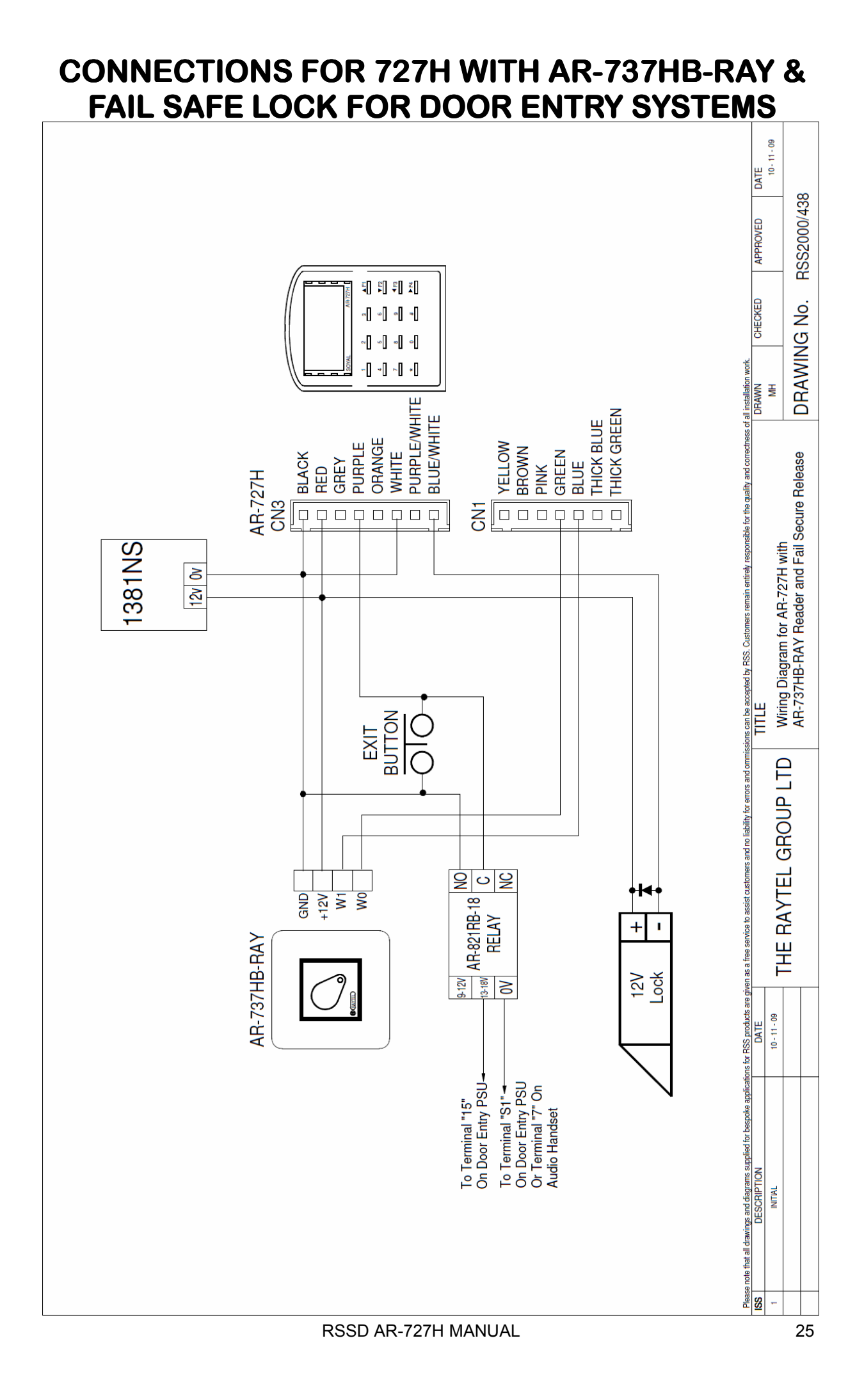

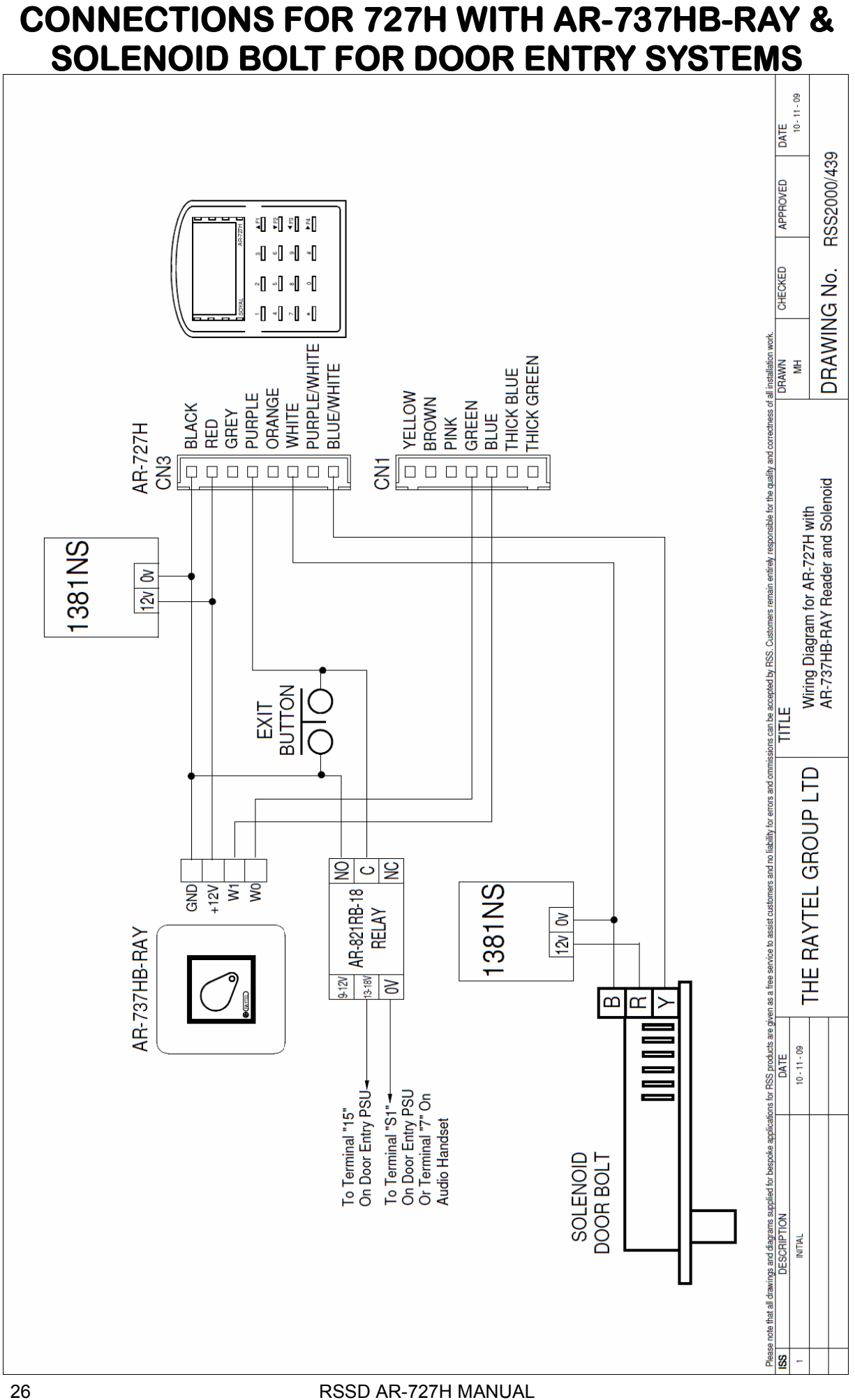

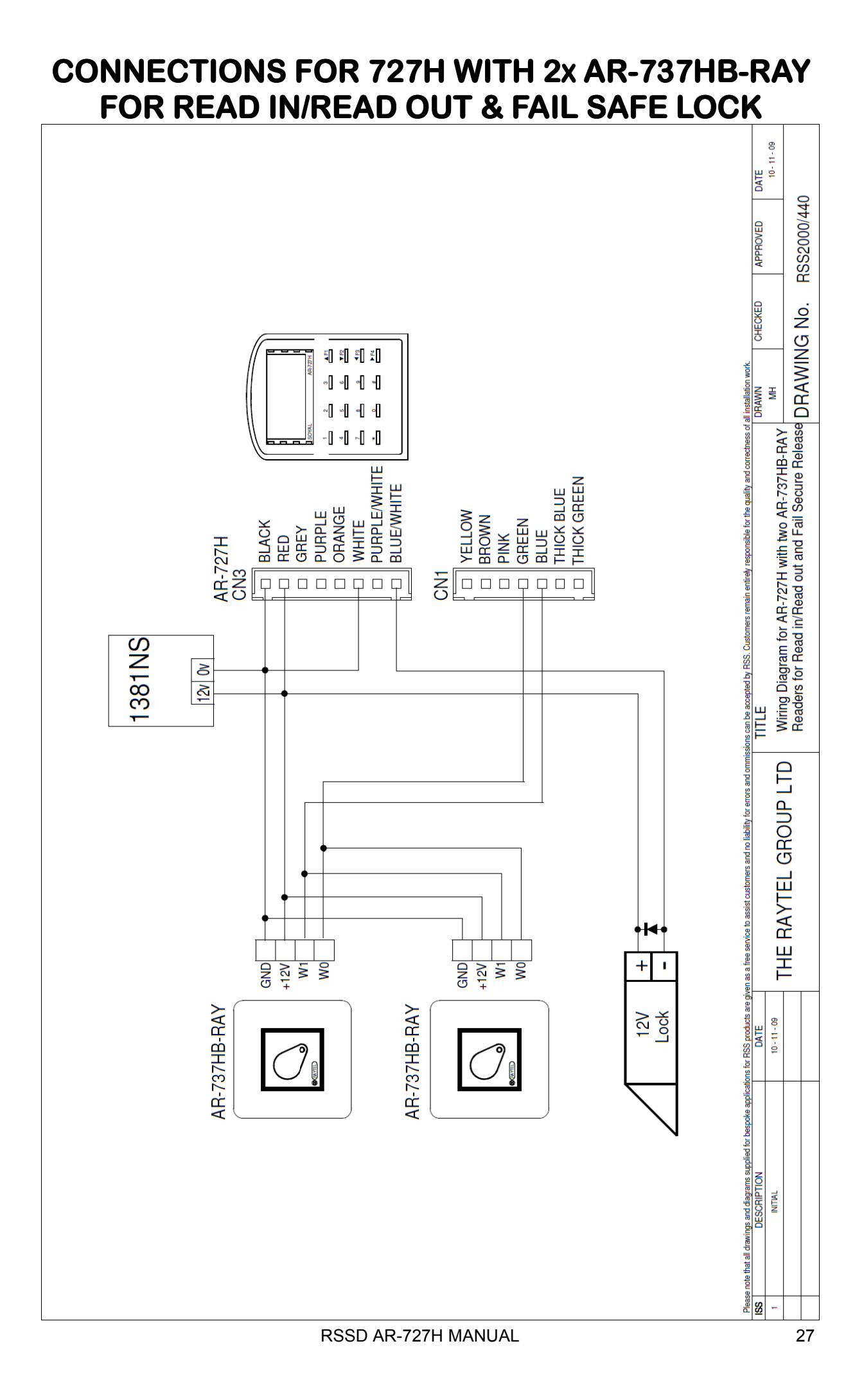

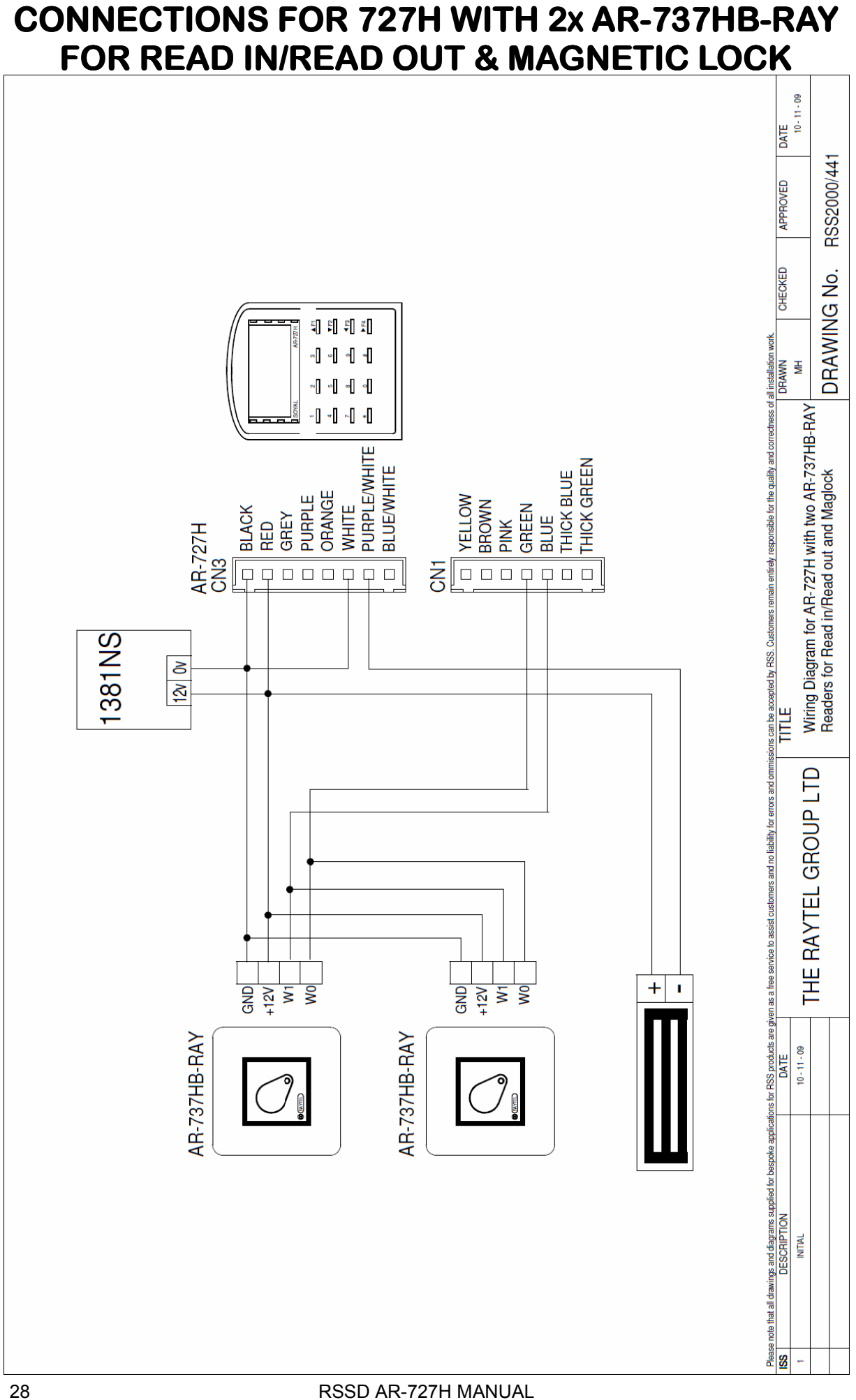

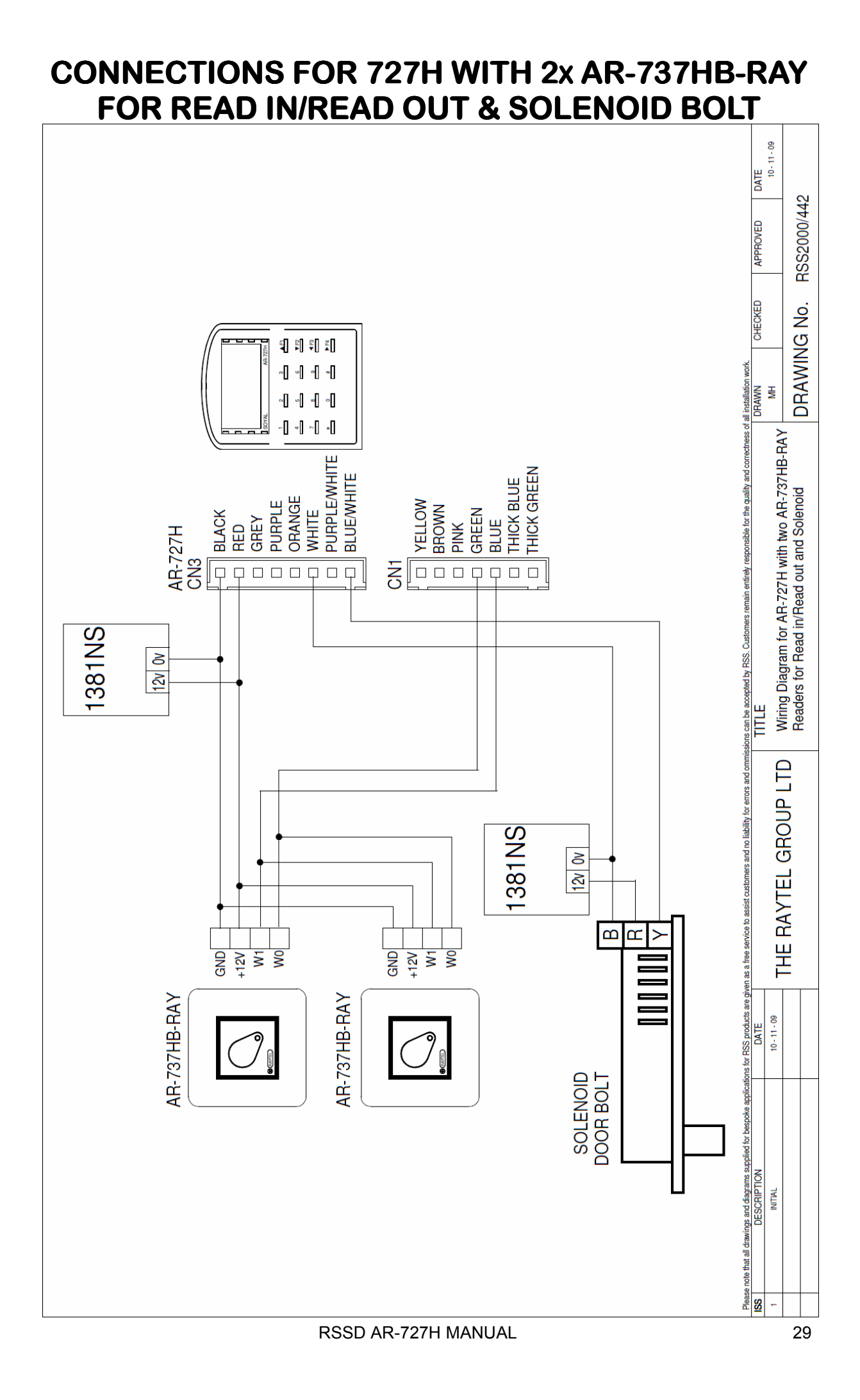

#### **PROGRAMMING MENU TREE**

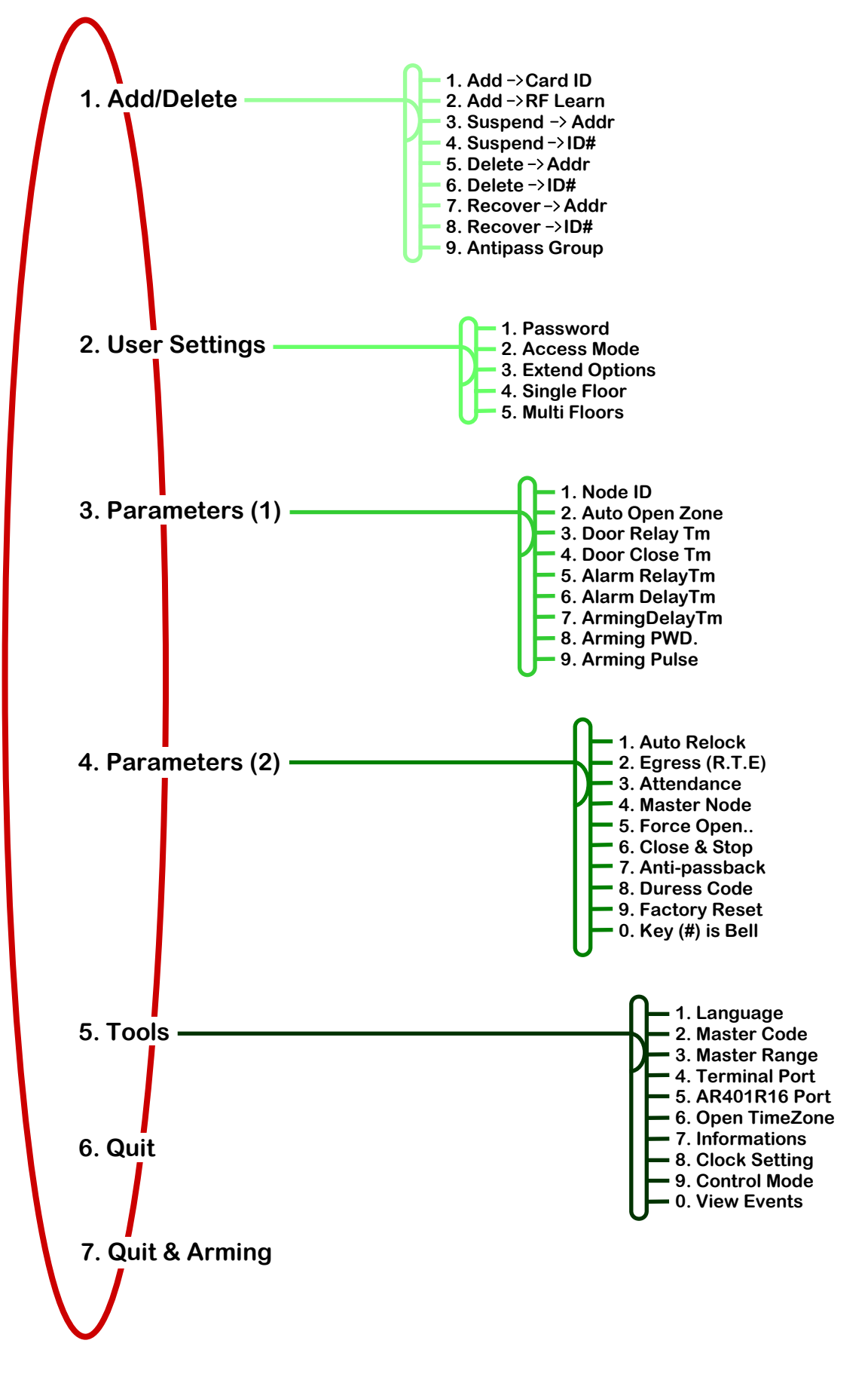

# **INITIAL PROGRAMMING**

| Initial Setup                                                                                                    |                                                                      |  |  |  |
|----------------------------------------------------------------------------------------------------|----------------------------------------------------------------------|--|--|--|
| 1. Restoring Factory Settings                                                                                                    |                                                                      |  |  |  |
| Enter Programming Mode *123456# or *MASTER CODE#                                                                                                    |                                                                      |  |  |  |
|                                                                                                    | Use F1 or F2 to scroll to <b>4.PARAMETERS (2)</b> and press <b>#</b> |  |  |  |
|                                                                                                    | Use F1 or F2 to scroll to 9.FACTORY RESET and press #                |  |  |  |
| The display will now show:-                                                                                                    | Ready to Go?<br>1: YES 2:NO<br>Data: 1<br>SOVAL                      |  |  |  |
|                                                                                                    | Press 1 or #                                                         |  |  |  |
|                                                                                                    | The display will briefly show <b>INITIAL SYSTEM</b>                  |  |  |  |
| The factory default setting                                                                                                    | gs have now been restored.                                           |  |  |  |
| 2. Changing The Master                                                                                                    | Code                                                                 |  |  |  |
| Enter Programming Mode                                                                                                    | 123456# or *MASTER CODE#                                             |  |  |  |
|                                                                                                    | Use F1 or F2 to scroll to 5.TOOLS and press #                        |  |  |  |
|                                                                                                    | Use F1 or F2 to scroll to <b>2.MASTER CODE</b> and press <b>#</b>    |  |  |  |
|                                                                                                    | The display will show INPUT 6 DIGIT NO 000001~999999                 |  |  |  |
|                                                                                                    | ENTER THE NEW 6 DIGIT MASTER CODE.                                   |  |  |  |
| The display will now show:-                                                                                                    | Ready to Go?<br>1: YES 2:NO<br>Data: 1<br>SOYAL                      |  |  |  |
|                                                                                                    | Press 1 or #                                                         |  |  |  |
|                                                                                                    | The display will show SUCCEEDED!                                     |  |  |  |
| The Master Code should                                                                                                    | now be the 6 digit code that was just entered.                       |  |  |  |
| NOTICE                                                                                                    |                                                                      |  |  |  |
| It is important that a record of the new Master Code is kept somewhere safe<br>in case any further programming is required. Once changed, if the Master<br>Code is lost, the only way to reset the Master Code is by connecting the unit<br>to a PC or Laptop and using ISP Tools software. |                                                                      |  |  |  |

# **CONTROL MODE**

| Changing Control Mode         |                                              |           |                                       |                                                          |  |
|-------------------------------|----------------------------------------------|-----------|---------------------------------------|----------------------------------------------------------|--|
| AR-727H                       | MODE 4                                       | MODE 6    | MODE 8                                | NETWORKING                                               |  |
| User Card<br>Capacity         | 1,024                                        | 65,536    | 1,024                                 | Depends on<br>Controller §                               |  |
| Access Mode                   | Card Only<br>Card and PIN<br>User No and PIN | Card Only | Card Only<br>Card and PIN<br>PIN only | Card Only<br>Card and PIN<br>User No and PIN<br>PIN only |  |
| Anti-Pass Back                | Single Door                                  | N/A       | Single Door                           | Up To 16 Doors                                           |  |
| Code Capacity                 | 1,024                                        | 1         | 1,024                                 | Depends on<br>Controller †                               |  |
| Event Capacity                | 1,200                                        | N/A       | 1,200                                 | Depends on<br>Controller ‡                               |  |
| Duress                        | 4 Digit Code                                 | N/A       | 4 Digit Code                          | Up To 4x 4 Digit                                         |  |
| Time Zone                     | N/A                                          | N/A       | N/A                                   | 11 Time Zones                                            |  |
| Control Mode in<br>Networking | Mode 4                                       | N/A       | Mode 8                                | Mode 4<br>or<br>Mode 8                                   |  |
| Wiegand<br>Output             | WG32                                         | WG16      | WG32                                  | WG32                                                     |  |
| Lift Control                  | 32 Floors<br>1,024 Card Users                | N/A       | 32 Floors<br>1,024 Card Users         | 32 Floors<br>1,024 Card Users                            |  |

§ If using an AR-716E, User Card Capacity can be up to 15,000 Users.

† If using an AR-716E, Code Capacity can be up to 15,000 codes.

‡ If using an AR-716E, Event Capacity can be up to 11,000 events.

#### **Control Modes**

Mode 4 is for Stand-Alone and Networking directly to a PC or under a 716E. This is similar to Mode 8 with the only difference being in Access Mode.

Mode 6 is for Stand-Alone applications only.

Mode 8 is for Stand-Alone and Networking directly to a PC or under a 716E. This is similar to Mode 4 with the only difference being in Access Mode.

Networking is for Modes 4 and 8 and is specifically for networking either directly to a PC or under a 716E.

# NOTICE

When changing Control Mode from Mode 6 to Mode 4 and vice versa, it is necessary to delete all User Card Data first.

# **CONTROL MODE**

| Changing Control Mode Continued                  |                                     |                                          |  |  |
|--------------------------------------------------|-------------------------------------|------------------------------------------|--|--|
| Enter Programming Mode *123456# or *MASTER CODE# |                                     |                                          |  |  |
|                                                  |                                     |                                          |  |  |
|                                                  | Use F1 or F2                        | to scroll to 5. Tools and press #        |  |  |
|                                                  | Use F1 or F2                        | to scroll to 9. Control Mode and press # |  |  |
| The Display will show:-                          | 1: M4<br>4:M9<br>Curre<br>SOYA      | 2:M6 3:M8<br>nt Data: 1                  |  |  |
| Enter number for required Co                     | ontrol Mode.                        |                                          |  |  |
| The Display will show:-                          | Egre<br>1:B<br>3:No<br><b>SO</b> YA | ess Sounds :<br>BB 2:B<br>Curr. : 1      |  |  |
| Enter number for required Eg                     | gress Tone.                         |                                          |  |  |
|                                                  | Parameter                           | Function                                 |  |  |
|                                                  | 1:BBB                               | Triple Beep                              |  |  |
|                                                  | 2:B                                 | Single Beep                              |  |  |
|                                                  | 3:No                                | No Веер                                  |  |  |
| The Display will show:-                          | Tags<br>1:Nor<br>SOYA               | s Format<br>mal 2:SOYAL<br>Data: 1       |  |  |
| Enter Number for required Tag Format.            |                                     |                                          |  |  |
| The Display will now show Succeeded !            |                                     |                                          |  |  |
| <b>NOTICE</b><br>When changing Control           | Mode from                           | Mode 6 to Mode 4 and vice versa, it is   |  |  |
| necessary to delete all L                        | Jser Card E                         | Data first.                              |  |  |

# SYSTEM INFORMATION & CLOCK SETTINGS

| Viewing Information                                                                                                    |  |  |  |  |
|----------------------------------------------------------------------------------------------------|--|--|--|--|
| Enter Programming Mode *123456# or *MASTER CODE#                                                                                                    |  |  |  |  |
| Use F1 or F2 to scroll to 5. Tools and press #<br>Use F1 or F2 to scroll to 7. Informations and press #                                                    |  |  |  |  |
| The Display will show:-<br>AR7x7V3 7V3.125K<br>Users: 00025<br>Messages: 00456<br>Si@Y/4/L                                                                 |  |  |  |  |
| AR7x7V3 7V3. 125K= The version of Firmware and Frequency.Users: 00025= The quantity of tokens programmed.Messages: 00456= The quantity of stored messages. |  |  |  |  |
| Setting Clock                                                                                                    |  |  |  |  |
| Enter Programming Mode *123456# or *MASTER CODE#                                                                                                    |  |  |  |  |
| Use F1 or F2 to scroll to 5. Tools and press #<br>Use F1 or F2 to scroll to 8. Clock Setting and press #                                                   |  |  |  |  |
| The Display will show:-<br>Input Date & Time<br>YyMmDdHhMmSs<br>Si@Y/A/Linit HAR:727H<br>Enter the time and date                                           |  |  |  |  |
| The Display will show:-<br>Month/Day Format<br>1: DD/MM 2: MM/DD<br>Current Data: 2<br>SOY/A/L                                                             |  |  |  |  |
| Enter the required number for month/day format and press <b>#</b><br>The Display will now show <b>Succeeded</b> !                                          |  |  |  |  |

# LOCK TIME AND LATCH MODE

| Setting Lock Time                                                                                     |                                                                                                    |  |  |  |
|----------------------------------------------------------------------------------------------------|----------------------------------------------------------------------------------------------------|--|--|--|
| Enter Programming Mode                                                                                | *123456# or *MASTER CODE#                                                                                                    |  |  |  |
|                                                                                                    | Use F1 or F2 to scroll to 3. Parameters (1) and press #<br>Use F1 or F2 to scroll to 3. Door Relay Tm and press #                                                                         |  |  |  |
| The Display will show:-                                                                               | Input: 0~600<br>Current Data: 002                                                                                                    |  |  |  |
|                                                                                                    | Enter the time required in seconds and then press <b>#</b><br>E.g. Entering 010 will give a lock open time of 10 seconds.                                                                 |  |  |  |
| The Display will now show                                                                             | Succeeded !                                                                                                    |  |  |  |
| Setting Latch M                                                                                       | lode                                                                                                    |  |  |  |
| Enter Programming Mode                                                                                | *123456# or *MASTER CODE#                                                                                                    |  |  |  |
|                                                                                                    | Use F1 or F2 to scroll to <b>3. Parameters (1)</b> and press <b>#</b><br>Use F1 or F2 to scroll to <b>3. Door Relay Tm</b> and press <b>#</b>                                             |  |  |  |
| The Display will show:-                                                                               | Input: 0~600<br>Current Data: 002                                                                                                    |  |  |  |
| The Display will now show                                                                             | Enter 0 and # press Succeeded !                                                                                                    |  |  |  |
| NOTICE                                                                                                |                                                                                                    |  |  |  |
| When Latch Mode has<br>latch open after a valio<br>The door will then stay<br>and then the relav will | been set, the lock relay will switch and the door will<br>programmed token has been presented.<br>open until a valid programmed token is presented<br>switch back and the door will lock. |  |  |  |

## **EXIT FUNCTION**

| Setting Exit Button Function                     |                                                                                                    |  |  |  |
|--------------------------------------------------|----------------------------------------------------------------------------------------------------|--|--|--|
| Enter Programming Mode *123456# or *MASTER CODE# |                                                                                                    |  |  |  |
|                                                  | Use F1 or F2 to scroll to 4. Parameters (2) and press #<br>Use F1 or F2 to scroll to 2. Egress (R.T.E) and press # |  |  |  |
| The Display will show:-                          | Request To Exit<br>1: YES 2:NO<br>Data: 1<br>SIOY/A/L                                                              |  |  |  |
| Enter number required.                           |                                                                                                    |  |  |  |
| Entering 1 will enable Exit f                    | unction, entering <b>2</b> will disable Exit Function.                                                             |  |  |  |
| The Display will now show                        | Succeeded !                                                                                                    |  |  |  |
|                                                  |                                                                                                    |  |  |  |
## **NODE ID SETTINGS**

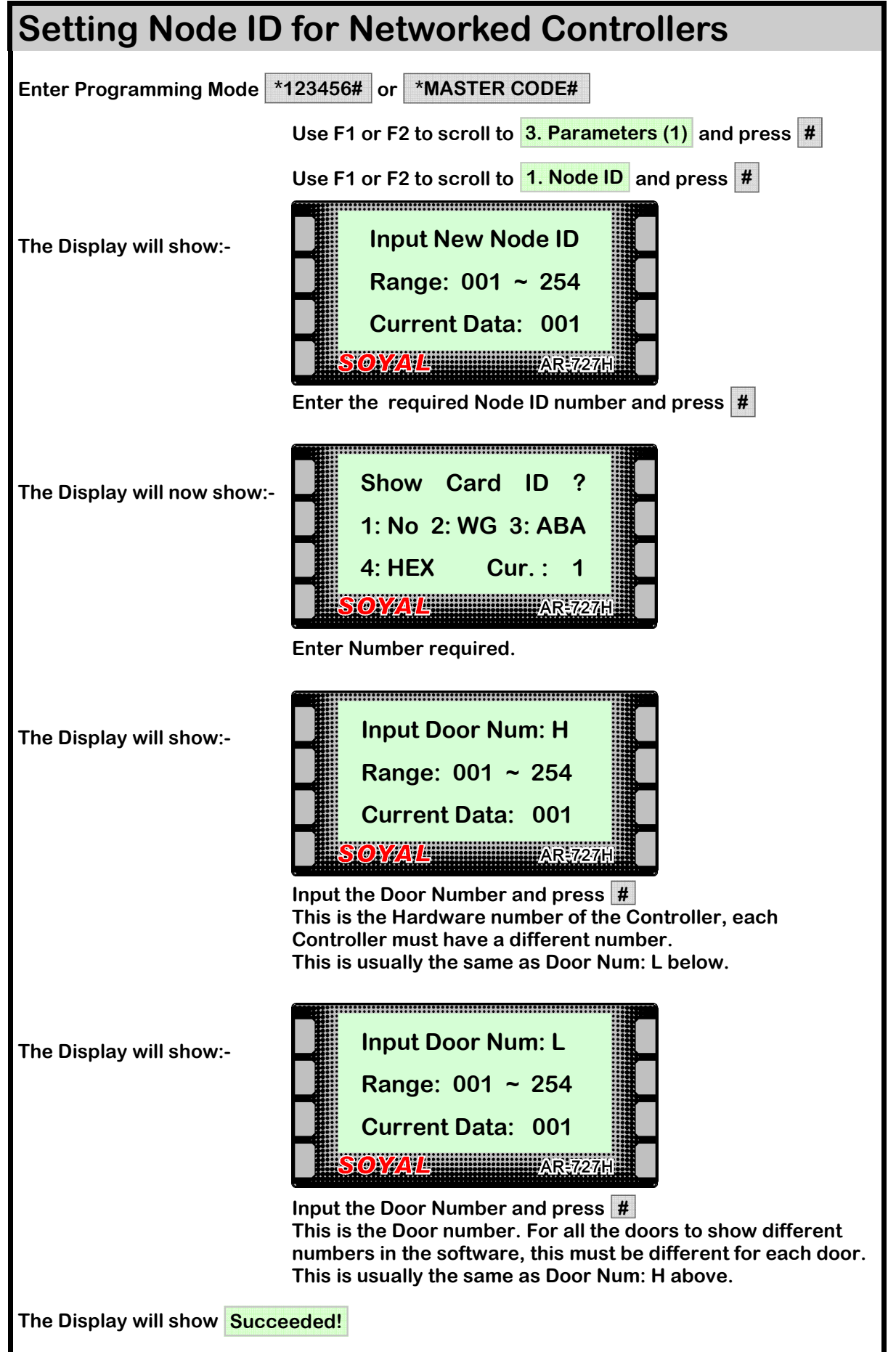

## **PROGRAMMING TOKENS**

| Checking Available Memory Locations                                                                                                    |  |
|----------------------------------------------------------------------------------------------------|--|
| Memory locations can be overwritten on controllers with Firmware version 7V4 and earlier<br>(on later versions of firmware, existing tokens cannot be overwritten but it is still necessary<br>to keep a record of token addresses in the memory), therefore it is advisable to check<br>which firmware version is installed on the controller as follows:- |  |
| Enter Programming Mode *123456# or *MASTER CODE#                                                                                                    |  |
| Use F1 or F2 to scroll to 5. Tools and press #                                                                                                    |  |
| Use F1 or F2 to scroll to 7. Informations and press #                                                                                                    |  |
| The Display will show:-<br>AR7x7V3 7V3.125K<br>Users: 00025<br>Messages: 00456<br>Si@Y/A/L                                                                                                    |  |
| AR7x7V3= Controller type.7V3.= Firmware Version.125K= The Controllers Frequency.                                                                                                    |  |
| In an existing installation, before programming tokens, it is advisable to check the amount of free memory locations to avoid overwriting any previously programmed tokens.                                                                                                    |  |
| View the remaining memory locations as follows:-                                                                                                    |  |
| Enter Programming Mode *123456# or *MASTER CODE#                                                                                                    |  |
| Use F1 or F2 to scroll to <b>1. Add/Delete</b> and press <b>#</b>                                                                                                    |  |
| Use F1 or F2 to scroll to <b>1. Add -&gt;Card ID</b> and press <b>#</b>                                                                                                    |  |
| The Display will show:-<br>User Address :<br>F3: Prev F4: Next<br>(0-01023):00000                                                                                                    |  |
| Use F1 to scroll backwards through the Memory Locations, use F2 to scroll forwards through the Memory Locations until a suitable number of empty slots is found.                                                                                                    |  |
| When a Memory Location contains a programmed token, the token number is shown on the bottom line of the screen:-<br>User Address :<br>F3: Prev F4: Next<br>(0-01023): 00000<br>Token<br>Number<br>SOYALL                                                                                                    |  |

#### WARNING

# Before Proceeding with any token programming, please read the following.

The last page of this manual is a token/memory slot record sheet. The blank sheet should be photocopied and the photocopy kept up-to-date with the location and number of each token added or deleted.

Failure to do so might result in valid tokens being overwritten when batches of tokens are added en bloc, if deletion of individual tokens have left vacant memory slots scattered amongst valid tokens.

If the first token in a new batch is directed to a single vacant memory slot, then the rest of the batch will overwrite (and replace) any subsequent valid tokens in the memory.

For this reason, it is advisable to read the section "Checking Available Memory Locations" (page 38 opposite) before adding tokens since the F3 and F4 functions can be used to identify the location and quantity of vacant memory slots even if the Token Record Sheet has not been kept up-to-date.

This applies to all firmware versions up to and including 7V4. Version 7V5 automatically avoids overwriting valid tokens.

A record should still be kept of token location in the memory, however, to facilitate deletion of specific tokens.

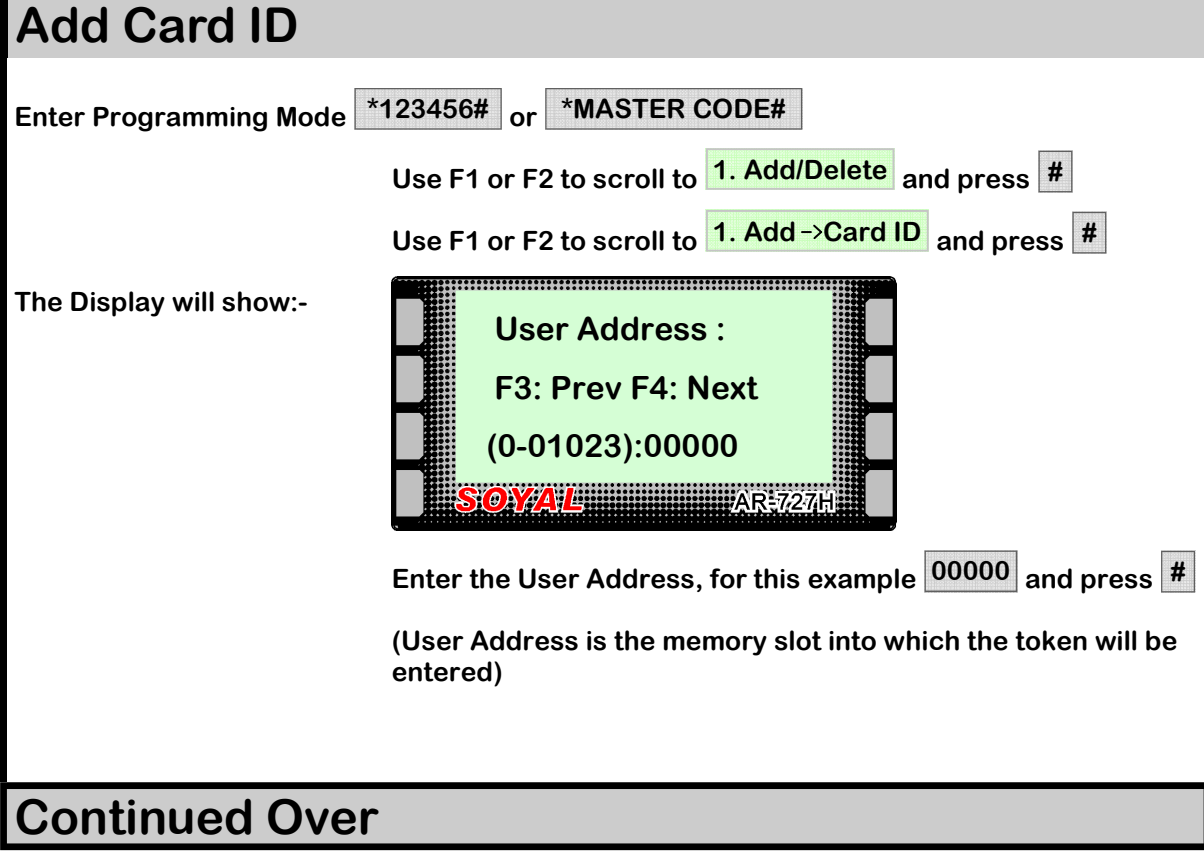

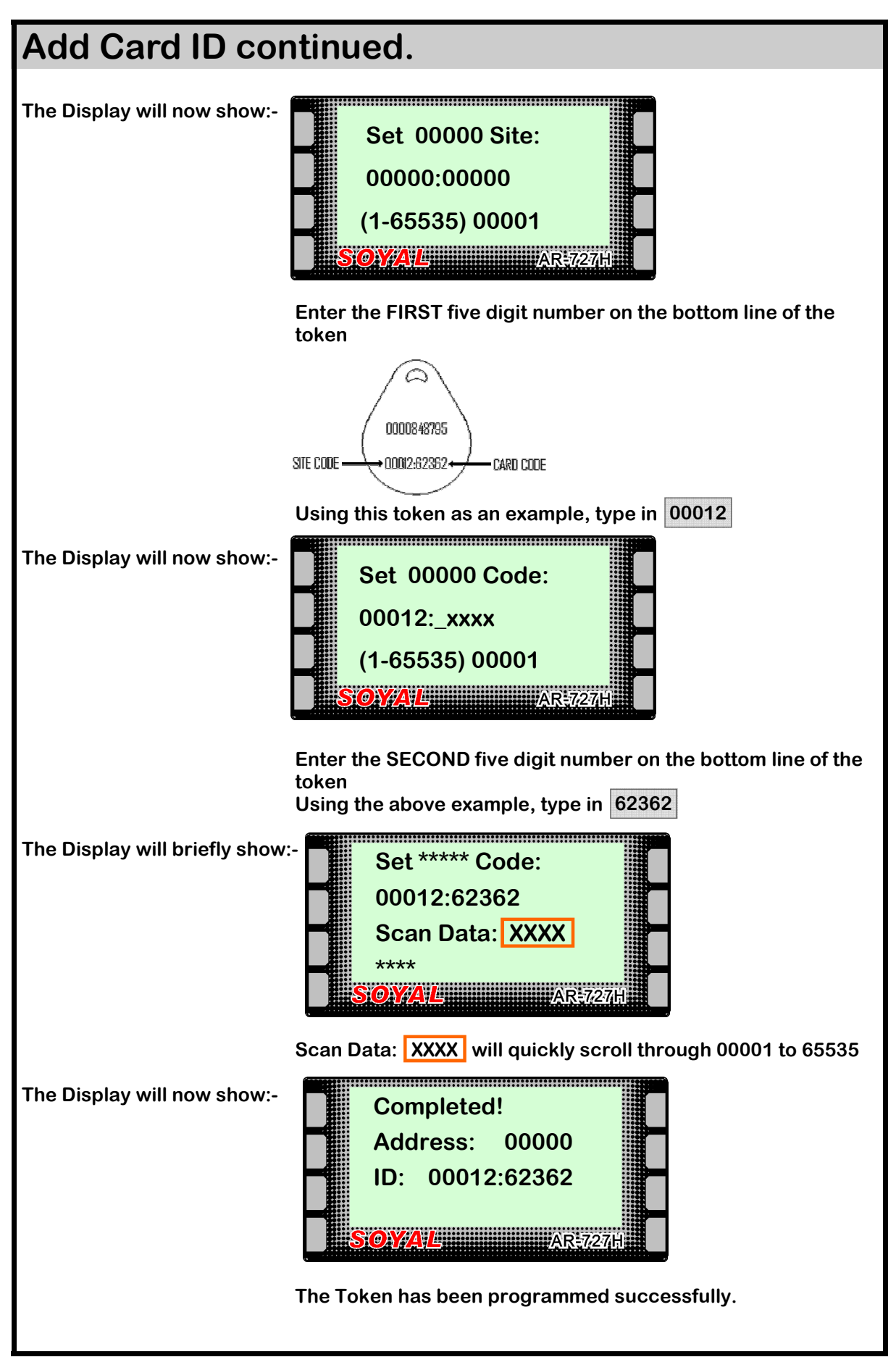

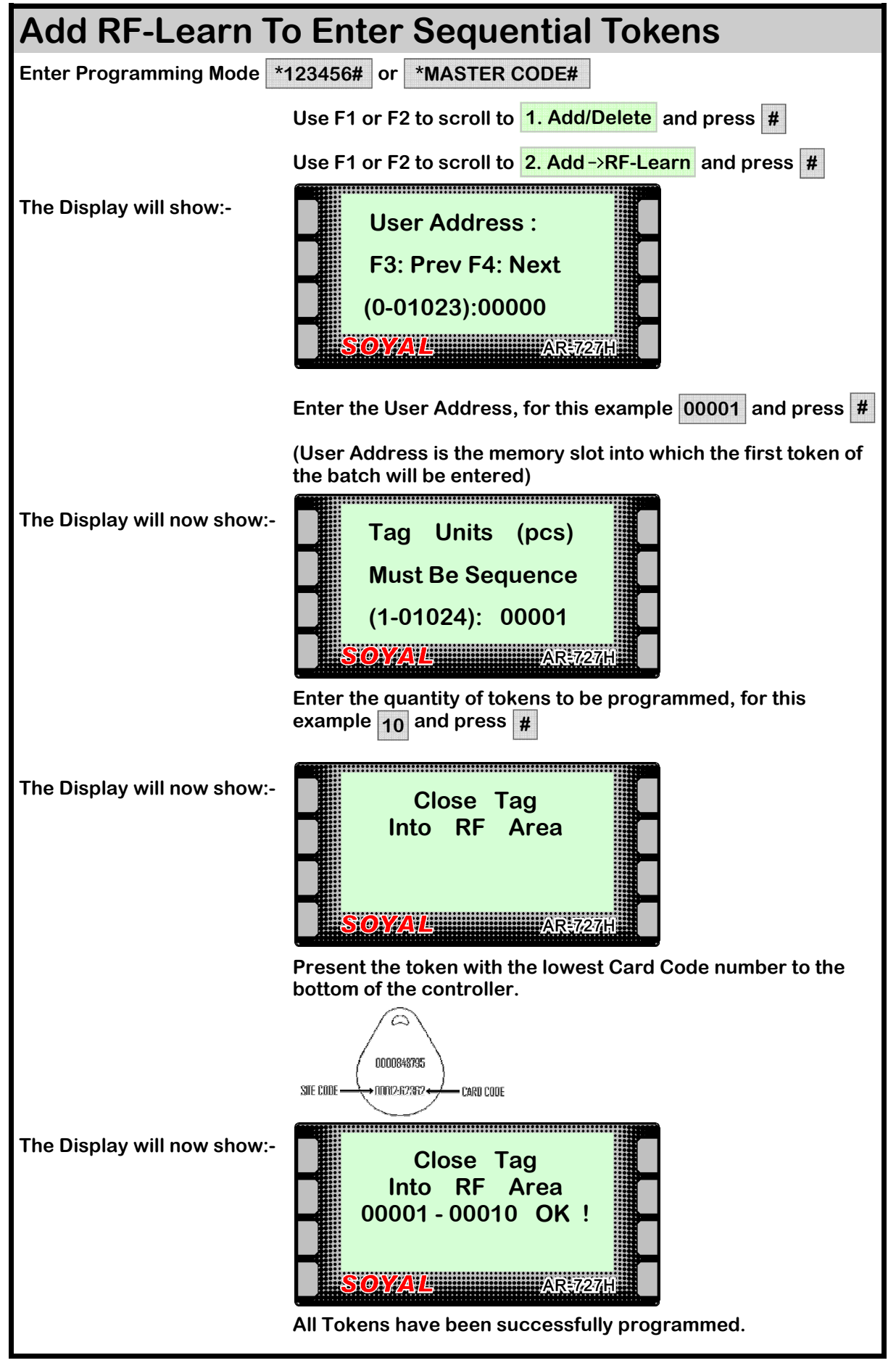

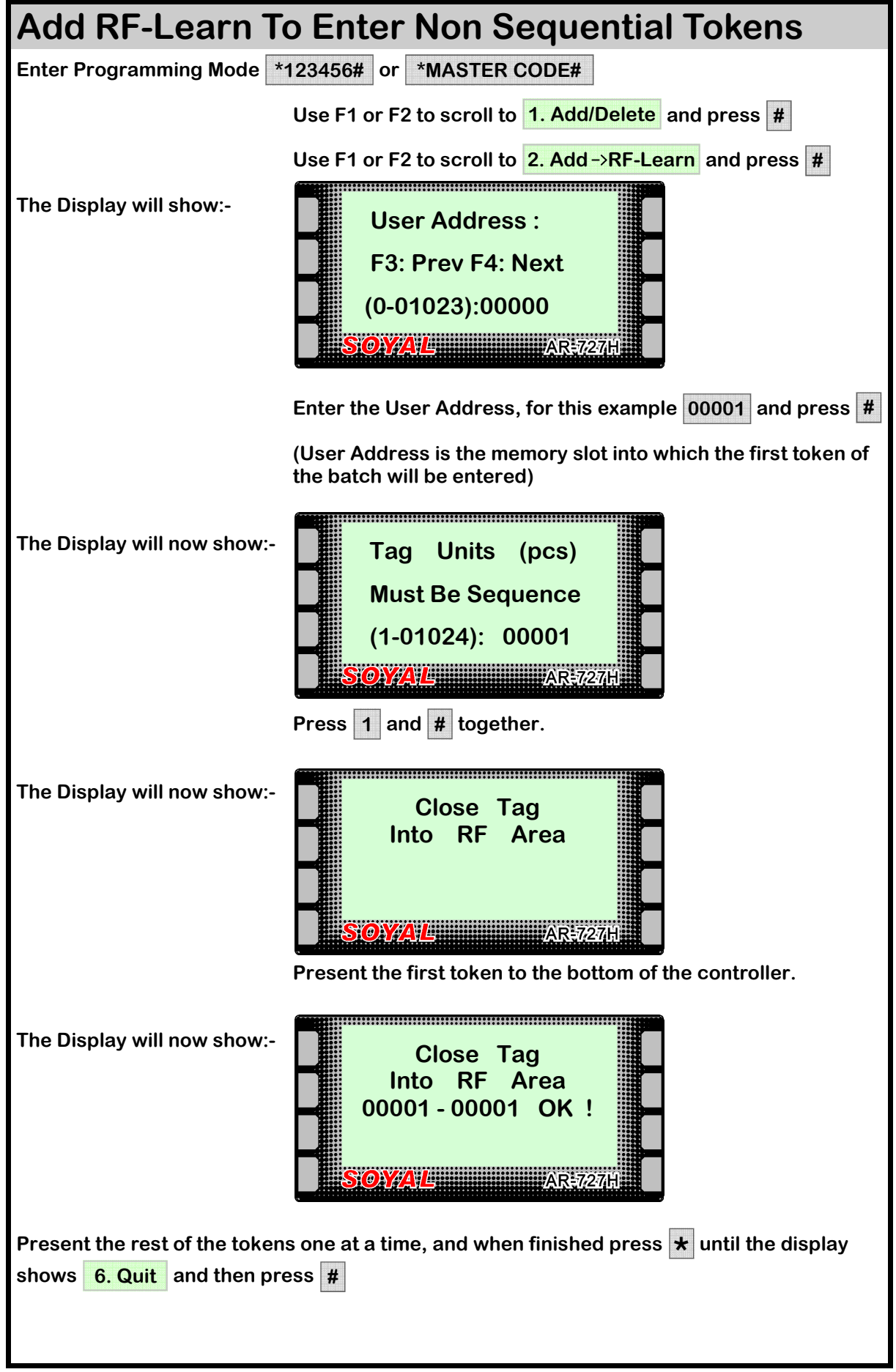

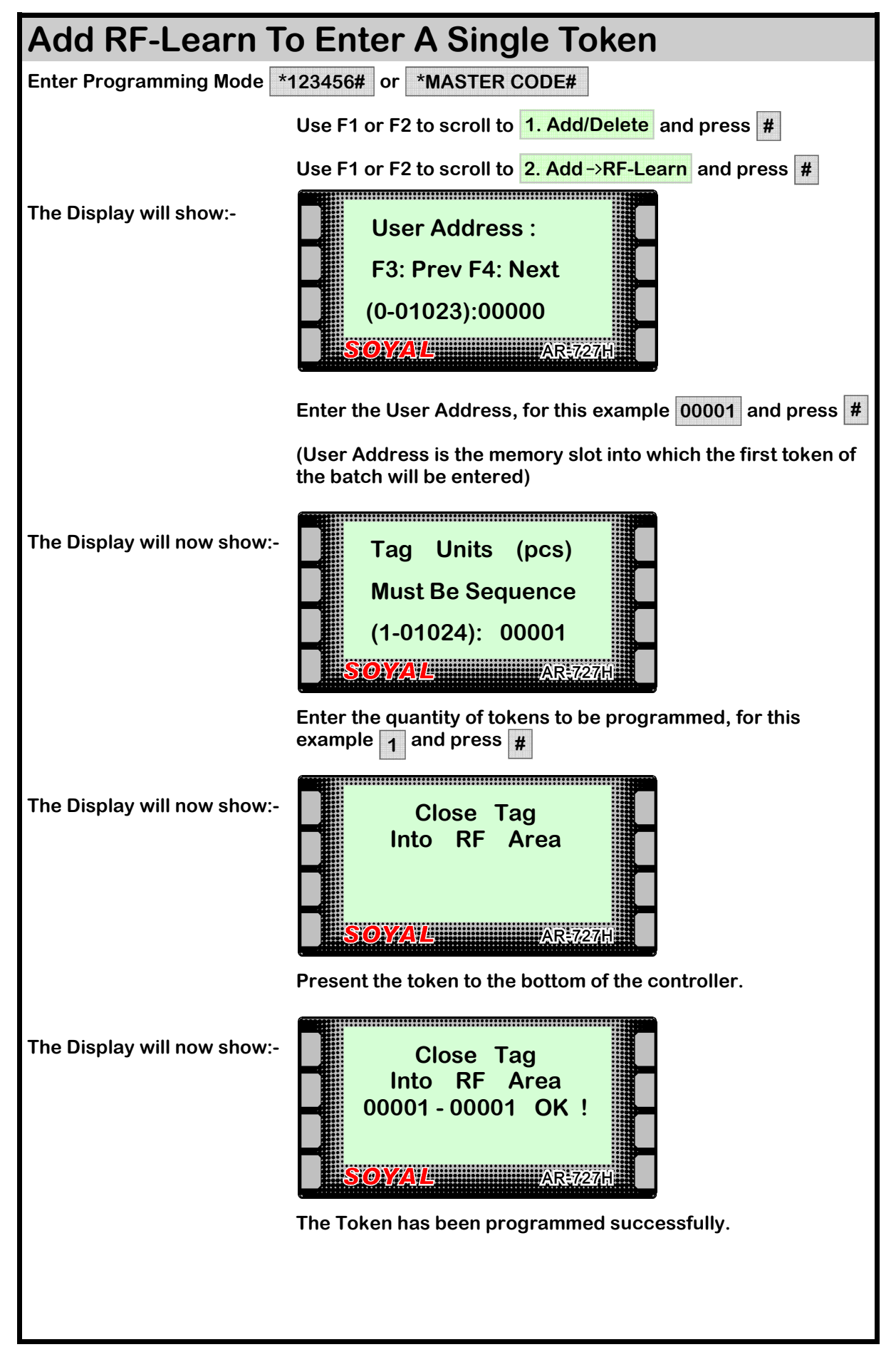

## ACCESS MODE

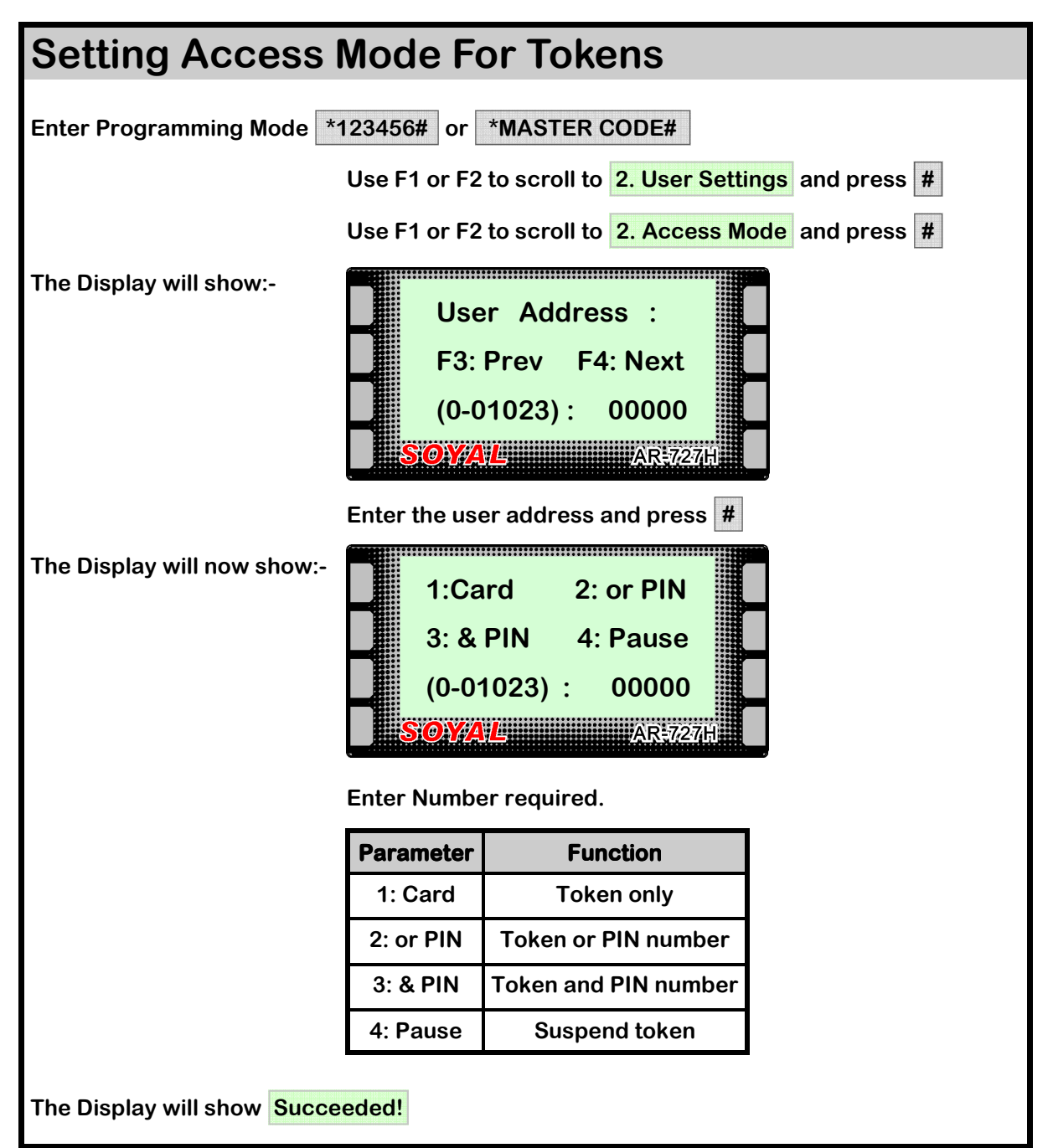

#### NOTICE

When Networking, the above programming is not required. Please refer to the 701 Client Software manual for Access Mode settings in networking mode.

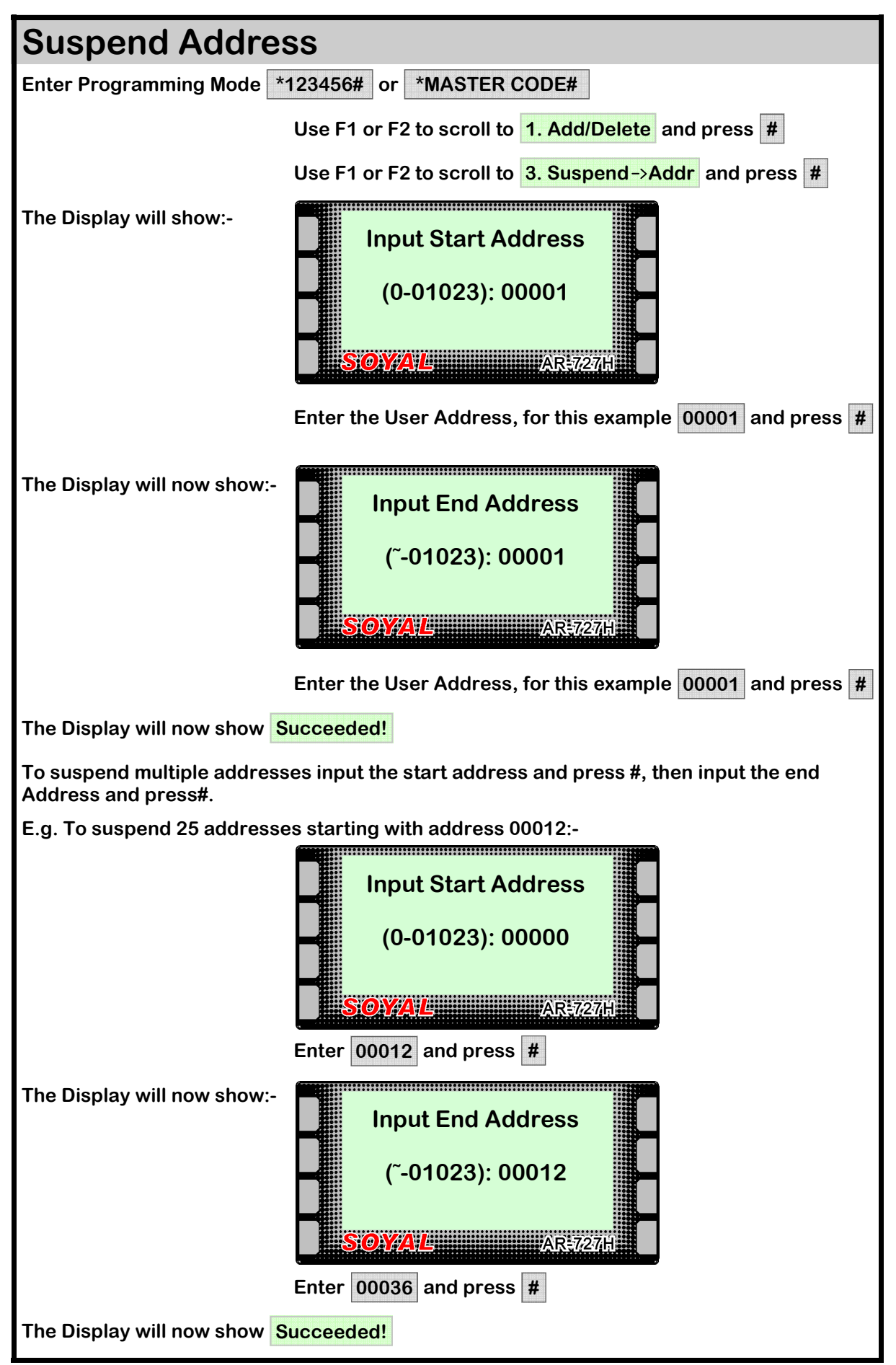

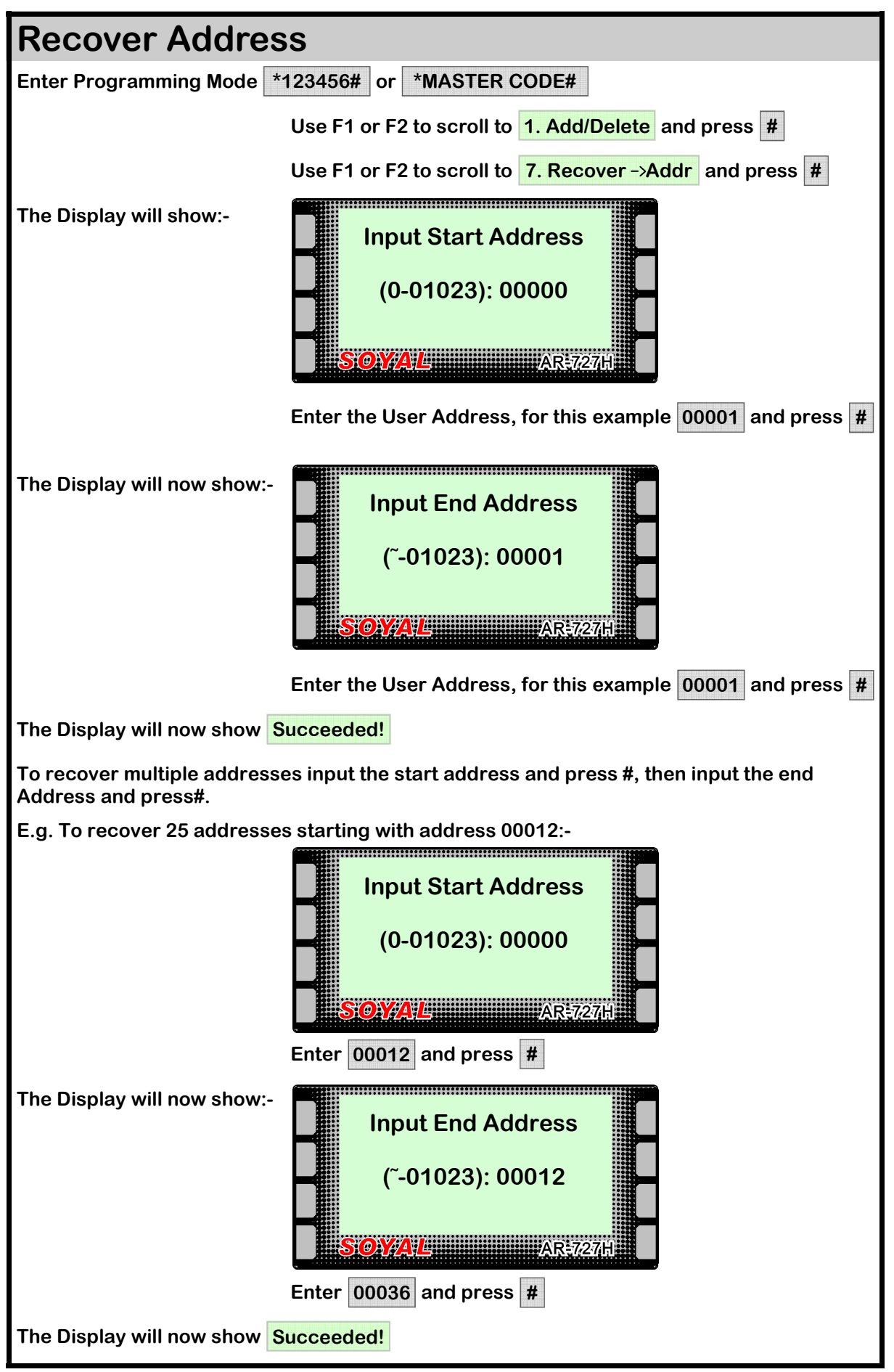

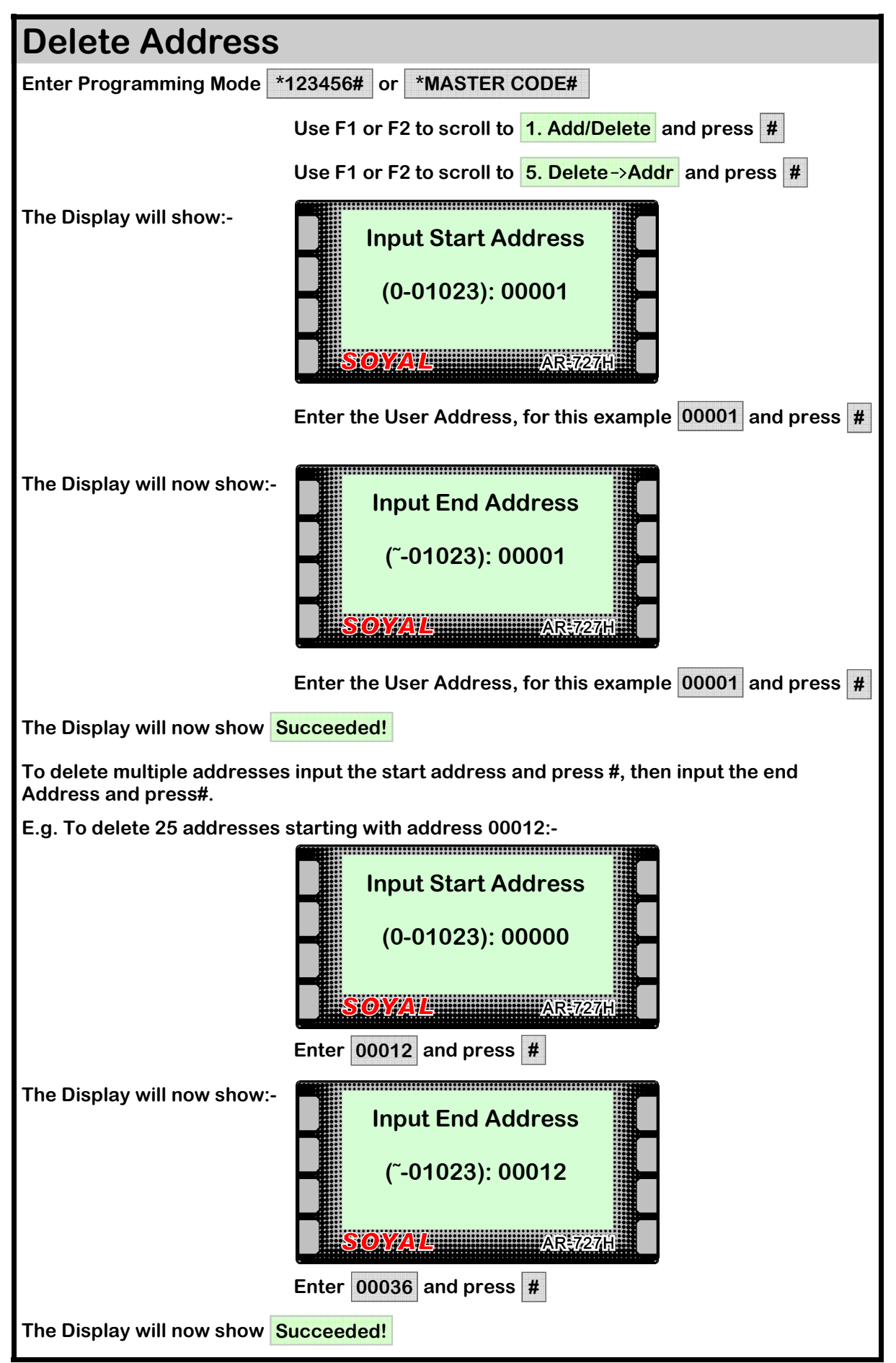

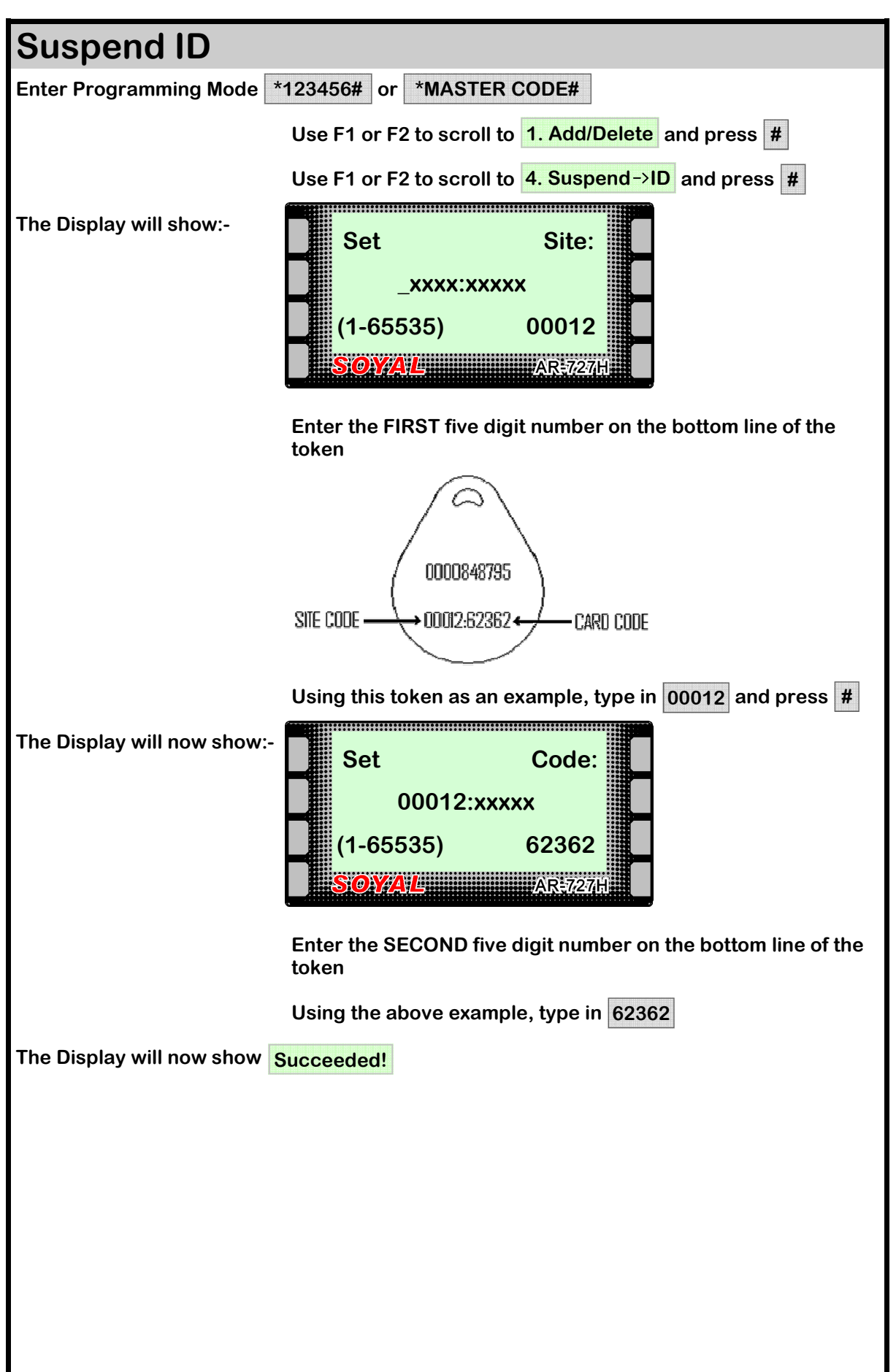

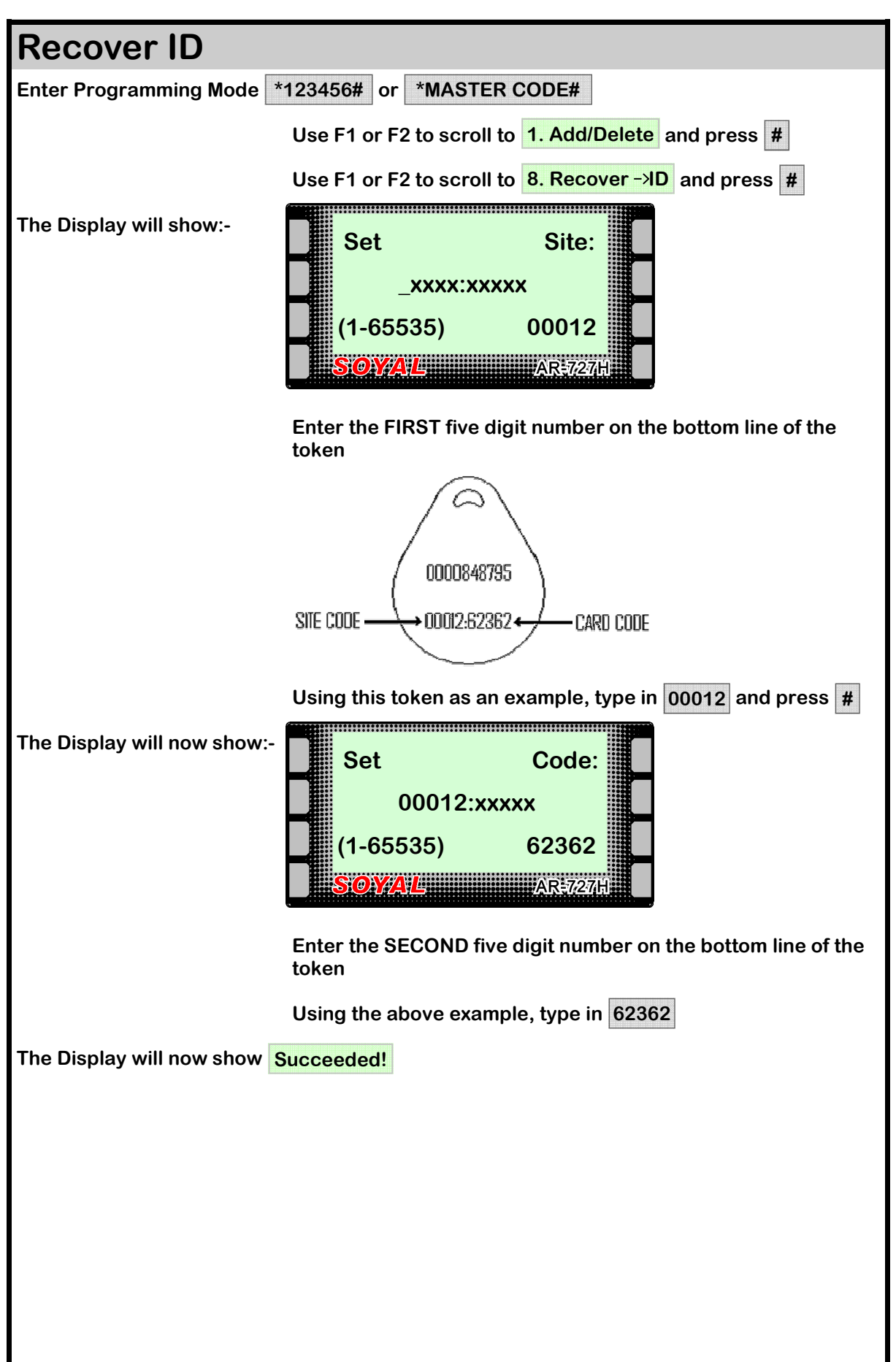

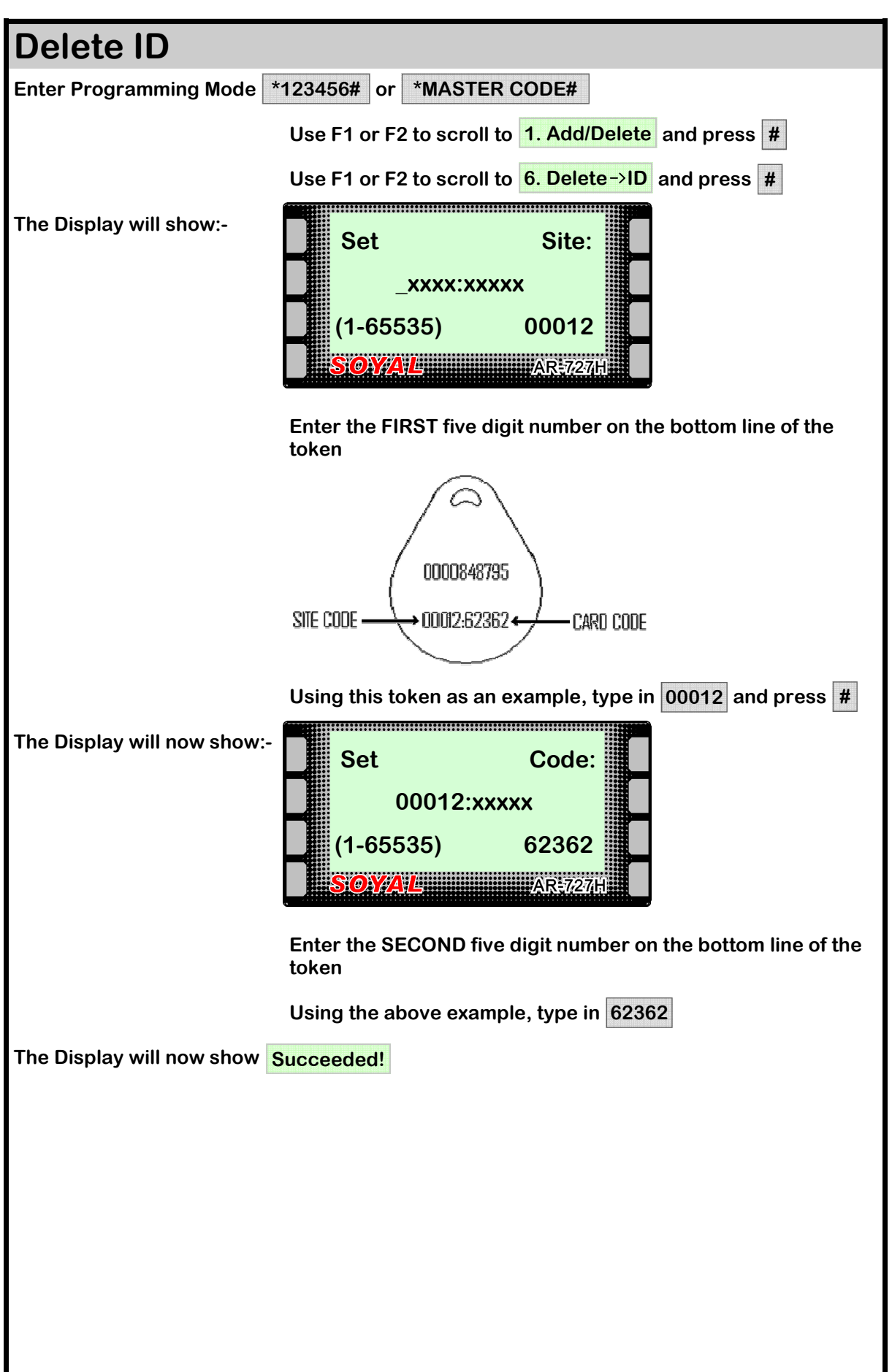

## ANTI-PASSBACK

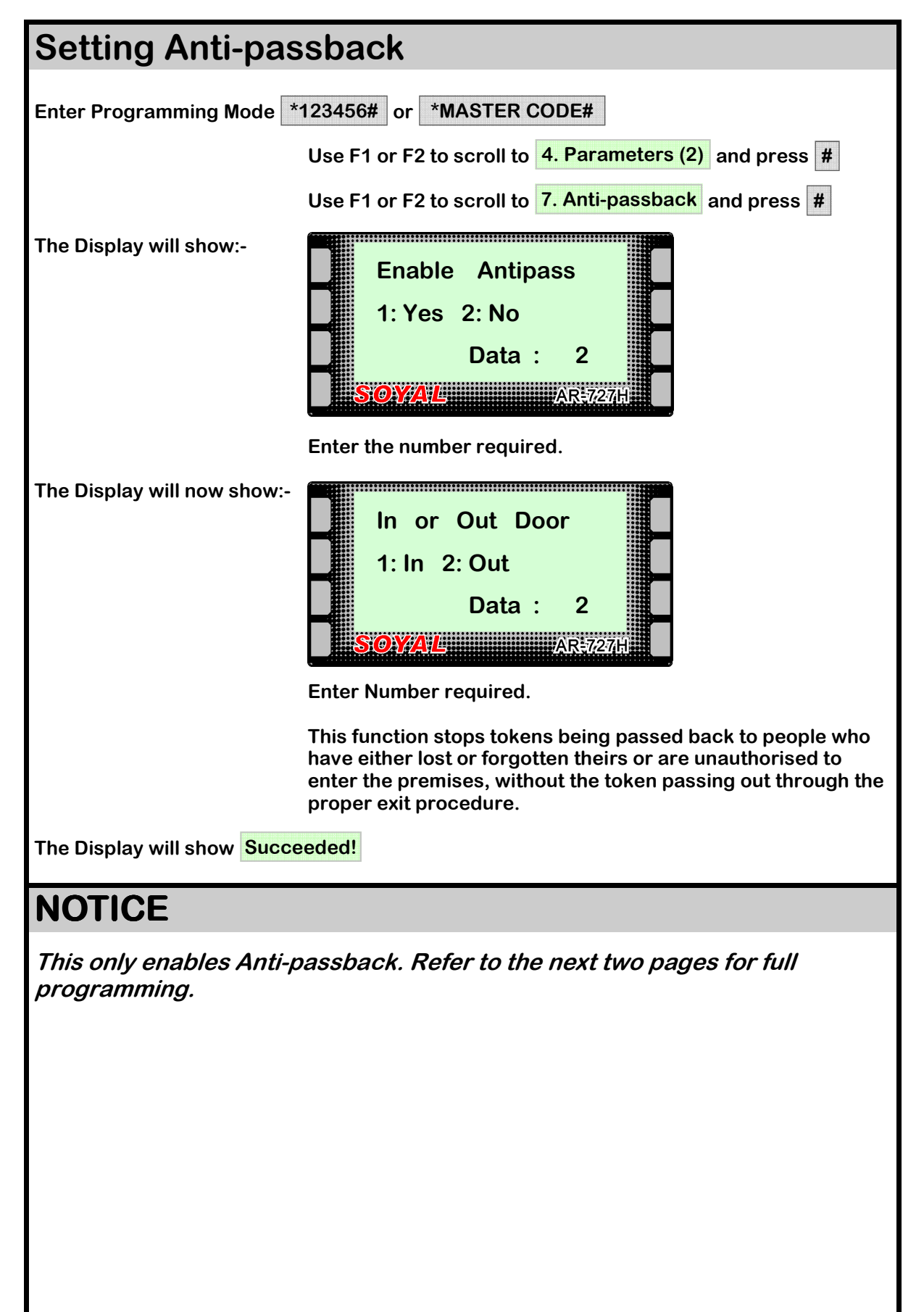

## **ACCESS MODE**

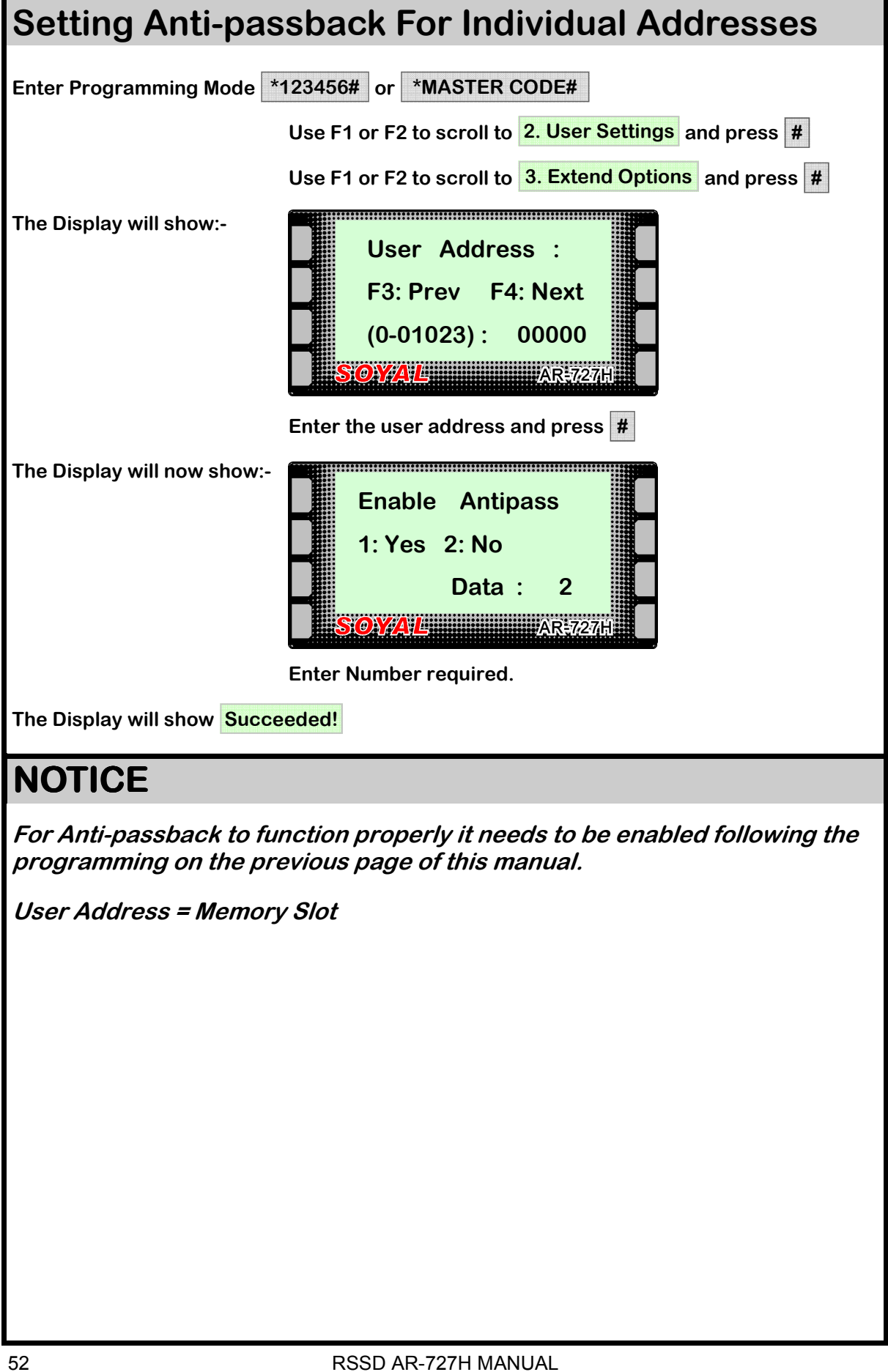

## ANTI-PASSBACK GROUP

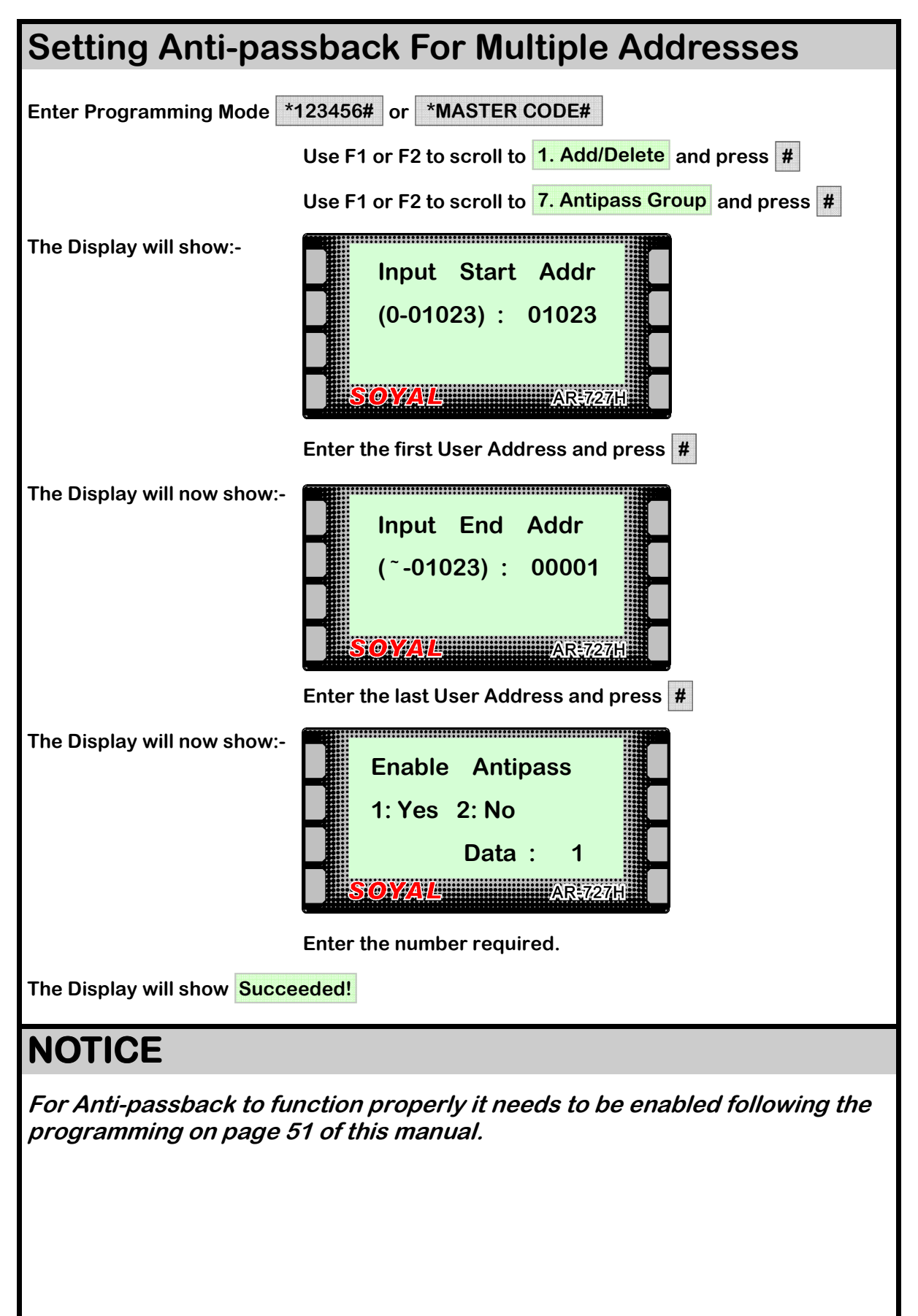

## **AUTO OPEN ZONE**

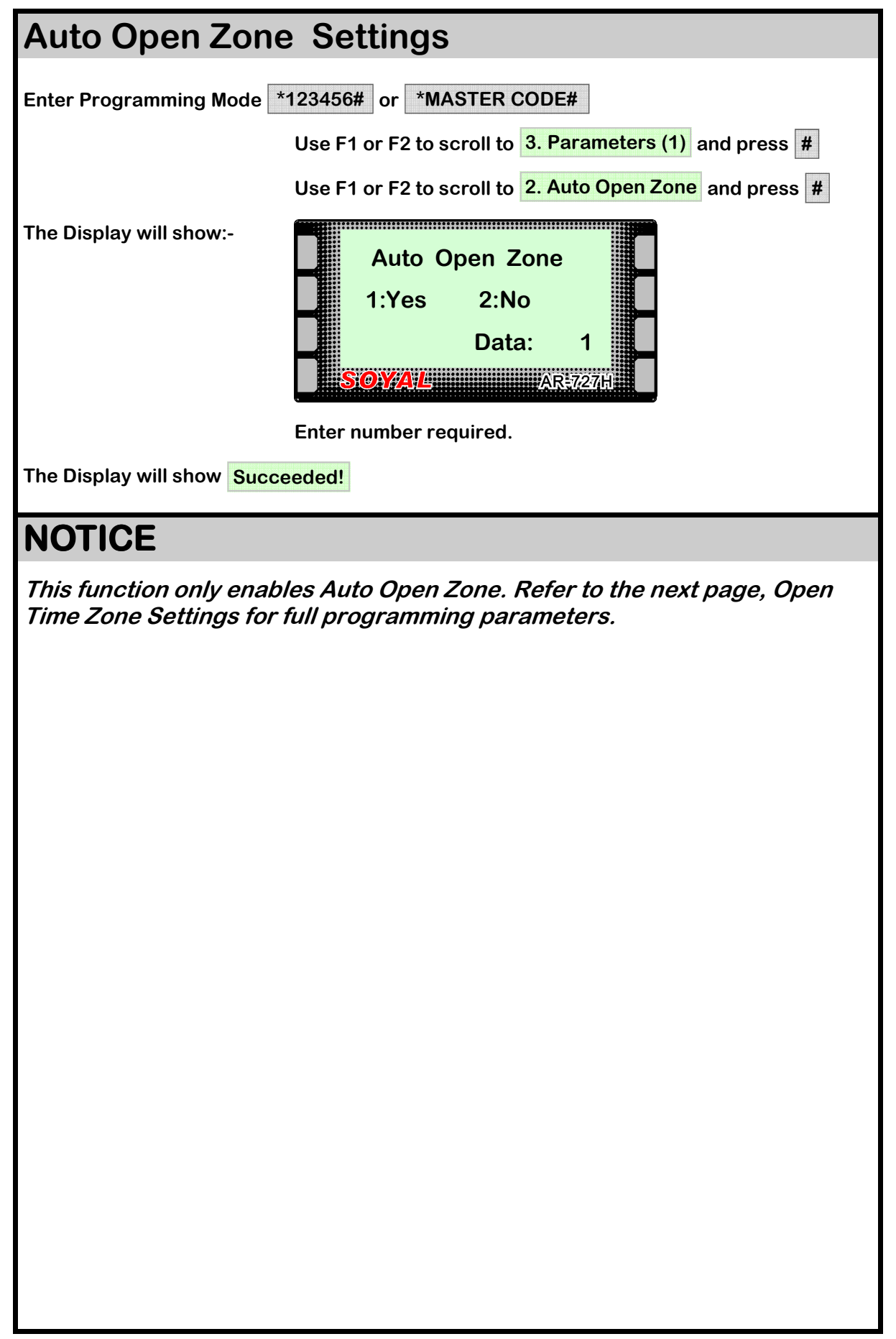

## **OPEN TIMEZONE**

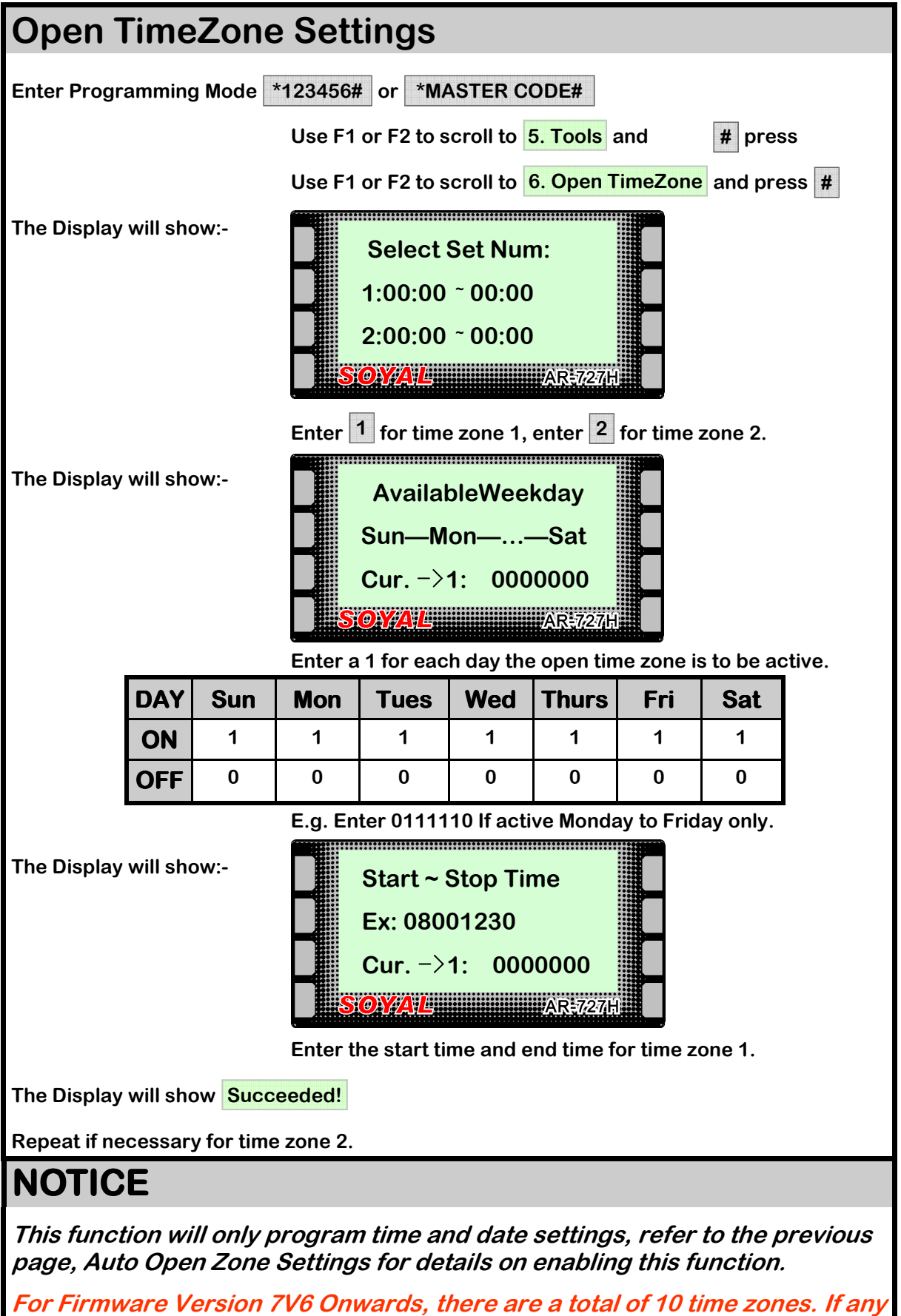

For Firmware Version /V6 Onwards, there are a total of 10 time zones. If any more than 1 time zone is required, follow the steps above for programming all desired time zones.

## LIFT CONTROL

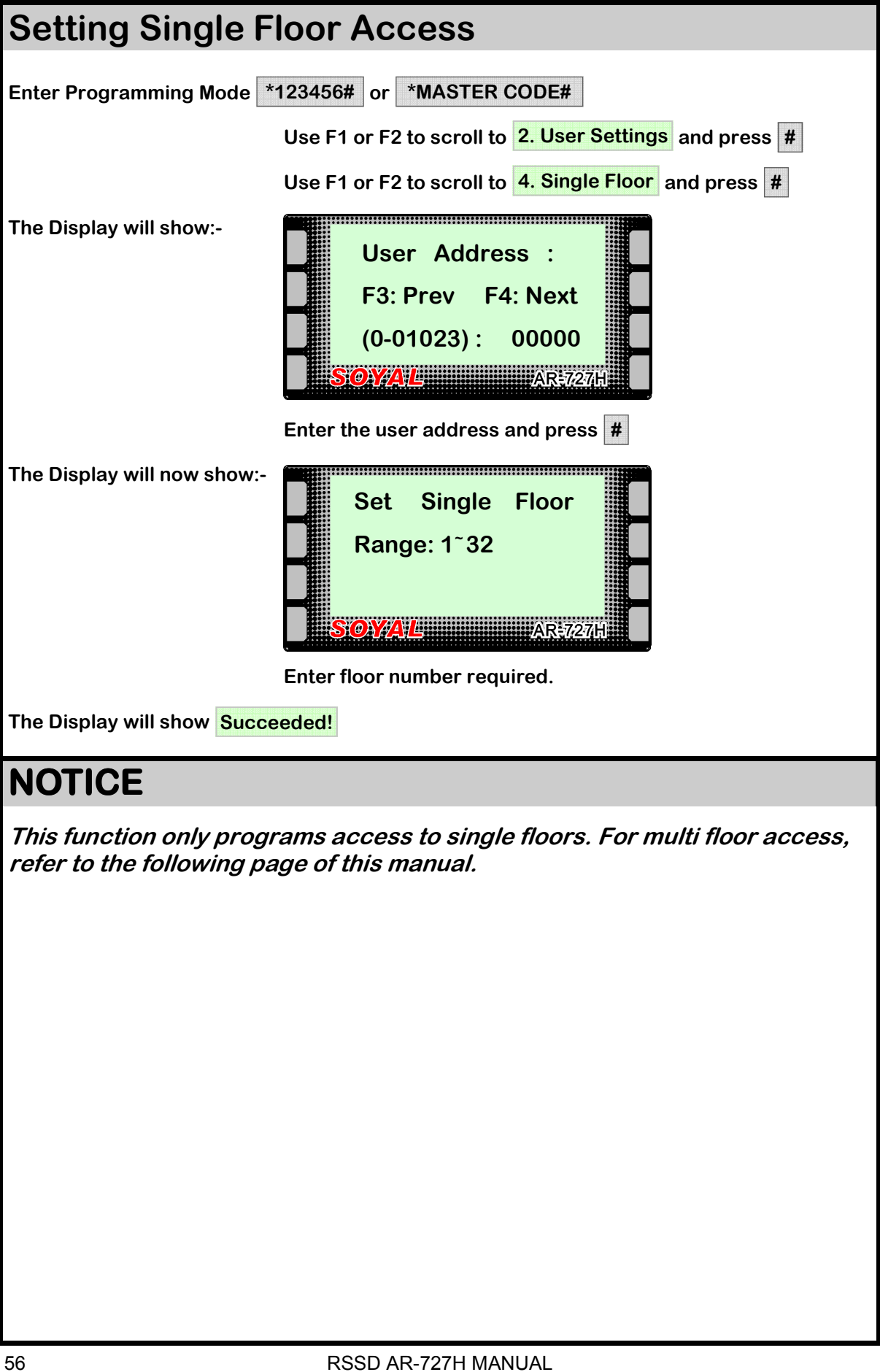

## LIFT CONTROL

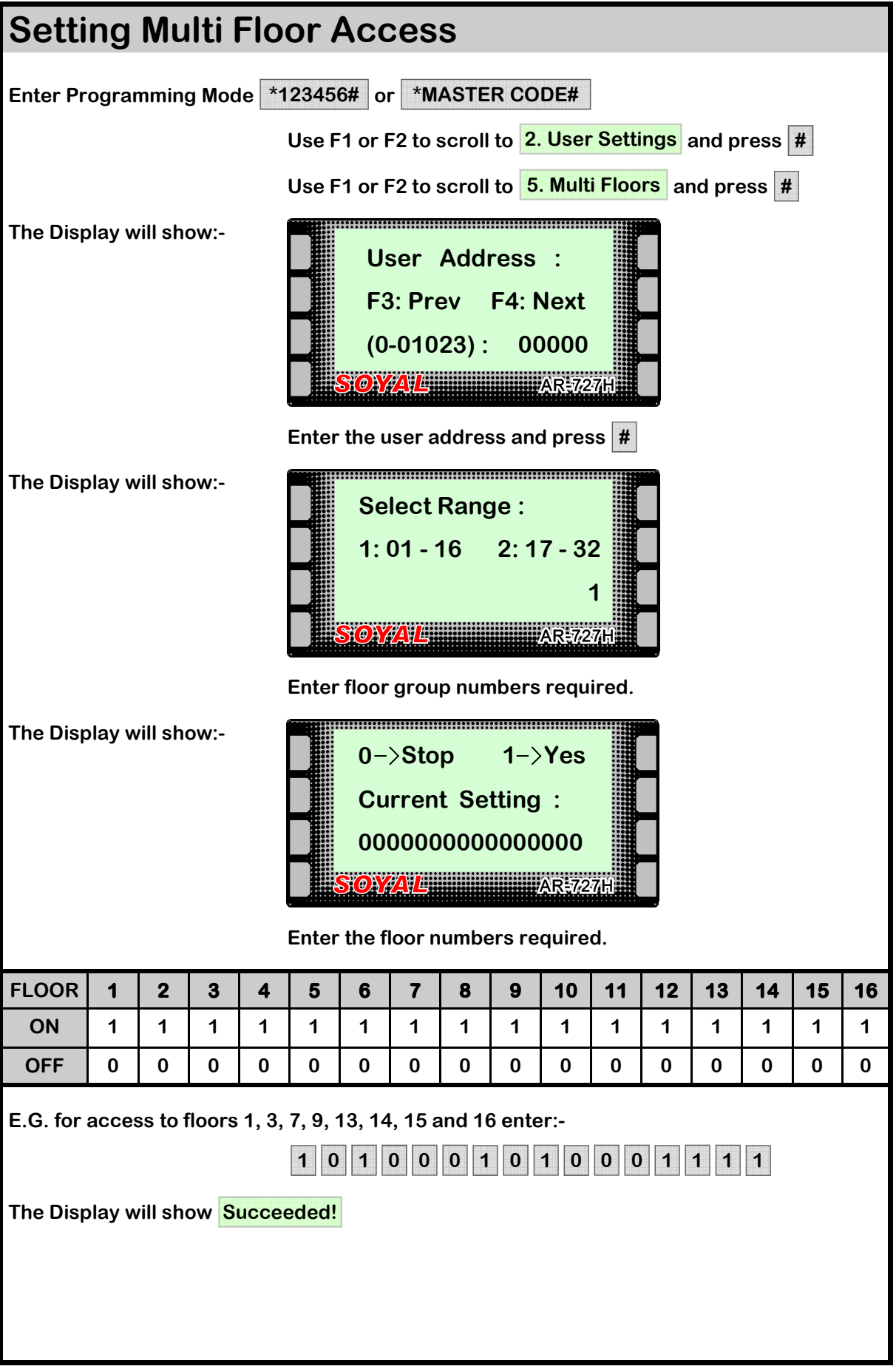

## KEY (#) IS BELL

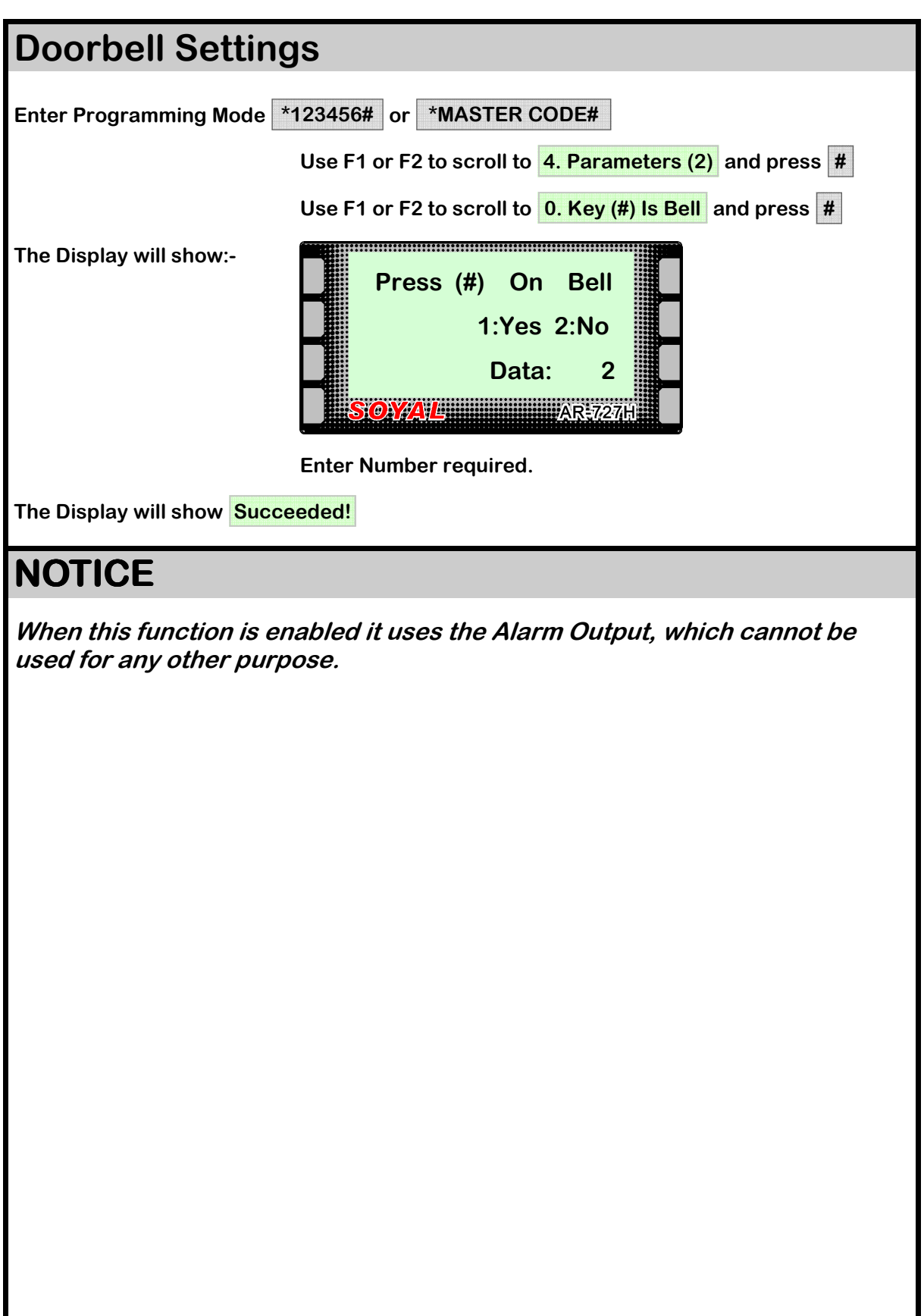

## **AUTO RELOCK**

| Auto Relock Settings      |                                                                                                    |
|---------------------------|----------------------------------------------------------------------------------------------------|
| Enter Programming Mode    | *123456# or *MASTER CODE#                                                                                                    |
|                           | Use F1 or F2 to scroll to <b>4. Parameters (2)</b> and press <b>#</b>                                                                                                    |
|                           | Use F1 or F2 to scroll to <b>1. Auto Relock</b> and press <b>#</b>                                                                                                    |
| The Display will show:-   | Auto Relock   1:Yes 2:No   Data: 2   SOMALL AREAL   Finter number required and press #   This function allows the door to lock after closing even if the lock release time is still active. This prevents unauthorised people from tailgating when the door is released.   For example, if this function is not enabled and lock release |
|                           | time is set to 20 seconds, the door will be unlocked for the full<br>amount of time, even if the person has already entered and<br>the door shut. If this function is enabled, as soon as the door<br>is closed, regardless of how much lock activation time is left,<br>the door will lock.                                             |
| The Display will show Suc | ceeded!                                                                                                    |
|                           |                                                                                                    |

## DOOR CLOSE TIME

| Door Close Time Settings    |                                                                                                    |
|-----------------------------|----------------------------------------------------------------------------------------------------|
| Enter Programming Mode      | 123456# or *MASTER CODE#                                                                            |
|                             | Use F1 or F2 to scroll to 3. Parameters (1) and press #                                             |
|                             | Use F1 or F2 to scroll to 4. Door Close Time and press #                                            |
| The Display will show:-     | Input: 0 <sup>~</sup> 600<br>Current Data: 002<br>SOYAL AR€727H                                     |
|                             | Enter the time required in seconds and then press #                                                 |
|                             | E.g. Entering 010 will give a door close time of 10 seconds.                                        |
|                             | Door Close Time is the amount of time the door can be held open before activating the alarm output. |
|                             | The door has to have normally closed door contacts fitted for this function to work.                |
| The Display will now show 🔇 | Succeeded !                                                                                         |
|                             |                                                                                                    |

## ALARM RELAY TIME

| Alarm Relay Tin           | ne Settings                                                                                                    |
|---------------------------|----------------------------------------------------------------------------------------------------|
| Enter Programming Mode    | *123456# or *MASTER CODE#                                                                                                    |
|                           | Use F1 or F2 to scroll to 3. Parameters (1) and press #                                                                                                    |
|                           | Use F1 or F2 to scroll to <b>5. Alarm Relay Time</b> and press <b>#</b>                                                                                             |
| The Display will show:-   | Input: 0~600<br>Current Data: 002<br>SOVAL<br>Enter the time required in seconds and then press #<br>E.g. Entering 010 will give an alarm relay time of 10 seconds. |
|                           | This function controls how long the Alarm will be activated after an alarm event trigger.                                                                           |
| The Display will now show | Succeeded !                                                                                                    |

## ALARM DELAY TIME

| Alarm Delay Time Settings    |                                                                                                    |
|------------------------------|----------------------------------------------------------------------------------------------------|
| Enter Programming Mode       | 123456# or *MASTER CODE#                                                                                                    |
|                              | Use F1 or F2 to scroll to 3. Parameters (1) and press #                                                                                                    |
|                              | Use F1 or F2 to scroll to 6. Alarm Delay Time and press #                                                                                                    |
| The Display will show:-      | Input: 0~600<br>Current Data: 002<br>SOVAL MARENZED<br>Enter the time required in seconds and then press #<br>E.g. Entering 010 will give an Alarm Delay Time of 10<br>seconds.<br>Alarm Delay Time is the amount of time between an alarm<br>event trigger and the alarm activating. |
| The Display will now show \$ | Succeeded !                                                                                                    |
|                              |                                                                                                    |
|                              |                                                                                                    |

#### **ARMING PWD**

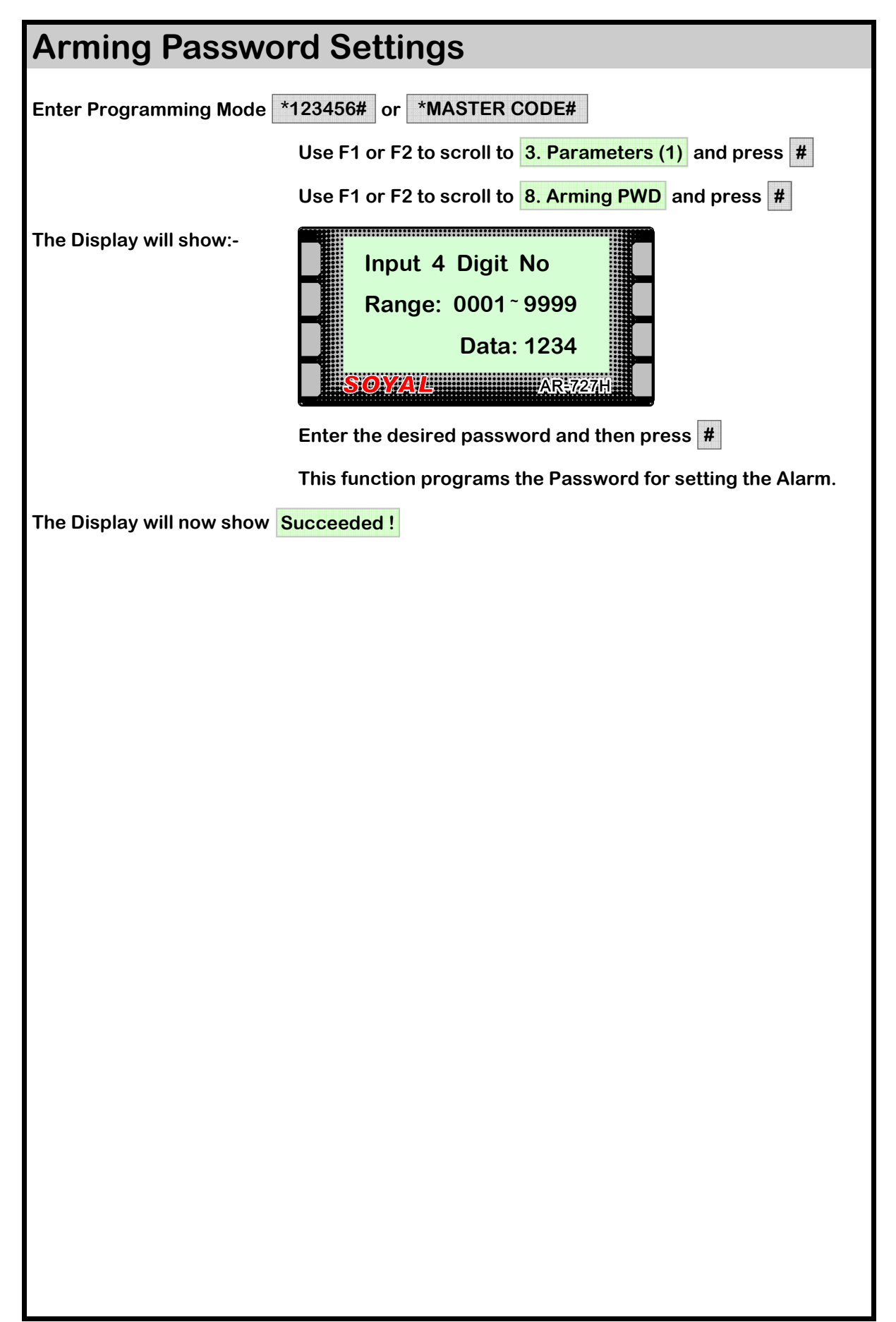

## **ARMING PULSE**

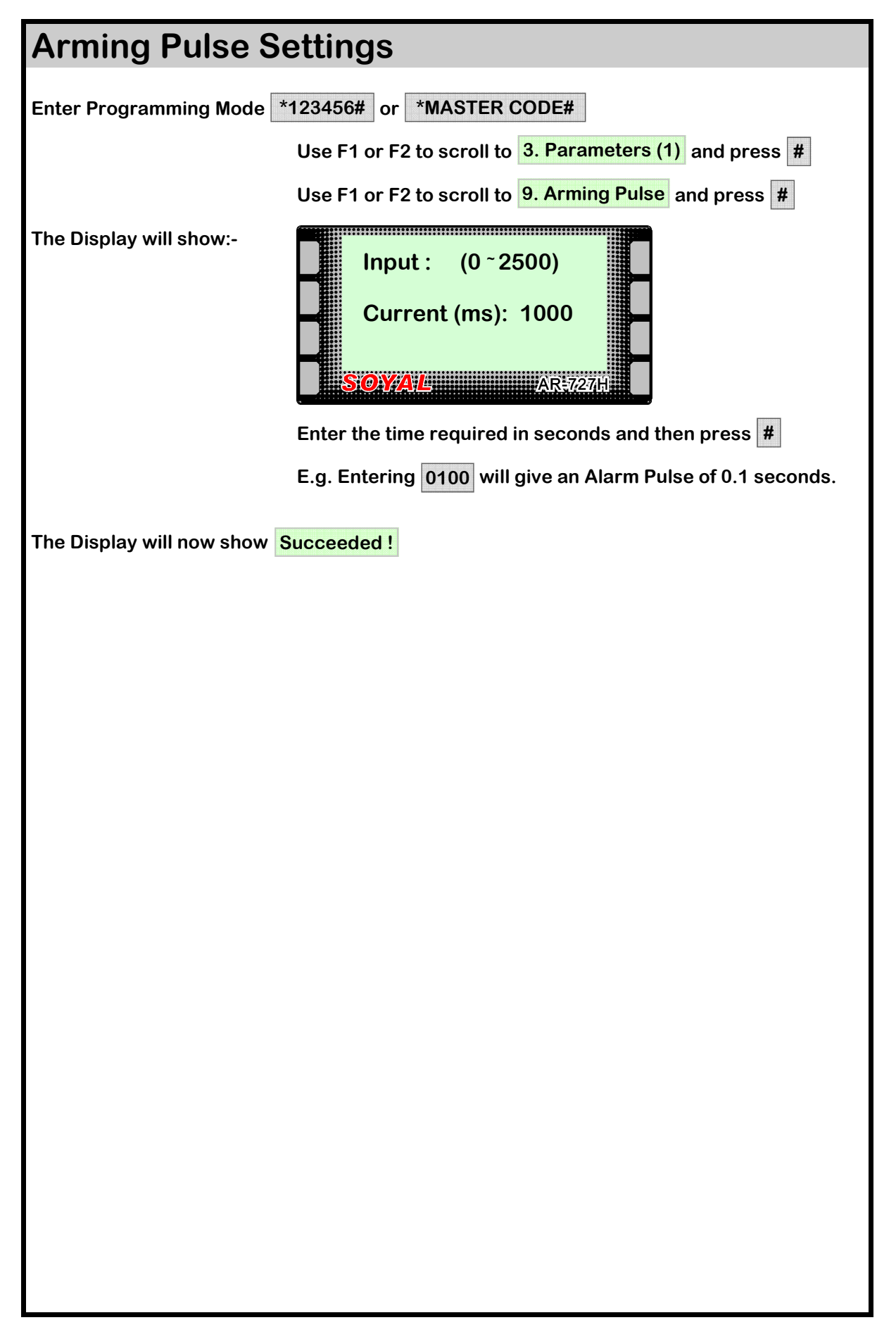

| Close Door Sto             | p Settings                                                                                                    |
|----------------------------|----------------------------------------------------------------------------------------------------|
| Enter Programming Mode     | *123456# or *MASTER CODE#                                                                                                    |
|                            | Use F1 or F2 to scroll to 4. Parameters (2) and press #                                                                                                    |
|                            | Use F1 or F2 to scroll to 6. Close & Stop and press #                                                                                                    |
| The Display will show:-    | Close Door Stop<br>Alarm 1:Yes 2:No<br>Data: 2<br>SOYAL                                                                                                    |
|                            | Enter number required.                                                                                                    |
|                            | This function cuts short the alarm time.<br>Door contact s need to be fitted for this function to operate<br>properly.<br>If the alarm goes off, it is stopped by the door closing. |
| The Display will show Succ | eeded!                                                                                                    |
|                            |                                                                                                    |
|                            |                                                                                                    |
|                            |                                                                                                    |
|                            |                                                                                                    |
|                            |                                                                                                    |
|                            |                                                                                                    |
|                            |                                                                                                    |
|                            |                                                                                                    |
|                            |                                                                                                    |
|                            |                                                                                                    |
|                            |                                                                                                    |
|                            |                                                                                                    |
|                            |                                                                                                    |
|                            |                                                                                                    |
|                            |                                                                                                    |

## FORCE OPEN..

| Force Open Ala             | rm Settings                                                           |
|----------------------------|-----------------------------------------------------------------------|
| Enter Programming Mode     | *123456# or *MASTER CODE#                                             |
|                            | Use F1 or F2 to scroll to <b>4. Parameters (2)</b> and press <b>#</b> |
|                            | Use F1 or F2 to scroll to <b>5. Force Open</b> and press <b>#</b>     |
| The Display will show:-    | Force Open Alarm<br>1:Yes 2:No<br>Data: 2<br>SOY/A/L                  |
|                            | Enter number required.                                                |
|                            | opened without using a valid token or egress button.                  |
| The Display will show Succ | eeded!                                                                |
|                            |                                                                       |
|                            |                                                                       |
|                            |                                                                       |
|                            |                                                                       |
|                            |                                                                       |
|                            |                                                                       |
|                            |                                                                       |
|                            |                                                                       |
|                            |                                                                       |
|                            |                                                                       |
|                            |                                                                       |
|                            |                                                                       |
|                            |                                                                       |
|                            |                                                                       |
|                            |                                                                       |
|                            |                                                                       |

## **DURESS CODE**

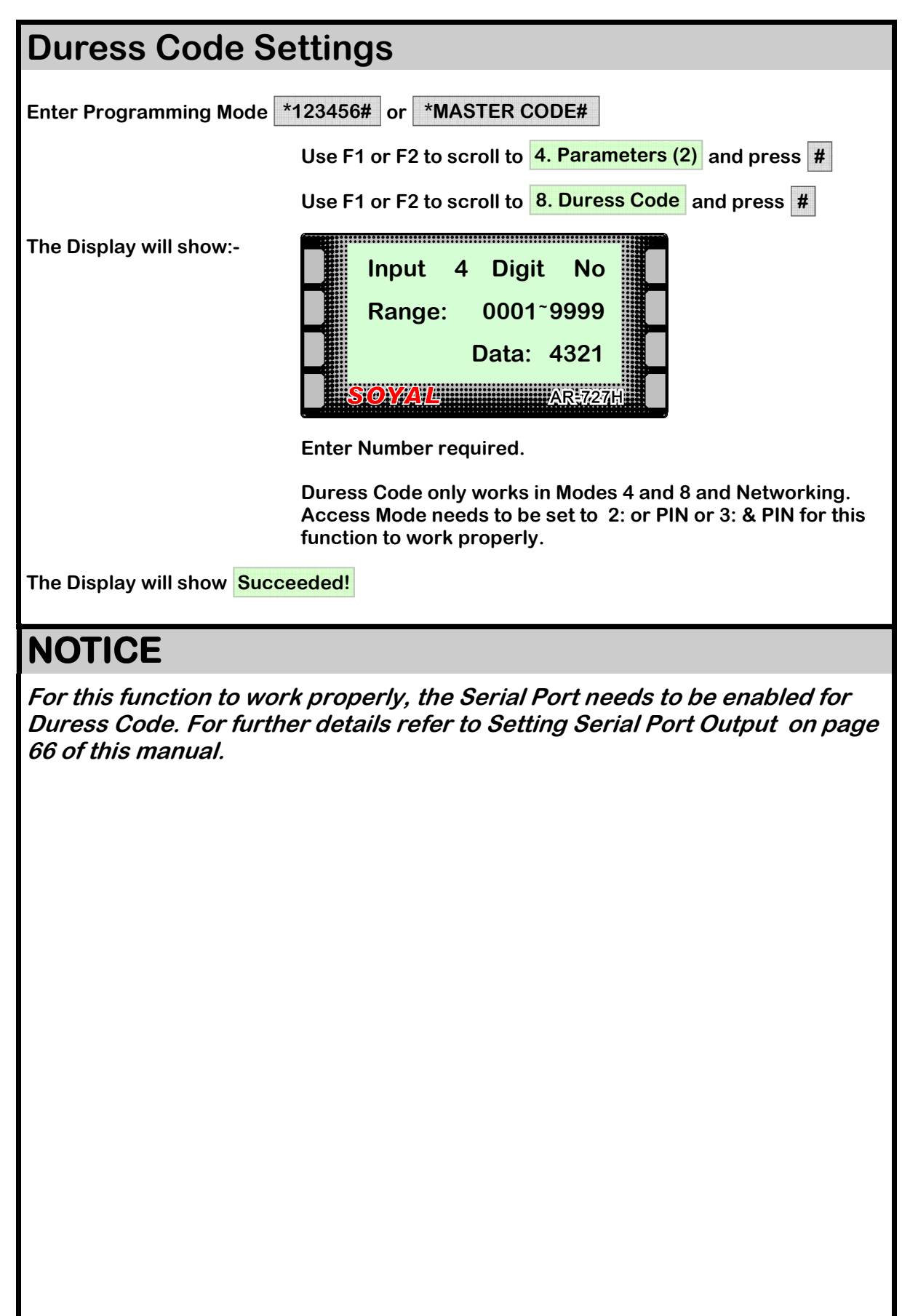

## LANGUAGE

| Changing Language                                                                                                    |
|----------------------------------------------------------------------------------------------------|
| Enter Programming Mode *123456# or *MASTER CODE#                                                                             |
| Use F1 or F2 to scroll to 5. Tools and press #                                                                               |
| Use F1 or F2 to scroll to <b>1. Language</b> and press <b>#</b>                                                              |
| The Display will show:-<br>1: English (USA)<br>2: Italy (IT)<br>Data: 1<br>SOY/AL                                            |
| Enter number for required language.                                                                                          |
| The Display will now show Succeeded !                                                                                        |
| NOTICE                                                                                                    |
| <i>If the language setting is changed by mistake the easiest way to change it back to English is to enter the following:</i> |
| Enter Programming Mode *123456# or *MASTER CODE#                                                                             |
| Enter 511                                                                                                    |
| The display will show Succeeded !                                                                                            |
|                                                                                                    |
|                                                                                                    |
|                                                                                                    |
|                                                                                                    |
|                                                                                                    |
|                                                                                                    |
|                                                                                                    |
|                                                                                                    |
|                                                                                                    |
|                                                                                                    |
|                                                                                                    |
|                                                                                                    |
|                                                                                                    |

## ATTENDANCE

#### **Time & Attendance Settings** Enter Programming Mode \*123456# or \*MASTER CODE# Use F1 or F2 to scroll to 4. Parameters (2) and press # Use F1 or F2 to scroll to 3. Attendance and press # ..... The Display will show:-**Time Attendance** 1:Yes 2:No Data: 1 **0YAL**AR-727H Enter number required. The Display will show Succeeded! Refer to the chart below for Time & Attendance operation. **Button** Function In Time & Attendance mode, press once for Duty On, **∧ F1** press twice for Break Out. In Time & Attendance mode, press once for Duty Off, **∀F2** press twice for Break RTN. In Time & Attendance mode, press once for Overtime On, < F3 press twice for Go.

In Time & Attendance mode, press once for Overtime Off,

≻ F4

press twice for Return.

## **TERMINAL PORT**

#### Setting Serial Port Output

Enter Programming Mode \*123456# or \*MASTER CODE#

Use F1 or F2 to scroll to 5. Tools and press #

1:AR401R16 2:LED

OYAL AR-727H

3:PRN

**Current Data:** 

Use F1 or F2 to scroll to 4. Terminal Port and press #

4:Duress

The Display will show:-

Enter Number required. This will select the function of the Serial Port output, refer to the table below for details.

1

| Parameter   | Function            |
|-------------|---------------------|
| 1: AR401R16 | Lift Control Output |
| 2: LED      | LED Display Output  |
| 3: PRN      | Printer Output      |
| 4: Duress   | Duress Alarm Output |

The Display will show Succeeded!

#### NOTICE

*The Serial Port Output can only be used for one of the four options. For further details on AR401R1 settings, refer to the Lift Control Section on pages 56 & 57.* 

*For further details on the Duress Alarm features refer to the Duress Code Settings section on page 67.* 

## **PRINTER OUTPUT**

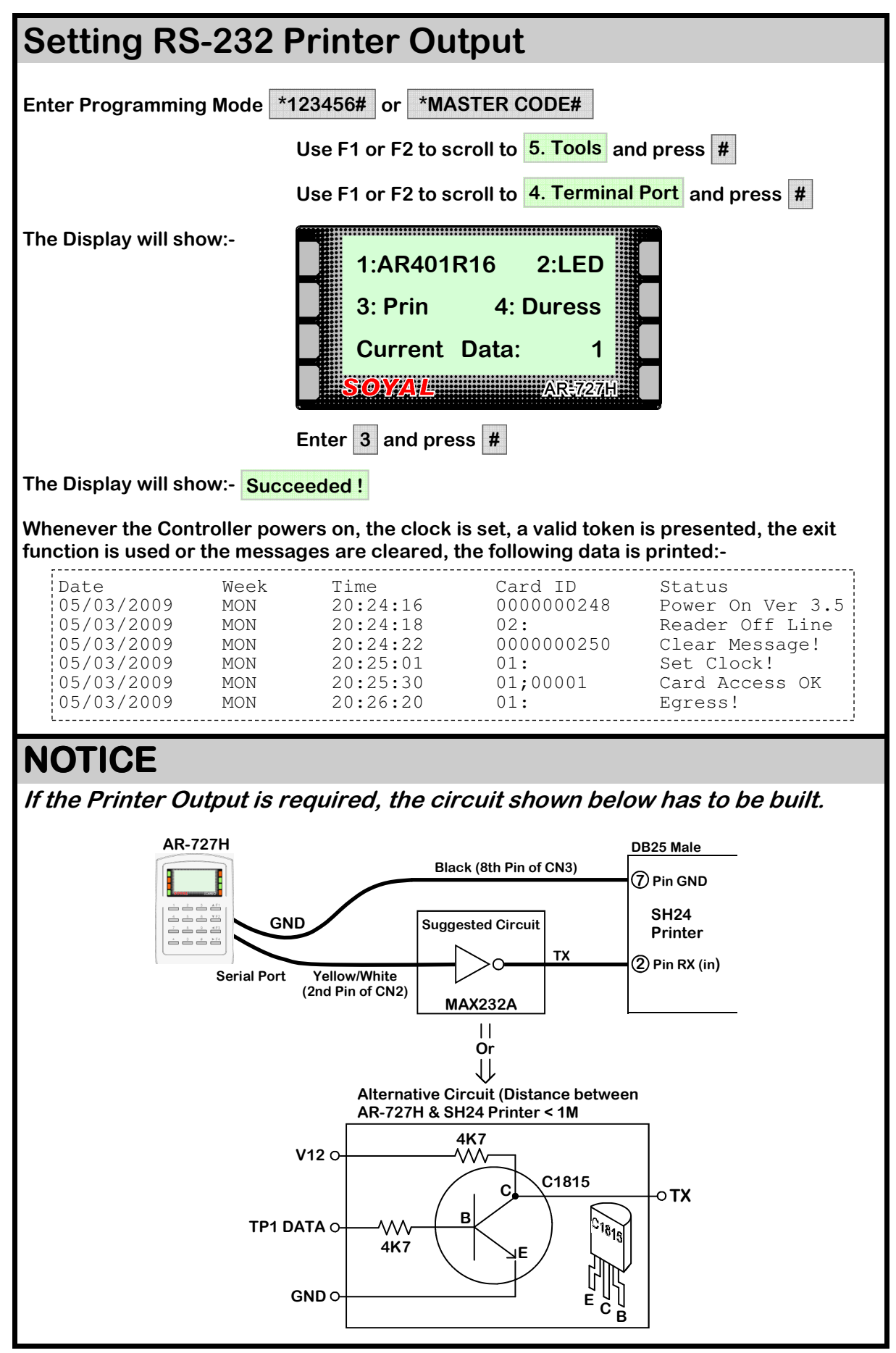

## **RESETTING MASTER CODE**

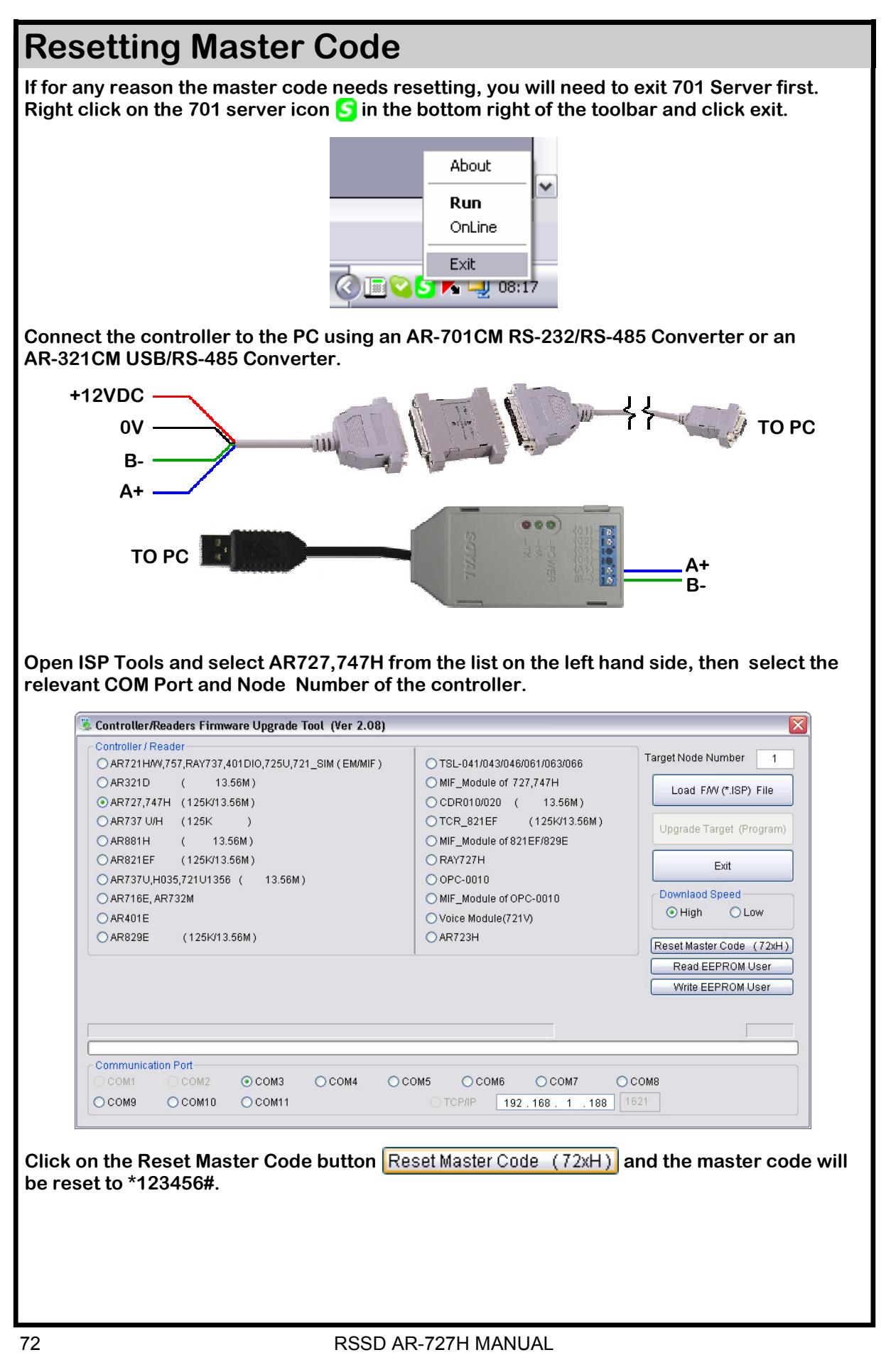
## **UPGRADING FIRMWARE**

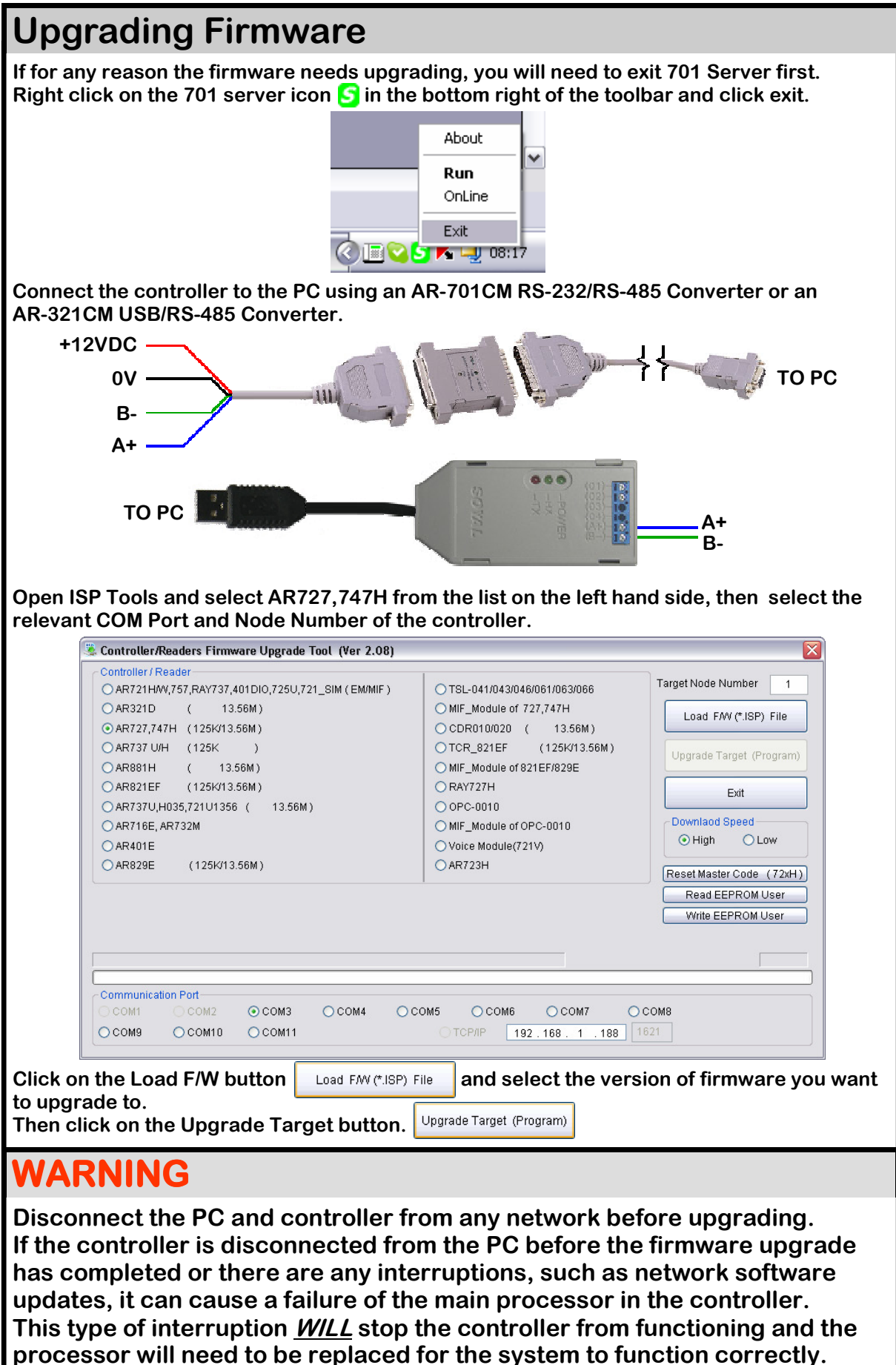

## **SPECIFICATIONS**

| AR-727H Datasheet          |                                                    |            |                                       |                                            |  |  |  |
|----------------------------|----------------------------------------------------|------------|---------------------------------------|--------------------------------------------|--|--|--|
| Mode No.                   | M4                                                 | M6         | M8                                    | Networking                                 |  |  |  |
| User Capacity              | 1,024                                              | 65,536     | 1,024                                 | Depends on<br>Controller                   |  |  |  |
| Event Log                  | 1,200                                              | N/A        | 1,200                                 |                                            |  |  |  |
| Access Mode                | Card only,<br>Card and PIN<br>User no. and<br>PIN  | Card only  | Card only<br>Card and PIN<br>PIN only | Depends on<br>Controller                   |  |  |  |
| Anti-pass Back             | Single door                                        | N/A        | Single door                           | Multi-door<br>Anti-pass back<br>(16 doors) |  |  |  |
| Control Mode in Networking | Mode 4                                             | N/A        | Mode 8                                | Mode 4 or<br>Mode 8                        |  |  |  |
| Wiegand                    | WG32                                               | WG16       | WG32                                  | WG32                                       |  |  |  |
| Lift Control               | 32 Floor<br>1024 Users                             | N/A        | 32 Floor<br>1024 Users                | 32 Floor<br>1024 Users                     |  |  |  |
| Editing Interface          | Controller/<br>Software                            | Controller | Controller/<br>Software               | Controller/<br>Software                    |  |  |  |
| Power Consumption          | < 3W                                               |            |                                       |                                            |  |  |  |
| Power Requirement          | 10-24 VDC                                          |            |                                       |                                            |  |  |  |
| Communication Interface    | RS-485                                             |            |                                       |                                            |  |  |  |
| IP Rating                  | IP65                                               |            |                                       |                                            |  |  |  |
| Baud Rate                  | 9600 bps (N, 8, 1)                                 |            |                                       |                                            |  |  |  |
| Operating Temperature      | -20°C ~ +75°C                                      |            |                                       |                                            |  |  |  |
| DI Input                   | Egress Button, Door Sensor<br>Arming Switch        |            |                                       |                                            |  |  |  |
| DO Output                  | 1 Door Relay Output                                |            |                                       |                                            |  |  |  |
| Transistor Output          | Duress/Alarm/Arming LED                            |            |                                       |                                            |  |  |  |
| Door Relay Time            | 0~600 sec.                                         |            |                                       |                                            |  |  |  |
| Alarm Relay Time           | 0~600 sec.                                         |            |                                       |                                            |  |  |  |
| Tamper Resist. Switch      | Limit Switch (Form C)                              |            |                                       |                                            |  |  |  |
| Anti-Passback              | Yes                                                |            |                                       |                                            |  |  |  |
| Proximity Range            | 10 - 18cm (125k) / 3 - 8cm (13.56M)                |            |                                       |                                            |  |  |  |
| Serial Out                 | TTL (4800 bps, N, 8, 1)                            |            |                                       |                                            |  |  |  |
| Auxiliary Wiegand Port     | WG26/34, ABA-II, OMRON                             |            |                                       |                                            |  |  |  |
| Real Time Clock            | Yes                                                |            |                                       |                                            |  |  |  |
| Indicator                  | 1 Bi-Colour LED<br>1 Piezo Sounder                 |            |                                       |                                            |  |  |  |
| Housing Material           | ABS                                                |            |                                       |                                            |  |  |  |
| Dimensions (mm)            | 126(H) x 91 (W) x 46(D)                            |            |                                       |                                            |  |  |  |
| Weight (g)                 | 200 ± 10                                           |            |                                       |                                            |  |  |  |
| LCD Display                | 128 x 64 (4 message line, 16 characters each line) |            |                                       |                                            |  |  |  |
| Compliance                 | ISO14443A (13.56M only)                            |            |                                       |                                            |  |  |  |

## **TABLE OF USERS**

Name of On-Site Programmer(s):

| DEFAULT MASTE | Date:                    | Lock Time:                            |           |      |  |
|---------------|--------------------------|---------------------------------------|-----------|------|--|
| USER MASTER O | Lock Time:<br>Lock Type: |                                       |           |      |  |
| User Address  | Users Name               | Card ID                               | User Code | Date |  |
|               |                          | ;                                     |           |      |  |
|               |                          | . ,                                   |           |      |  |
|               |                          | ;                                     |           |      |  |
|               |                          |                                       |           |      |  |
|               |                          | ;                                     |           |      |  |
|               |                          | ;                                     |           |      |  |
|               |                          | ;                                     |           |      |  |
|               |                          | · · · · · · · · · · · · · · · · · · · |           |      |  |
|               |                          | ;                                     |           |      |  |
|               |                          | ;                                     |           |      |  |
|               |                          | ;                                     |           |      |  |
|               |                          | ,                                     |           |      |  |
|               |                          | ,                                     |           |      |  |
|               |                          | ,                                     |           |      |  |
|               |                          | ,<br>,                                |           |      |  |
|               |                          | ,<br>,                                |           |      |  |
|               |                          | ,<br>,                                |           |      |  |
|               |                          | , , , , , , , , , , , , , , , , , , , |           |      |  |
|               |                          | <b>9</b>                              |           |      |  |
|               |                          | 9<br>•                                |           |      |  |
|               |                          | 9<br>                                 |           |      |  |
|               |                          | , , , , , , , , , , , , , , , , , , , |           |      |  |
|               |                          |                                       |           |      |  |
|               |                          | ;                                     |           |      |  |
|               |                          | :                                     |           |      |  |
|               |                          | :                                     |           |      |  |
|               |                          | ;                                     |           |      |  |
|               |                          | ;                                     |           |      |  |
|               |                          | ;                                     |           |      |  |
|               |                          | . ,                                   |           |      |  |
|               |                          | . ,                                   |           |      |  |
|               |                          | ;                                     |           |      |  |
|               |                          | ;                                     |           |      |  |
|               |                          | ;                                     |           |      |  |
|               |                          | ;                                     |           |      |  |
|               |                          | ;                                     |           |      |  |
|               |                          | ;                                     |           |      |  |
|               |                          | ;                                     |           |      |  |
|               |                          | ;                                     |           |      |  |
|               |                          | ;                                     |           |      |  |
|               |                          | ;                                     |           |      |  |
|               |                          | ;                                     |           |      |  |
|               |                          | ;                                     |           |      |  |
|               |                          | ,                                     |           |      |  |
|               |                          | ;                                     |           |      |  |
|               |                          | ;                                     |           |      |  |
|               |                          | · ·                                   | 1         |      |  |

We recommend this page should be filled in and regularly updated and kept in a safe and secure location by the person responsible for the upkeep of the system.

;;